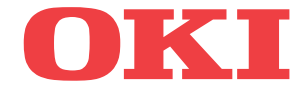

ML5720/ML5721/ML5790/ML5791

# Kullanıcı Kılavuzu

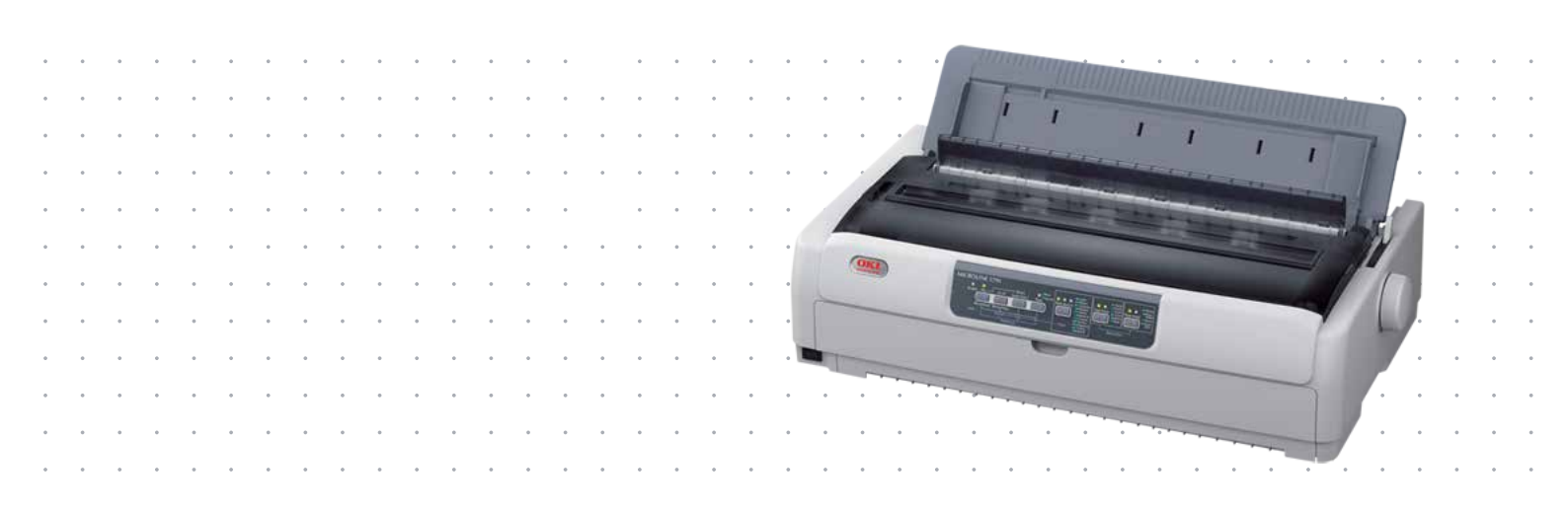

# Önsöz

Bu belgedeki bilgilerin tam, doğru ve güncel olmasını sağlamak için her türlü çalışma yapılmıştır. Üretici, kontrolü dışındaki hataların neden olduğu durumlarla ilgili sorumlu tutulamaz. Üretici, başka üreticilerce yapılan ve bu kılavuzda referansta bulunulan yazılımlar ve ekipmandaki değişikliklerin, buradaki bilgilerin geçerliliğini etkilemeyeceğini de garanti edememektedir. Başka şirketlerin ürettiği yazılım ürünlerinin anılması, bunların üretici tarafından mutlaka onaylandığı anlamına gelmez.

Bu belgenin olabildiğince doğru ve yardım sağlayacak nitelikte sağlanması için gereken tüm makul çalışmalar yapılmış olmasına karşın, bu belgede yer alan bilgilerin doğruluğuna ve tamlığına yönelik olarak açık veya zımni hiçbir garanti vermemekteyiz.

En güncel sürücüler ve kılavuzlar şuradan edinilebilir:

#### www.oki.com/printing/

Telif hakkı © 2012 OKI Data Corporation. Tüm hakları saklıdır.

OKI, OKI Electric Industry Co., Ltd'nin tescilli ticari markasıdır.

OKI Printing Solutions, OKI Data Corporation'ın ticari markasıdır.

Hewlett-Packard, HP ve LaserJet, Hewlett-Packard Company'nin tescilli ticari markalarıdır.

Microsoft, MS-DOS ve Windows, Microsoft Corporation'ın tescilli ticari markalarıdır.

Apple, Macintosh, Mac ve Mac OS, Apple Inc.'nin ticari markalarıdır.

Diğer ürün adları ve marka adları ilgili mal sahiplerinin tescilli ticari markaları veya ticari markalarıdır.

Bu ürün, elektromanyetik uyumluluk, düşük voltaj, tehlikeli maddelerin kısıtlanması ile ilgili olarak üye devletlerin yasalarının yaklaşımı konusunda uygun olan yerlerde değiştirilmiş haliyle, Konsey Yönergeleri 2014/30/EU (EMC), 2014/35/EU (LVD) ve 2011/65/EU (ROHS) koşullarına uygundur.

Bu ürün EN55022 Sınıf B ile uyumludur. Ancak isteğe bağlı ağ arabirim kartı, RS232C seri arabirim kartı veya isteğe bağlı tek sayfa besleyici takıldığında EN55022 uyumluluğu Sınıf A'dır. Bu yapılandırma bir yerleşim ortamında radyo etkileşimine yol açabilir; bu durumda kullanıcının uygun önlemleri alması gerekir.

Aşağıdaki kablolar bu ürünün EMC direktifine uygun olduğunu test etmek için kullanılmıştır 2014/30/EU uyumluluğu ve bundan başka yapılandırmalar söz konusu uyumluluğu etkileyebilir.

| KABLO TÜRÜ | UZUNLUK<br>(METRE) | ANA | KORUMA |  |  |
|------------|--------------------|-----|--------|--|--|
| Güç        | 1,8                | ×   | ×      |  |  |
| USB        | 5,0                | ×   | ~      |  |  |
| Paralel    | 1,5                | ×   | ~      |  |  |
| LAN        | 5,0                | ×   | ×      |  |  |
| Seri       | 2,1                | ×   | ~      |  |  |

# Çevre Bilgisi

AEEE Yönetmeliğine Uygundur

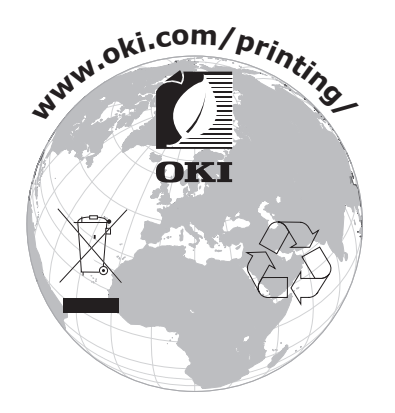

# İçindekiler

| Önsöz 2                                                                                                    |
|----------------------------------------------------------------------------------------------------|
| Çevre Bilgisi 3                                                                                                    |
| İçindekiler 4                                                                                                    |
| Notlar, dikkat ve uyarılar                                                                                                    |
| Giriş         7           Bu kılavuz hakkında.         7           Çevrimiçi kullanım.         7                                                                                                    |
| Sayfaları yazdırma                                                                                                    |
| Başlarken.9Ambalaj malzemelerini saklama9Bileşen parçalarını tanımlama9Ön görünüm9İçeriden görünüm10Arka görünüm10Yazıcınızı yerleştirme11Yazıcının gücünü açma11Yazıcınızı kapatma12Test baskısı alma13                                                                                                    |
| Bilgisayara bağlanma                                                                                                    |
| Yazıcıyla bilgisayarı birbirine bağlama14Arabirimler14Bağlantı15Öykünmeler15Yazıcı sürücüsünü yükleme15Test sayfası yazdırma15                                                                                                    |
| Bilgisayardan yazdırma                                                                                                    |
| OKI DIPUS.       16         DIPUS'u kullanarak yazıcıyı kontrol etme.       16                                                                                                    |
| Kağıt kullanımı17Sürekli formları yükleme17Sürekli formları besleme18Rear feed (push) (Arkadan besleme (itmeli))18Front feed (push) (Önden besleme (itmeli))21Sürekli formları ayırma25Ayırma deliklerini hizalama25Sürekli formları çıkarma25Tek sayfa yükleme27Tek sayfayı çıkarma29Kağıt yollarını değiştirme29İsteğe bağlı tek sayfa besleyiciyi yükleme30İsteğe bağlı rulo kağıt standını yükleme (ML5720/ML5790)31Kağut Kalınlığı kolunu ayarlama32 |
| Çalıştırma talimatları.       35         İşletim paneli       35         Göstergeler.       36         Düğme işlevleri       37         Menü değerlerini ayarlama       39         Geçerli ayarları onaylama.       39                                                                                                    |

| Menü ayarı.       39         Menü öğeleri ve ayarları.       41         Menü ayarlarını başlangıç durumuna getirme       56         TOF konumunu ayarlama       56                                                                                                    | )<br> <br>}<br>}                        |
|----------------------------------------------------------------------------------------------------|-----------------------------------------|
| Sorun Giderme       58         Kağıt sıkışmalarını giderme       58         Tek sayfa sıkışması       58         Sürekli formların sıkışması       59         Alarm durumlarında yapılması gerekenler       61         Genel sorunlarla karşılaşıldığında yapılacaklar       61 | <b>1</b><br>3<br>3<br>3<br>1            |
| Yazıcınızı temizleme         65           Yazıcının dış kısmı         65           Yazıcının iç kısmı         65                                                                                                    | 55                                      |
| Sarf malzemeleri ve aksesuarlar       66         Sarf malzemeleri       66         Şerit kartuşu değiştirme       66         Sarf malzemeleri sipariş bilgileri       69                                                                                                    | ;;;;;;;;;;;;;;;;;;;;;;;;;;;;;;;;;;;;;;; |
| Yükleme Seçenekleri70Sayfa besleyiciyi takma70Rulo kağıt standını yükleme (ML5720/ML5790)72Ağ ve seri arabirim kartını yükleme73Seçenek sipariş numaraları74                                                                                                    | )<br>2<br>3                             |
| Özellikler                                                                                                    | 5                                       |
| Dizin                                                                                                    | 5                                       |
| Contact Us                                                                                                    | 7                                       |

# Notlar, dikkat ve uyarılar

NOT

Bir not, ana metni destekleyecek ek bilgiler sağlar.

# DİKKAT!

Bir dikkat metni, dikkate alınmaması durumunda ekipman arızasına veya ekipmanın zarar görmesine yol açabilecek ek bilgiler sağlar.

## UYARI!

Bir uyarı, dikkate alınmaması durumunda kişisel yaralanma tehlikesiyle sonuçlanabilecek ek bilgiler sağlar.

Ürününüzü korumak ve işlevlerinden tam olarak yararlanmak için, bu model yalnızca orijinal şerit kartuşlarıyla çalışacak şekilde tasarlanmıştır. Diğer şerit kartuşları "uyumlu" olarak tanımlansalar da çalışmayabilirler ve çalışsa bile ürününüzün performansı ve baskı kalitesi düşebilir.

Belirtimler haber vermeksizin değiştirilebilir. Tüm ticari markalar onaylanmıştır.

# Giriş

Bu yazıcıyı satın aldığınız için tebrik ederiz!

Bu yazıcı serisi, masaüstü/ofis yazdırma ortamında oldukça güvenilir, mektup kalitesinde yazdırma ve yüksek çözünürlüklü grafik sağlamak için tasarlanmıştır. Bu yazıcı; en ileri teknoloji ürünü, 18 iğneli (ML5720/ML5721) ve 24 iğneli (ML5790/ML5791), seri nokta vuruşlu yazdırma teknolojisini gelişmiş malzemeler ve üstün bir yapıyla bir araya getirerek masaüstü boyutlu bir birimde yüksek performans ve çok yönlülük sağlar. Ergonomi ve uygulama ihtiyaçlarına verilen özel önem, çeşitli düzeylerde teknik kapasiteye sahip kullanıcılar için kullanıcı dostu bir çalışma sağlar.

# Bu kılavuz hakkında

Bu el kitabı (en güncel hali için www.oki.com/printing/ web sitesine bakın) yazıcınızın kullanım kılavuzudur ve aşağıda listelenen genel kullanıcı desteğinin bir bölümünü oluşturur.

> Kurulum Güvenliği kitapçığı: Yazıcının güvenli kullanımı hakkında bilgi verir.

Bu yazılı belge yazıcıyla birlikte verilir ve yazıcı kurulmadan önce bu belgenin okunması gerekir.

Kurma kılavuzu: Yazıcınızı ambalajından nasıl çıkaracağınızı, nasıl bağlayacağınızı ve nasıl açacağınızı açıklamak içindir.

Bu, yazıcınızın ambalajında bulunan bir kağıt belgedir.

Bu Kullanım Kılavuzu: yazıcınızı tanımanıza ve özelliklerinden en iyi şekilde yararlanmanıza yardımcı olmak için. Ayrıca yazıcınızın en üst düzeyde performans göstermesi için sorun giderme ve bakım yöntemleri de belirtilmiştir.

Bu belge, el kitabı CD'sinde bulunan elektronik bir belgedir.

> Teknik Başvuru Kılavuzu: Programcılar ve daha teknik amaçlı kullanım için ayrıntılı teknik bilgi sağlar.

Bu, destek web sitesinden erişilebilen elektronik bir belgedir.

> Ağ Kılavuzu: Ağ yöneticilerine, isteğe bağlı aksesuar olan ağ arabiriminin yapılandırılmasıyla ilgili ayrıntılı teknik bilgi sağlar.

Bu, isteğe bağlı aksesuar ağ arabirim kartıyla birlikte verilen, CD'de bulunan elektronik bir belgedir.

Çevrimiçi Yardım: yazıcı sürücüsü ve yardımcı program yazılımından erişilebilen çevrimiçi bilgileri içerir.

## Çevrimiçi kullanım

Bu kılavuz, Adobe Acrobat Reader kullanılarak ekranda okunacak şekilde tasarlanmıştır. Acrobat'ın sağladığı gezinme ve görüntüleme araçlarını kullanın.

Belirli bilgilere iki yoldan ulaşabilirsiniz:

- Ekranınızın sol alt tarafındaki yer işaretleri listesinde, görmek istediğiniz konunun üzerini tıklatarak o konuya geçiş yapabilirsiniz. (Yer işaretleri bulunmuyorsa, "İçindekiler", sayfa 4 öğesini kullanın.)
- Yer işaretleri listesinde Dizin'e geçiş yapmak için Dizin'i tıklatın. (Yer işaretleri bulunmuyorsa, "İçindekiler", sayfa 4 öğesini kullanın.) Alfabetik olarak sıralanan dizinde ilgilendiğiniz terimi bulun ve o terimi içeren sayaya geçiş yapmak için ilgili sayfa numarasını tıklatın.

# Sayfaları yazdırma

El kitabının tümü, bazı sayfaları veya bölümleri yazdırılabilir. İzlenen yol aşağıda belirtilmiştir:

- 1. Araç çubuğunda sırasıyla Dosya ve Yazdır seçeneklerini belirleyin (veya Ctrl + P tuşlarına basın).
- 2. Yazdırmak istediğiniz sayfaları seçin:
  - (a) Kılavuzun tümü için **Tüm sayfalar** (1).
  - (b) Bakmakta olduğunuz sayfa için **Geçerli sayfa** (2).

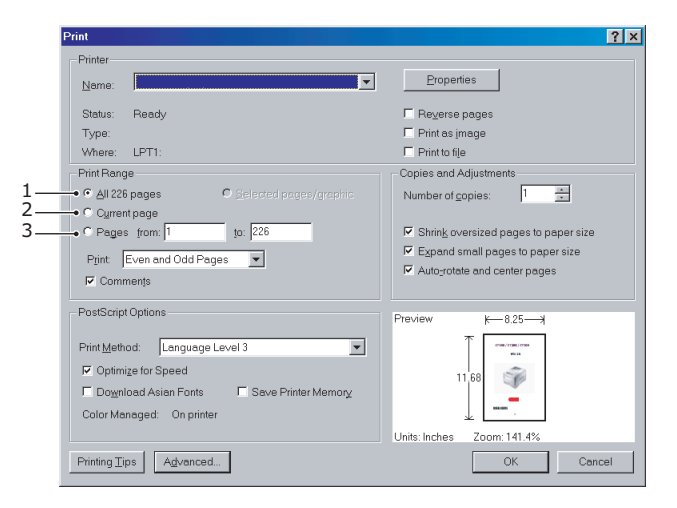

(c) Sayfa numaralarını girerek belirttiğiniz sayfa aralığı için **İlk sayfa** (3) ve **Son sayfa**.

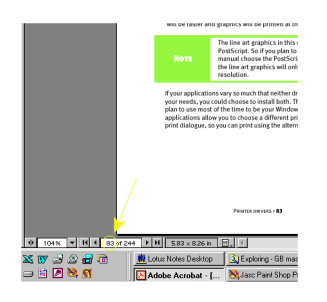

3. Tamam'ı tıklatın.

# Başlarken

## UYARI!

Yazıcınızla birlikte gelen Kurulum Güvenliği kitapçığını şimdiye kadar okumadıysanız, öncelikle kitapçığı gözden geçirmeniz önerilir.

# Ambalaj malzemelerini saklama

Kurma Kılavuzu'ndaki yönergelere göre yazıcınızı kurduktan sonra, yazıcınızı başka bir yere taşımanız gerekebileceğini göz önünde bulundurarak yazıcının ambalajlama malzemelerini ve kutusunu saklayın.

# Bileşen parçalarını tanımlama

Yazıcınızın ana parçaları aşağıda tanımlanmış ve kısaca açıklanmıştır.

## Ön görünüm

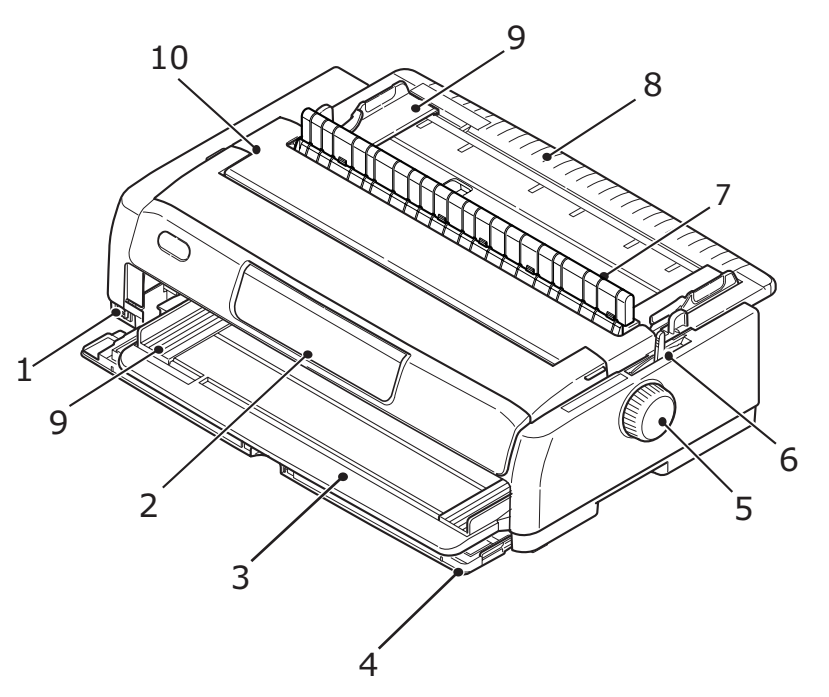

- 1. Güç Düğmesi: Yazıcıyı AÇMAK/KAPATMAK için kullanılır.
- 2. İşletim Paneli: Yazıcıyı kullanabilmenizi sağlayan düğme ve göstergeleri (ileriki bölümlerde ayrıntılı olarak açıklanmıştır bkz. "İşletim paneli", sayfa 35) içerir.
- 3. Önden Beslemeli Kağıt Tepsisi: tek sayfayı önden beslemek için.
- 4. Ön Kapak: önden besleme kağıt tepsisini veya çekiciyi yerleştirmek için açın.
- 5. Kağıt Silindiri Kolu
- **6.** Kağıt Türü Kolu: kağıt beslemesinin türüne göre ayarlayın önden besleme (tek sayfa), sürekli arkadan besleme, sürekli önden besleme veya sürekli alttan çekme.
- 7. Çekiş Kılavuzu Düzenek desteği
- 8. Üstten Besleme Kağıt Tepsisi: tek sayfayı üstten beslemek için yükseltin.
- 9. Kağıt Kılavuzu: Gerektiğinde sayfanın sol kenarını yerleştirmek için ayarlanabilir.
- **10.** Üst Kapak: Erişim için, örneğin şerit kartuşu değiştirilirken, açılır ve kapanır. Gürültüyü azaltmak için kapalı tutun.

# İçeriden görünüm

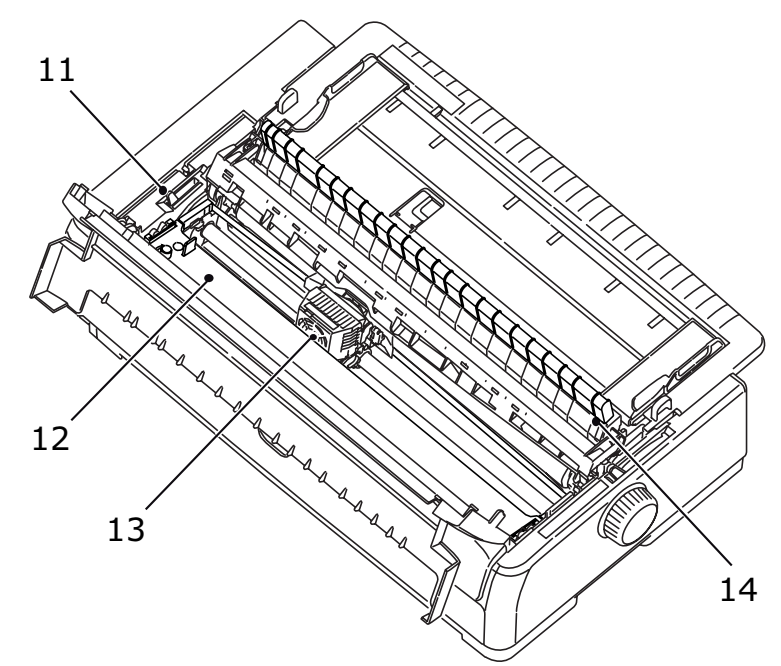

- **11.** Kağıt Kalınlığı Kolu: Kağıt kalınlığına göre ayarlanır.
- 12. Şerit Kartuş: Yazıcı şeridini tutar.
- 13. Baskı Kafası: Karakterleri kağıda yazdırır.
- **14.** Çekiş Kılavuzu düzeneği: isteğe bağlı Çekiciyi ve isteğe bağlı Tek sayfa besleyiciyi kullanırken kaldırın.

## Arka görünüm

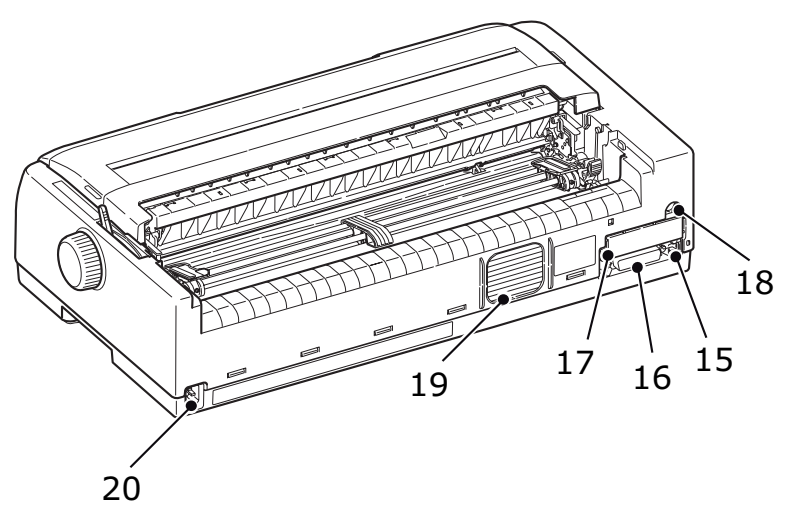

- 15. USB konektörü: USB arabirim kablosuna bağlanır.
- **16.** Paralel konektör: Paralel arabirim konektörüne bağlanır.
- 17. İsteğe Bağlı Seri/Ağ konektörü: Seri arabirime veya ağa bağlanır.
- 18. İsteğe bağlı CSF/RPS konektörü: Sayfa besleyiciye veya rulo kağıt standına bağlanır.
- 19. Vantilatör
- 20. A/C Girişi: Yazıcı güç kablosuna bağlanır.

# Yazıcınızı yerleştirme

- > Yazıcınızı yerleştirmek için sağlam ve düz bir yüzey seçin.
- Kağıt besleme yollarına kolay erişim için, yazıcınızın çevresinde yeterli boşluğun bulunmasını sağlayın (örneğin, duvarlarla yazıcı arasında en az 60 cm bulunsun).

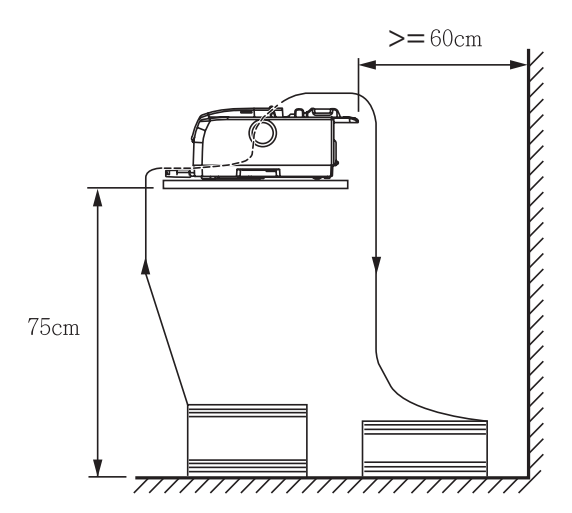

> Yakınlarda, topraklanmış bir güç prizi bulunduğuna emin olun.

# Yazıcının gücünü açma

UYARI!

Bu ekipman UPS (Kesintisiz Güç Kaynağı) ve/veya çeviriciye bağlandığında, ekipmanın çalışması garanti edilmez. Bunun yapılması, bu ekipmana zarar verebilir. UPS ve/veya çevirici kullanmayın.

1. Yazıcınızın Güç Düğmesinin KAPALI konumunda olduğundan emin olun.

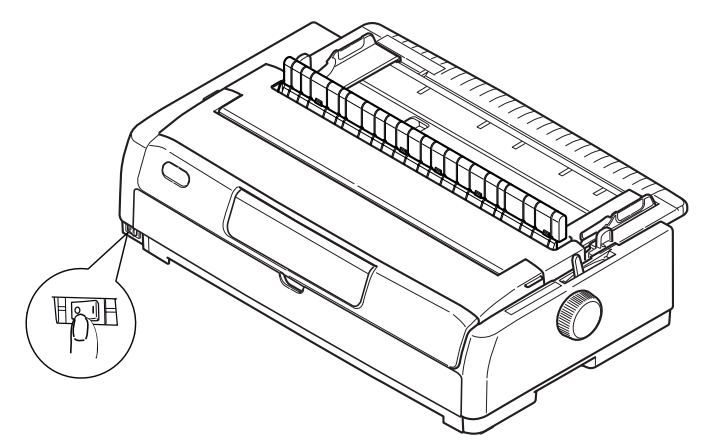

2. Güç kablosu konektörünü (1) yazıcı üzerindeki A/C Girişine (2) bağlayın.

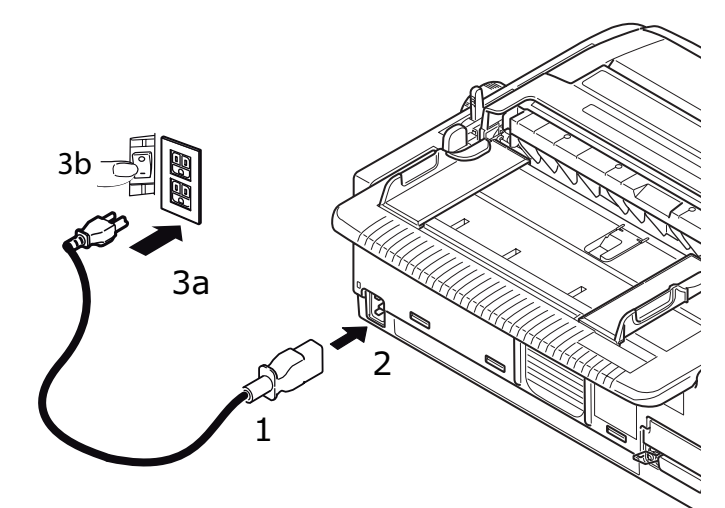

3. Güç kablosunu 220/240 V AC (3a) prize bağlayın ve prizin gücünü açın (3b).

### UYARI!

Üç geçme dişli bir AC fişini takarken dikkatli olun. Fişi takmadan önce FG terminalinin konumunu kontrol edin. Fişin yanlış takılması, hem yazıcının ana gövdesiyle çevrebirim aygıtlarının zarar görmesine hem de elektrik çarpmasına, dumana ve ateş almaya yol açabilir.

4. Yazıcının Güç Düğmesini AÇIK konumuna getirin.

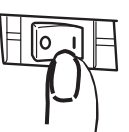

5. İşletim panosundaki SLEEP (UYKU), ALARM, SEL (SEÇ), PRINT QUALITY (BASKI KALİTESİ), CHR PITCH (KARAKTER SIKLIĞI) ve PRINT SPEED (YAZDIRMA HIZI) göstergelerinin yandığından emin olun.

# Yazıcınızı kapatma

1. Yazıcının Güç Düğmesini KAPALI konumuna getirin.

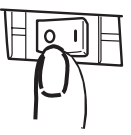

2. Prizin gücünü kapatın (1a) ve ardından güç prizinden çıkarın (1b).

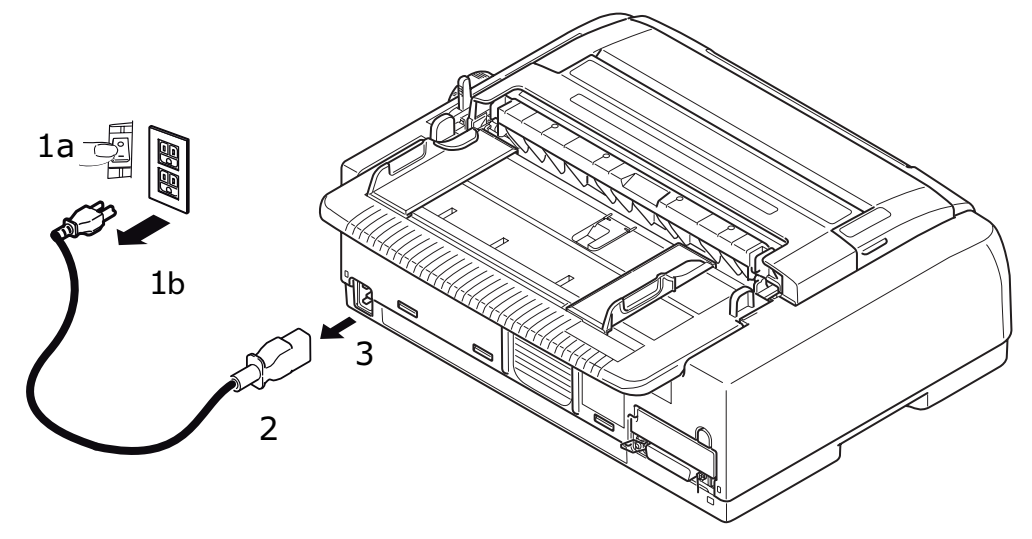

**3.** Güç kablosu konektörünü (2) yazıcıdan çıkarın (3).

# Test baskısı alma

Yazıcınızın çalışıp çalışmadığını kontrol etmek için, örneğin 80 gr/m² A4 kağıt kullanarak aşağıdaki şekilde test baskısı alın:

### DİKKAT!

- Yazıcıyı AÇMA ile KAPATMA arasında en az 5 saniyelik süre bırakın. AÇMA ile KAPATMA arasında daha kısa bir zaman aralığı, yazıcıya güç gitmemesine neden olabilir.
- > Yazıcı yazdırırken cihazı KAPATMAYIN; aksi taktirde yazıcı kafası zarar görebilir.
- 1. Yazıcının Güç Düğmesini KAPALI konumuna getirin.

#### NOT

Bir Test Sayfası yazdırmadan önce şerit kartuşunun düzgün bir şekilde takıldığından emin olun.

- 2. Kağıt Türü Kolunu tek sayfaya ve Kağıt Kalınlığı Kolunu konum 1'e ayarlayın.
- SEL (SEÇ) ve LF/FF düğmesini basılı tutun ve Güç Düğmesini AÇIK konumuna getirin. SEL LED (LED SEÇ) ışığı yanar.
- **4.** LF/FF düğmesini basılı tutun ve ardından LOAD/EJECT (YÜKLE/ÇIKAR) düğmesine tekrar basın. Yazıcıda kağıt olmadığını göstermek için alarm gösterge ışığı yanmalıdır.
- 5. Kağıdın uzun kenarı kağıt kılavuzuna bakacak şekilde kağıdı yazıcıya dikkatlice yerleştirin. Yazıcı kağıdı otomatik olarak yakalayacaktır.
- 6. Yazıcı, sınama baskısını başlatacaktır.

#### NOT

Gerektiğinde, SEL (SEÇ) düğmesine basarak test baskısını duraklatabilir; SEL (SEÇ) düğmesine tekrar basarak, baskıyı kaldığı yerden devam ettirebilirsiniz.

7. Test baskısı tamamlandığında kağıdı çıkarmak için LOAD/EJECT (YÜKLE/ÇIKAR) düğmesine basın.

NOT

Herhangi bir nedenle test baskısını iptal etmek isterseniz, önce SEL (SEÇ) düğmesine sonra da LOAD/EJECT (YÜKLE/ÇIKAR) düğmesine basıp kağıdı çıkarın, ardından Güç Düğmesini KAPALI konumuna getirin.

# Bilgisayara bağlanma

Bu bölümde, yazıcınızla bilgisayarınız arasında bağlantı kuracak, yazıcı sürücüsünü bilgisayarınıza yükleyecek ve test sayfası yazdıracaksınız.

# Yazıcıyla bilgisayarı birbirine bağlama

# Arabirimler

Yazıcınız iki standart veri arabirimi ile donatılmıştır:

- Paralel: PC'ye doğrudan bağlantı için. Bu bağlantı noktasında, iki yönlü (IEEE 1284 uyumlu) paralel kablo kullanılması gerekir.
- USB: İşletim sistemi Windows 2000 veya daha yüksek bir sürüm olan PC ile bağlantı kurmak için. Bu bağlantı noktasında, USB 2.0 sürümüyle uyumlu, 5 m uzunluğunda korumalı bir kablo kullanılması gerekir.

#### NOT

- Bu Arabirim varsayılan ayarı Otomatik Arabirimdir. Bkz. "Host Interface (Ana Bilgisayar Arabirimi)", sayfa 52. Otomatik Arabirim işlevi, tüm arabirimler (Paralel, USB ve isteğe bağlı Ağ veya Seri arabirimleri) aynı anda bağlı olduğunda bile yazıcının bilgisayardan veri alabilmesini sağlayacaktır. Yazıcıya bağlanmak için tek bir arabirim de seçebilirsiniz.
- > Arabirim kabloları yazıcınızla birlikte verilmez.

Aşağıdaki arabirimler isteğe bağlı aksesuarlardır ve aksesuarlarla birlikte verilen kurulum belgelerinde anlatılırlar:

- > RS232 Seri arabirim
- > 100BASE-TX/10BASE-T ağ bağlantısı

NOT Ağ bağlantısını kurmak için Ağ Kılavuzu'na bakın.

# Bağlantı

- 1. Hem yazıcının, hem bilgisayarın KAPALI olduğundan emin olun.
- 2. Gerekli olan arabirim kablosunu (USB (1), paralel (2), seri ya da ağ (3)) önce yazıcıya, sonra bilgisayara bağlayın.

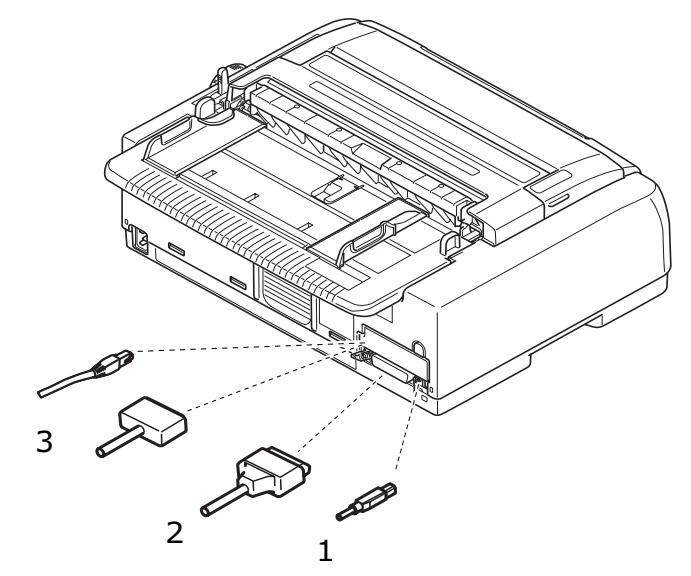

#### NOT

Otomatik Arabirim bağlantısı etkinleştirildiğinde, tüm arabirimleri aynı anda bağlayabilirsiniz.

3. Önce yazıcıyı, sonra bilgisayarı AÇIN.

# Öykünmeler

Yazıcınız için fabrika varsayılan öykünmesi IBM PPR'dır.

Epson veya Microline öykünmelerinden birine geçmek istiyorsanız bkz. "Bir ayarı değiştirmek için:", sayfa 40 ve "Printer Control (Yazıcı Denetimi)", sayfa 41.

# Yazıcı sürücüsünü yükleme

Yazıcınızın sürücüsü, yazıcıyla gelen CD'de yer alır.

Sürücüler CD'sini bilgisayarınıza yerleştirin ve ekrandaki yönergeleri izleyerek yazıcı sürücüsünü yükleyin.

```
NOT
CD otomatik olarak çalışmazsa, Start (Başlat) > Run (Çalıştır) > Browse (Gözat)
düğmelerini tıklatın, ardından CD-ROM sürücünüze göz atın, Setup.exe dosyasını
çift tıklatın ve OK (Tamam) düğmesini tıklatın.
```

# Test sayfası yazdırma

Örneğin, Windows XP kullanıldığında:

- 1. Yazıcılar ve Fakslar penceresini görüntülemek için, **Başlat** > Yazıcılar ve Fakslar seçeneğini belirleyin.
- 2. Yazıcınıza ait sürücüyü vurgulayın.
- 3. Özellikler penceresini görüntülemek için, **Dosya > Özellikler** seçeneğini belirleyin.
- 4. Genel sekmesinde, Test Sayfası Yazdır düğmesini tıklatın.
- 5. Yazıcı bilgisayar kurulumunu doğrulayan bir test sayfasının yazdırın.

# Bilgisayardan yazdırma

Yazıcınızdan, örneğin bilgisayarınızdaki bir Windows uygulaması aracılığıyla, çıkış alacağınız zaman yazdırma seçimlerinizi ekranda beliren sürücü pencerelerinden yapın. Bu sürücü pencereleri kullanım kolaylığı sağlama ve öğretici olma amacıyla tasarlanmıştır. Ayrıca, her pencerede bulunan Yardım düğmesi tıklatılarak çevrimiçi yardım da kullanılabilir.

# **OKI DIPUS**

**OKI DIPUS** yardımcı programı, mevcut uygulamaları kullanarak yazıcı ayarlarına uzaktan erişim sağlamanıza olanak tanır. DIPUS'a **Başlat > Tüm Programlar > Okidata > OKI DIPUS** yoluyla erişebilirsiniz.

### DIPUS'u kullanarak yazıcıyı kontrol etme

**OKI DIPUS** kapsamında dört tane yardımcı program vardır. Bu yardımcı programlardan her biri bilgisayarınızdan yazıcı ayarlarına erişim sağlar. Bu yardımcı programları kullanarak düğme ayarlarını, menü ayarlarını, form başı ayarlarını değiştirebilir ve yazıcının geçerli durumunu görüntüleyebilirsiniz. Böylece, yapılan tüm değişiklikler yazıcıya yüklenebilir ve yeni ayarlar olarak kaydedilir. Bu yardımcı programlar, yazıcının işletim paneli için birer alternatiftir.

#### Düğme ayarı yardımcı programı

Bu yardımcı programı kullanarak yazıcınızın işletim panelindeki düğmeleri etkinleştirebilir veya devre dışı bırakabilirsiniz. Her düğme ve işlevi mesaj görünümünde açıklanmaktadır.

#### Menü ayarı yardımcı programı

Bu yardımcı programı kullanarak yazıcılarınızın Menü ayarlarını görüntüleyebilir ve değiştirebilirsiniz.

#### Durum monitörü

Durum Monitörü yardımcı programı, yazıcılarınızın geçerli durumunu - örneğin Çevrimiçi, Çevrimiçi (güç tasarrufu), vb. - görüntülemenize olanak tanır. Yazıcı hatası oluşması durumunda, bir uyarı mesajı da görüntülenir.

### TOF ayarı yardımcı programı

Bu yardımcı programı kullanarak, artık her sayfa için kağıttaki ilk satırı (TOF) ayarlayabilirsiniz. Bu yardımcı program, her yazdırma işiyle ayrı bir şekilde ilgilenmenize olanak tanır.

Her yardımcı programla ilgili ayrıntılı bilgi ve kapsam dahilindeki farklı ayarlar için, her penceredeki Help (Yardım) düğmesini tıklatarak çevrimiçi yardıma başvurun.

# Kağıt kullanımı

Bu bölümde, tek sayfa ve sürekli formların yazıcınızda nasıl kullanılacağı anlatılmaktadır.

# Sürekli formları yükleme

### Sürekli formları ayarlama

- **1.** Kağıt besleme sorunlarını önlemek için aşağıdaki işlemleri gerçekleştirin: Yazıcınızın, yerden yüksekliğinin yaklaşık 75 cm olup olmadığını kontrol edin.
- 2. Sürekli formları, yazıcı kağıt yolunun sol veya sağ tarafından 3 cm'den fazla sapmayacak şekilde doğrudan yazıcının altına yerleştirin.
- **3.** Yazıcının arka tarafının, üzerinde bulunduğu yüzeyin kenarına yakın ve paralel olmasını ve duvardan (varsa) en az 60 cm uzakta olmasını sağlayın.

### Rear feed (Push) (Arkadan besleme (İtmeli))

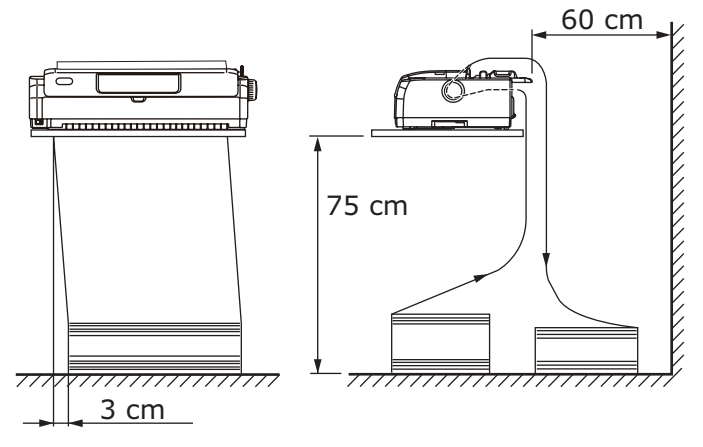

### Bottom Feed (Pull) (Alttan besleme (Çekmeli))

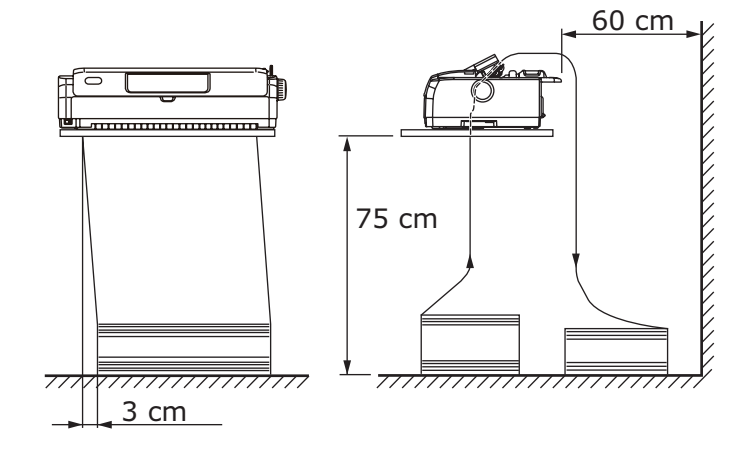

NOT İsteğe bağlı çekiciyi kullanırken.

## Front feed (Push) (Önden besleme (İtmeli))

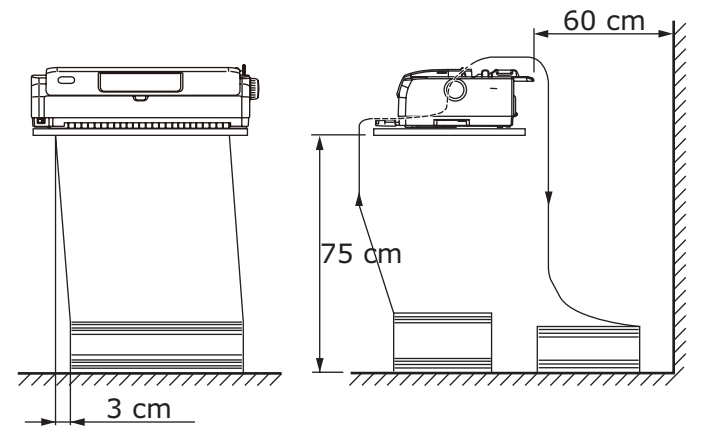

# Sürekli formları besleme

### Rear feed (push) (Arkadan besleme (itmeli))

1. Yazıcının AÇIK olduğundan emin olun.

NOT Yazıcıda tek kağıt varsa, "Tek sayfayı çıkarma", sayfa 29 açıklandığı gibi kağıdı çıkarın.

- 2. Kağıt Türü Kolunun Sürekli Formlara "REAR" (ARKADAN) ayarlandığından emin olun 🛄.
- **3.** Üst Kapağı açın ve Kağıt Kalınlığı Kolunu kağıda göre ayarlayın. Bkz: "Kağıt Kalınlığı kolunu ayarlama", sayfa 32.

Ayarı yaptıktan sonra Üst Kapağı kapatın.

NOT

Kağıt Kalınlığı Kolu ayarı kullanılan kağıda uygun olmadığında, kağıt besleme ve yazdırma işlevleri düzgün çalışmayabilir.

4. Üst tepsiyi iki yandaki kulakçıklardan tutup çekerek yazıcıdan çıkarın.

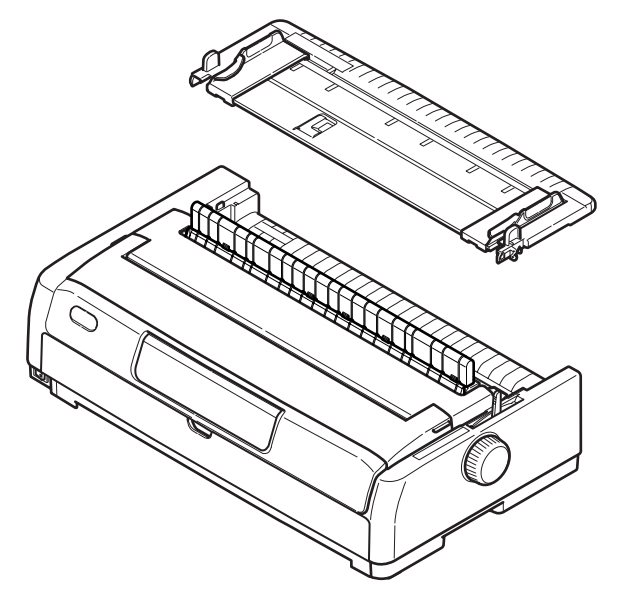

5. Sağ İğne Çekici kilit kolunu (1) kaldırın ve kağıt konumunu ilk yatay karakter ortalama işaretine göre ayarlamak için İğne Çekiciyi gerektiği gibi kaydırın.

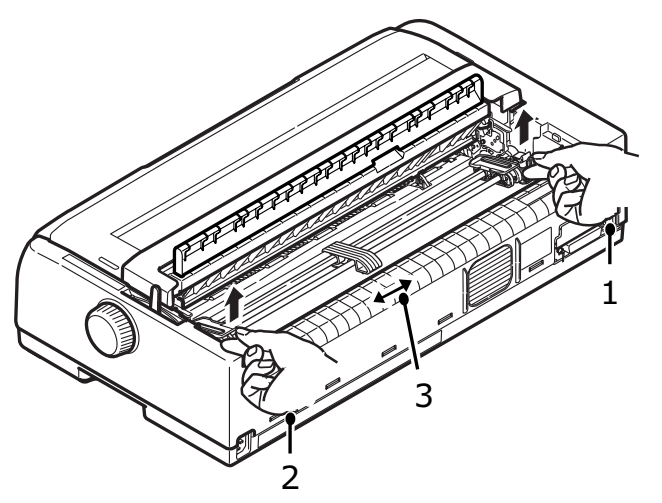

Kilit kolunu geriye ve aşağıya doğru bastırarak Pin Çekiciyi istediğiniz konumda sabitleyin.

- 6. Sol İğne Çekici kilit kolunu (2) kaldırın ve kullanılacak sürekli formların genişliğine uygun konuma getirmek için İğne Çekiciyi kaydırın. Arka kağıt kılavuzunu (3) sol ve sağ İğne Çekicilerinin ortasına getirin.
- 7. Sol ve sağ Pin Çekici kapaklarını (1) açın ve formlardaki diş deliklerini (2) diş iğnelerine yerleştirerek sürekli formları okların gösterdiği doğrultuda besleyin. Formların diş iğnelerine düzgün bir şekilde hizalandığından emin olduktan sonra kapakları kapatın.

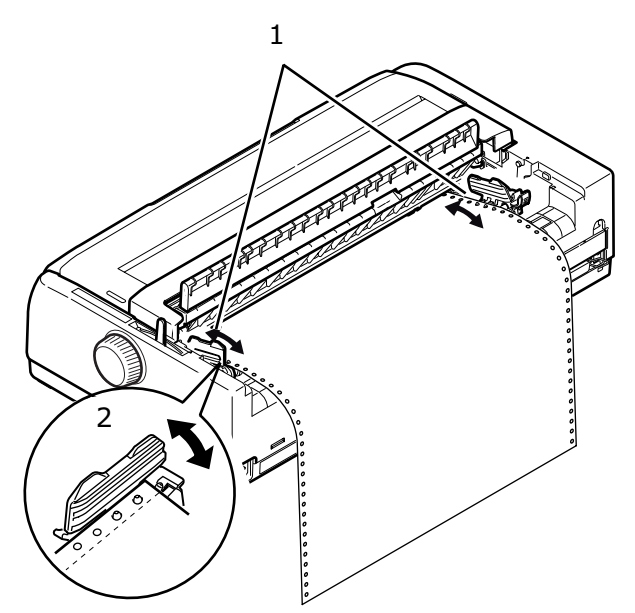

8. Sol İğne Çekiciyi sürekli formların genişliğine uyacak biçimde ayarlayın. Formların İğne Çekiciler arasında çok gevşek ya da çok sıkı tutulmamasına dikkat edin. Kilit koluna aşağı doğru bastırarak sağ İğne Çekiciyi istediğiniz konumda sabitleyin.

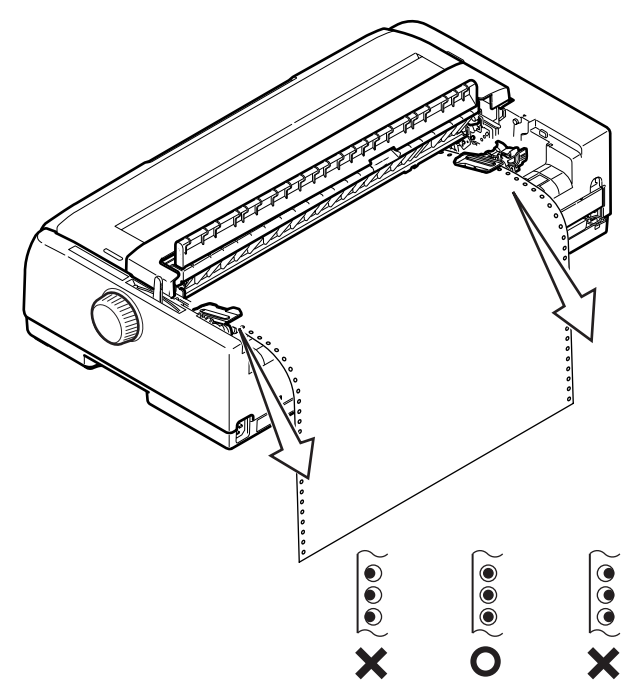

- 9. Üst kağıt tepsisini alçaltın ve işaretler aynı hizaya gelinceye dek yazıcının ön kısmına doğru kaydırın.
- **10.** LOAD/EJECT (YÜKLE/ÇIKAR) düğmesine basın. Sürekli formlar yazıcıya alınır, ilk yazdırma satırı konumuna getirilir ve SEL (SEÇ) gösterge ışığı yanar.

#### NOT

- > Arka çekici kullanıldığında kağıt düzgün beslenmiyorsa, üst kağıt tepsisini kaldırın. Bu, kağıt hareketini sabitler ve çok parçalı kağıt kullanıldığında sayfalar arasında hizalamada ve satır aralıklarında önemli bir hata oluşmasını engeller.
- Arkadan Besleme'yi kullanarak belirli bir sürekli ortam türünü yüklerken, deliklerde kıvrılan kağıt ve farklı ciltleme güçleri yüzünden kağıt sıkışması, hatalı satır aralığı veya çok parçalı kağıtların sayfaları arasında yanlış hizalama olursa, bu ortam türünü yüklemek için optional pull tractor (bottom feed)'i (isteğe bağlı çekici (Alttan Besleme)) kullanın.

#### Arka iğne çekiciyi çıkarma

Çıkarmak için:

- 1. Yazıcının KAPALI olduğundan emin olun.
- 2. Üst tepsiyi iki yandaki kulakçıklardan tutup çekerek yazıcıdan çıkarın.
- 3. İğne Çekiciyi her iki yandaki kulakçıklardan tutun.

4. Kulakçıkları ok yönünde itin ve ardından İğne Çekiciyi bırakmak için kendinize doğru çekin.

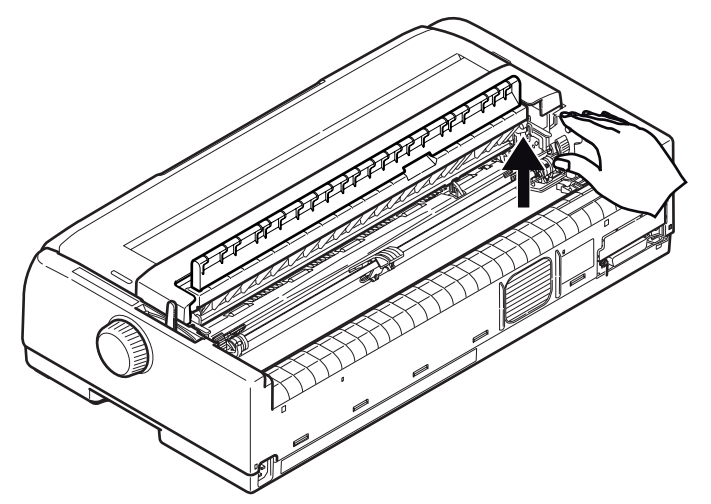

# Front feed (push) (Önden besleme (itmeli))

#### NOT

Yazıcıda tek kağıt varsa, "Tek sayfayı çıkarma", sayfa 29 açıklandığı gibi kağıdı çıkarın.

### Çekici düzeneğini hareket ettirme

- 1. Yazıcının KAPALI olduğundan emin olun.
- 2. Güç kablosunu çıkarın.
- 3. Üst Kapağı açın.

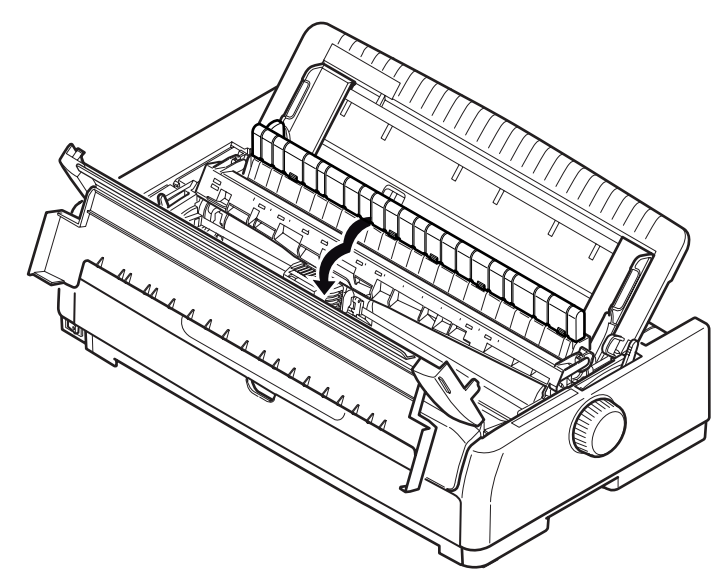

### **UYARI!**

İşlem sonrasında yazıcı kafası sıcak olabilir, dikkatli olun. Dokunmadan önce soğumasını bekleyin.

4. Çekiş Kılavuzu düzenek desteğini kaldırın.

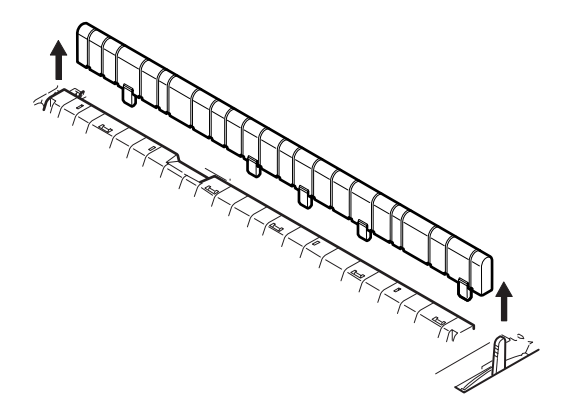

5. Üst tepsiyi iki yandaki kulakçıklardan tutup çekerek çıkarın.

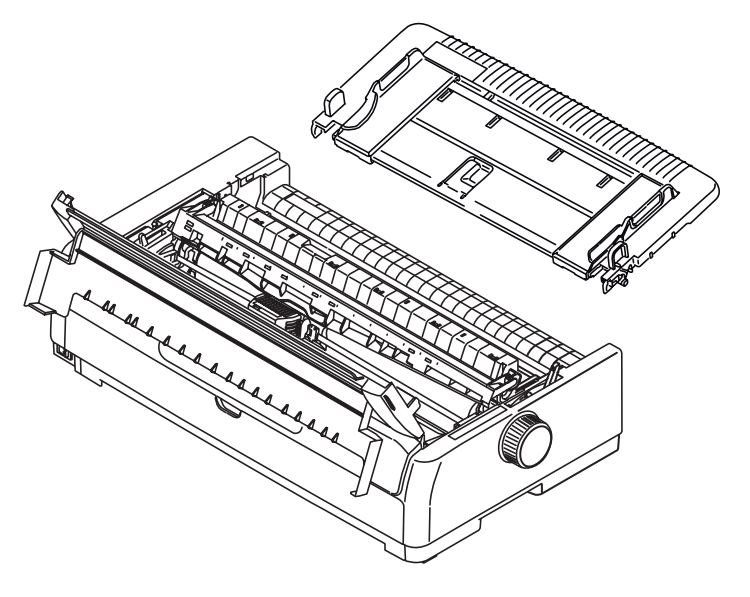

- 6. Yazıcıyı, arka kısmı size bakacak şekilde döndürün.
- 7. Çekici düzeneğini çıkarın. Bkz: "Arka iğne çekiciyi çıkarma", sayfa 20.

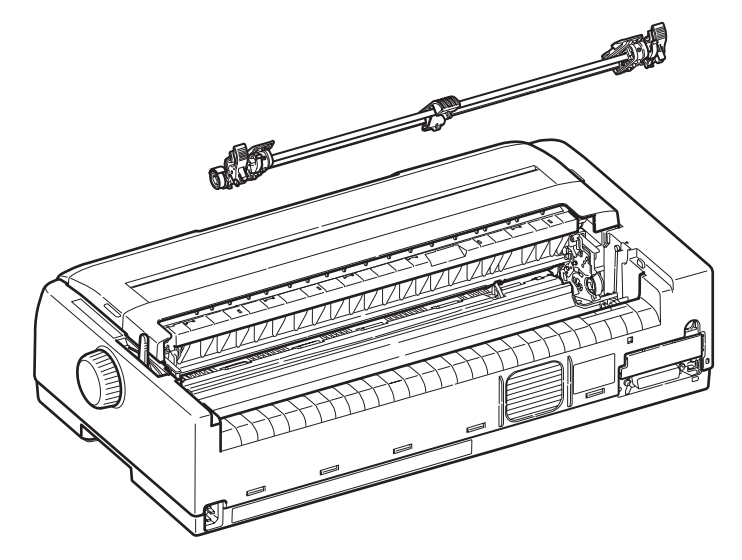

- 8. Yazıcıyı, ön kısmı size bakacak şekilde döndürün.
- 9. Okları hizalayarak ve ardından aşağı doğru bastırarak üst kağıt tepsisini değiştirin.
- 10. Üst Kapağı kapatın.
- **11.** Ön kapağı açın ve çıkarın (1).

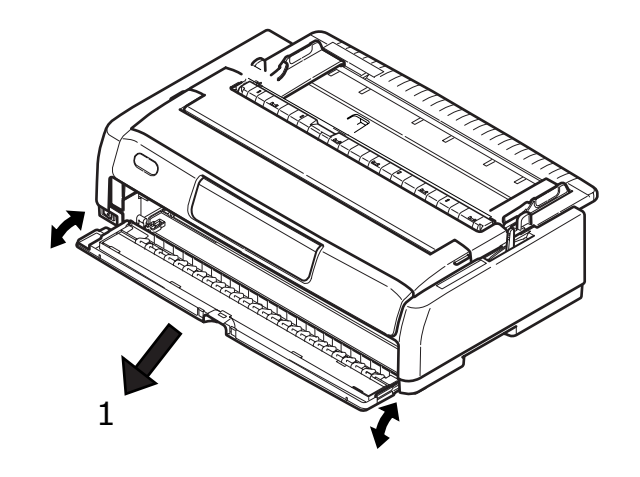

#### NOT

Ön kapak zaten açıksa ve ön kağıt tepsisi yüklendiyse, tepsiyi alttan yavaşça kaldırıp çıkarın ve ardından ön kapağı çıkarın.

**12.** Kulakçıklardan tutarak çekiciyi yanlardaki çerçevelere yaklaştırın ve yerine oturması için aşağı doğru bastırın.

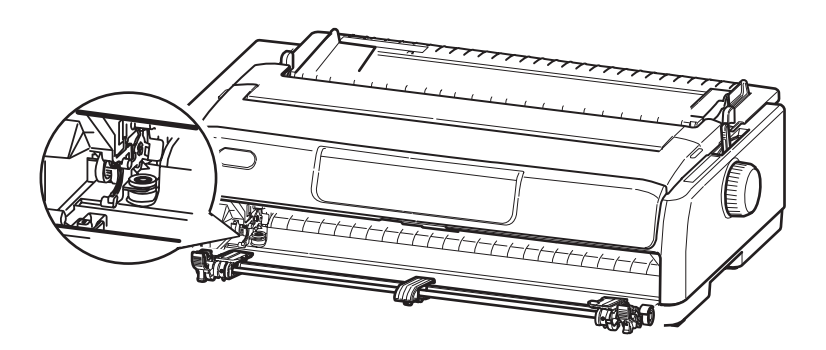

### Sürekli form yükleme (ön)

- **1.** Yazıcının AÇIK olduğundan emin olun.
- 2. Kağıt Türü Kolunun Sürekli forma "FRONT" (ÖN) 🛄 ayarlandığından emin olun.
- **3.** Üst Kapağı açın, Kağıt Kalınlığı Kolunu kağıda göre ayarlayın. Bkz: "Kağıt Kalınlığı kolunu ayarlama", sayfa 32.
- **4.** Sol İğne Çekicinin kilit kolunu kaldırın ve kağıt konumunu ayarlamak için İğne Çekiciyi gerektiği gibi kaydırın, ardından İğne Çekiciyi istediğiniz konuma kilitlemek üzere kilit kolunu tekrar bastırın.
- 5. Sağ iğne çekicinin kilit kolunu kaldırın ve kullanılacak sürekli formların genişliğine uygun konuma getirmek için İğne Çekiciyi kaydırın. Kağıt kılavuzunu sol ve sağ İğne Çekicilerin ortasına getirin.

6. Sol ve sağ İğne Çekici kapaklarını açın ve formlardaki diş deliklerini diş iğnelerine yerleştirerek sürekli formları okun gösterdiği doğrultuda besleyin.

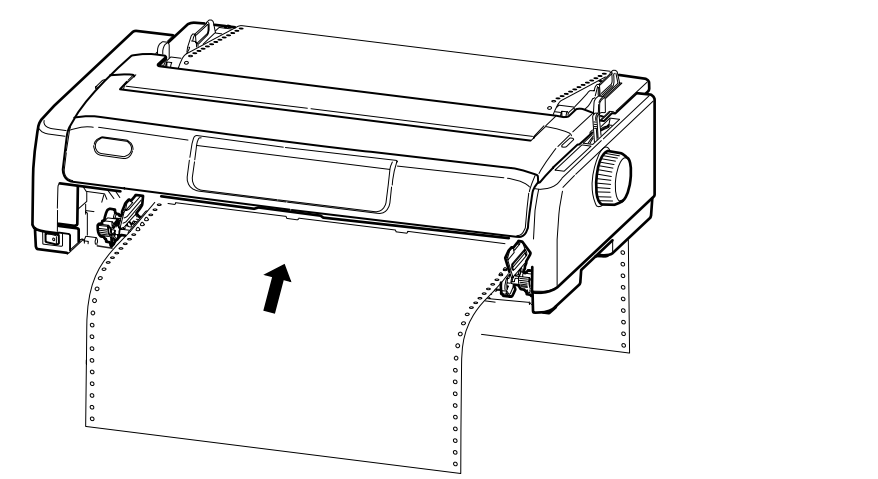

#### NOT

Eğri yazdırma, düzensiz satır beslemesi ve kağıt sıkıştırması olasılıklarını önlemek için kağıdın doğrudan yazıcıya yüklendiğinden emin olun.

- 7. Formların diş iğnelerine düzgün bir şekilde hizalandığından emin olduktan sonra İğne Çekici kapakları kapatın.
- 8. Sağ İğne Çekiciyi sürekli formların genişliğine uyacak biçimde ayarlayın. Formların İğne Çekiciler arasında çok gevşek ya da çok sıkı tutulmamasına dikkat edin. Kilit koluna aşağı doğru bastırarak sağ İğne Çekiciyi istediğiniz konumda sabitleyin.
- 9. Ön kapağı yeniden yerine takın ve kapatın.
- **10.** LOAD/EJECT (YÜKLE/ÇIKAR) düğmesine basın. Sürekli formlar yazıcıya alınır, ilk yazdırma satırı konumuna getirilir ve SEL (SEÇ) gösterge ışığı yanar.

#### NOT

Önden Besleme'yi kullanarak belirli bir sürekli ortam türünü yüklerken, deliklerde kıvrılan kağıt ve farklı ciltleme güçleri yüzünden kağıt sıkışması, hatalı satır aralığı veya çok parçalı kağıtların sayfaları arasında yanlış hizalama olursa, bu ortam türünü yüklemek için optional pull tractor (bottom feed)'i (isteğe bağlı çekici (Alttan Besleme)) kullanın.

### Ön iğne çekiciyi çıkarma

Çıkarmak için:

- 1. Yazıcının KAPALI olduğundan emin olun.
- 2. İğne Çekiciyi her iki yandaki kulakçıklardan tutun.
- 3. Kulakçıkları ok yönünde itin ve ardından İğne Çekiciyi bırakmak için kendinize doğru çekin.

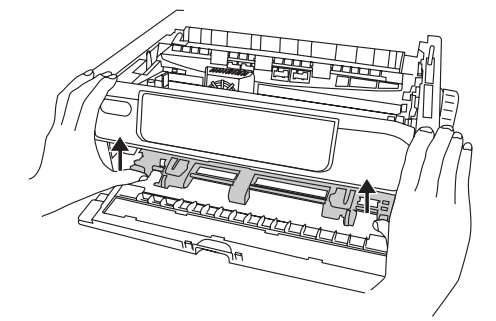

## Sürekli formları ayırma

- 1. Sürekli formları ayırma konumuna beslemek için, SEL (SEÇ) gösterge ışığı yanarken TEAR (AYIR) düğmesine basın.
- 2. Formları, ayırma deliklerinden gösterilen doğrultuda dikkatlice ayırın. Aşırı güç kullanılırsa, formlar ayırma delikleri dışında başka yerlerden yırtılabilir.
- **3.** Yazıcı veri aldığında veya yazıcı seçmek için SEL (SEÇ) düğmesine basıldığında, sürekli formlar, ilk yazdırma satırı konumuna yeniden konumlandırılır.

### Ayırma deliklerini hizalama

Ayırma delikleri Üst Kapak üzerindeki kağıt kesiciyle aynı hizada değilse, bunları aşağıdaki gibi hizalayın:

- 1. Ayırma deliklerini Üst Kapak üzerindeki kağıt kesiciye getirmek için, SEL (SEÇ) gösterge ışığı yanarken TEAR (AYIR) düğmesine basın.
- 2. Kağıt kesiciye göre ayırma deliklerinin konumunu kontrol edin. Satır Beslemelerini (LF) kullanarak istediğiniz ayırma konumuna ayarlayın:
  - (a) Formu ileri doğru hareket ettirmek için TEAR (AYIR) ve SEL (SEÇ) düğmelerine birlikte basın.
  - (b) Formu geri doğru hareket ettirmek için TEAR (AYIR) ve LF/FF düğmelerine birlikte basın.

NOT ML5720/ML5721: Satır Beslemeleri 1/144 inçtir. ML5790/ML5791: Satır Beslemeleri 1/180 inçtir.

3. Ayırma delikleri kağıt kesiciyle hizalandıktan sonra düğmeleri serbest bırakın.

Yazıcı veri aldığında veya yazıcı seçmek için SEL (SEÇ) düğmesine basıldığında, kağıt yeni konumuna geçer.

## Sürekli formları çıkarma

- 1. Sürekli formları ayırın. Bkz: "Sürekli formları ayırma", sayfa 25.
- 2. Sürekli formların ön kenarını İğne Çekicinin arkasına taşımak için LOAD/EJECT (YÜKLE/ÇIKAR) düğmesine basın.

#### NOT

- > Yazıcı çevrimdışı moda geçer.
- > Yazıcıda kağıt olmadığında ALARM gösterge ışığı yanar.
- Formların son sayfasının diş delikleri diş iğnelerinden kurtulmuşsa, kağıt sıkışmasını önlemek için kağıdı çıkarmaya çalışmayın.

3. Pin Çekici kapaklarını (1) kaldırın ve formları çıkarın.

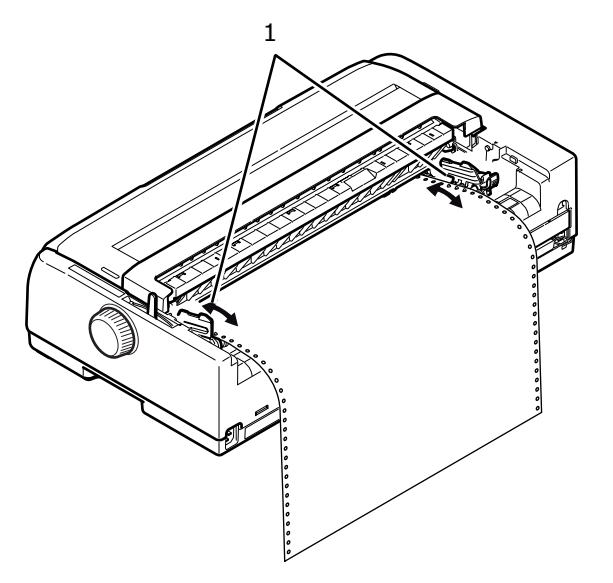

4. Pin Çekici kapaklarını kapatın.

# Tek sayfa yükleme

1. Yazıcının AÇIK olduğundan emin olun.

NOT Yazıcıda sürekli formlar varsa, "Sürekli formları çıkarma", sayfa 25 açıklandığı gibi bunları çıkarın.

2. Kağıt sıkışması olasılığını ortadan kaldırmak için Pin Çekici kapaklarının (1) kapalı olduğundan emin olun.

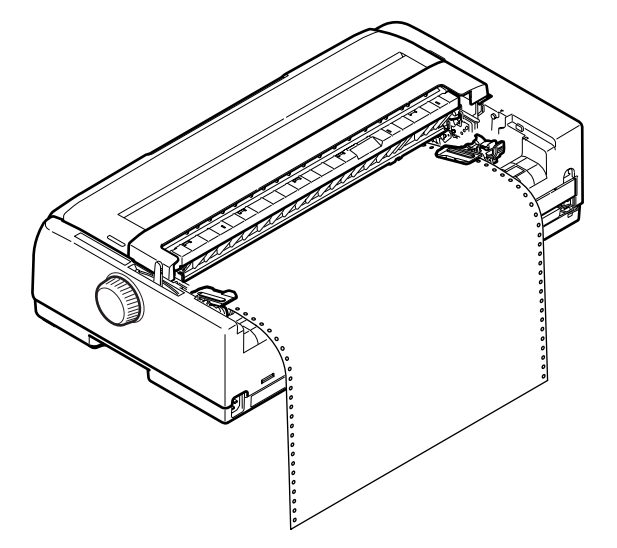

3. Kağıt Türü Kolunun Tek Sayfaya ayarlandığından emin olun  $\square$ .

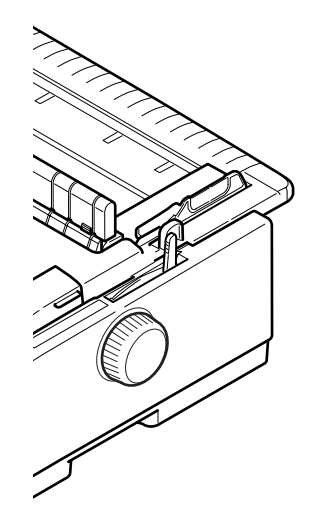

Tek sayfayı Üstten Besleme Kağıt Tepsisine yüklemek için üst tepsiyi yükseltin.
 Tek sayfayı Önden Besleme Kağıt Tepsisine yüklemek için ön kapağı açın ve ön kağıt tepsisini yükleyin.

5. Kağıt Kılavuzunu (1) yazdırma hattı başlangıcını gösteren oka göre ölçek (2) boyunca ayarlayarak kağıdın sol kenar boşluğunu belirleyin.

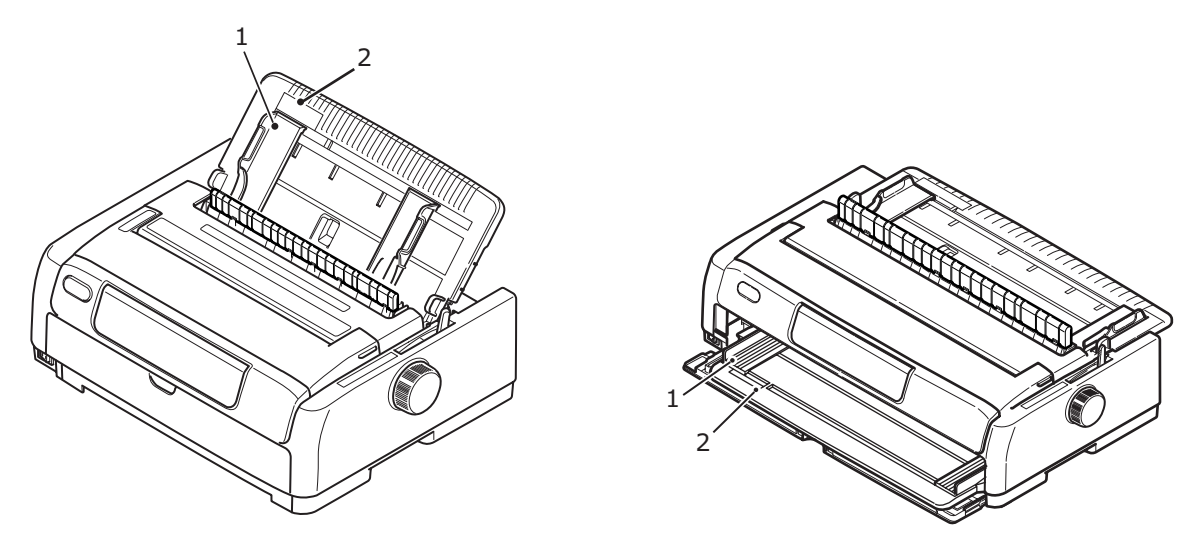

Üstten Besleme

Önden Besleme

6. Üst Kapağı açın ve Kağıt Kalınlığı Kolunu kağıda göre ayarlayın. Bkz: "Kağıt Kalınlığı kolunu ayarlama", sayfa 32.

NOT

Kağıt Kalınlığı Kolu ayarı kullanılan kağıda uygun olmadığında, kağıt besleme ve yazdırma işlevleri düzgün çalışmayabilir.

 Yazdırılacak taraf üstten besleme için aşağı, önden besleme için yukarı bakacak ve sol kenar Kağıt Kılavuzuyla (1) hizalanmış olacak şekilde kağıdı Kağıt Kasetine (2), tutulana kadar dikkatlice yerleştirin.

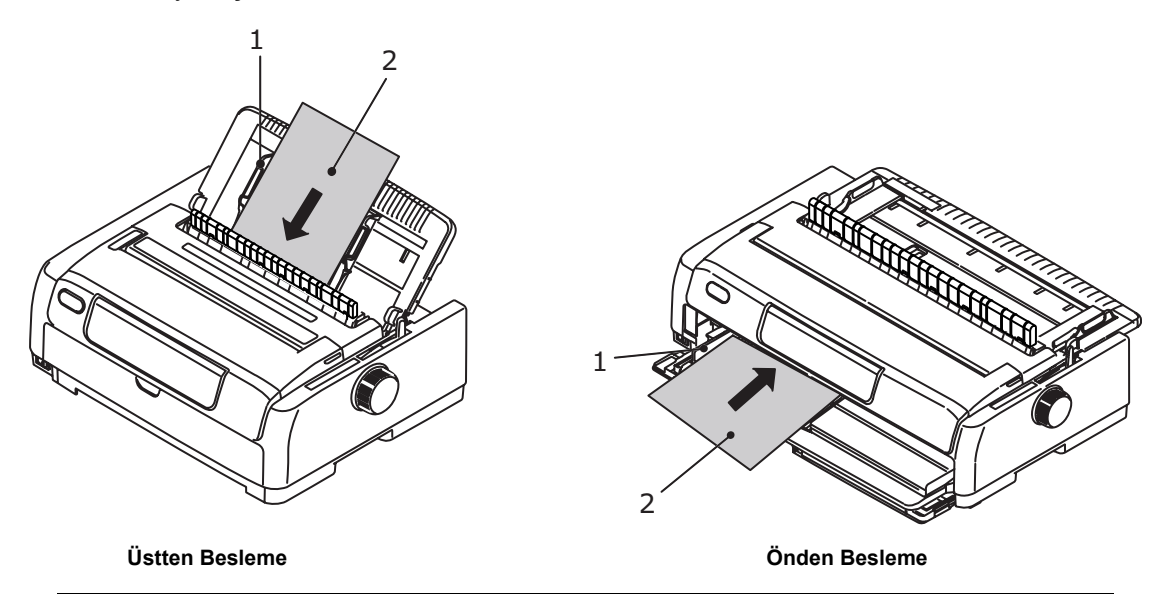

#### NOT

- Eğri yazdırmayı ve kağıt sıkışmasını önlemek için, kağıdın Kağıt Kılavuzuna düzgün bir şekilde hizalandığından emin olun.
- Zarfa yazdırırken zarf kapağını katlamayın. Kağıt Kılavuzu boyunca hizalanmış bir kapak eğri yazdırmaya neden olabilir.
- Kalın kağıt besliyorsanız, eğri yazdırmayı ve kağıt sıkışmasını önlemek için kağıdı besleme silindirleriyle temas edinceye dek itin.

# Tek sayfayı çıkarma

Yazıcı kağıdın sonuna geldiğinde kağıdı otomatik olarak çıkarır. Gerekirse, yazdırma işleminin kaldığı yerden devam etmesi için başka bir kağıt daha yerleştirin.

Yazıcıda kalan kağıdı çıkarmak için aşağıdaki işlemleri yapın:

- 1. Yazıcıyı kapatmak için SEL (SEÇ) düğmesine basın.
- 2. LOAD/EJECT (YÜKLE/ÇIKAR) düğmesine bastığınızda kağıt, Kağıt Kasetine çıkarılır.

NOT Uzunluğu A4 boyutundan (297 mm) fazla olan kağıtlar taşabilir ve Kağıt Kaseti'nin dışına düşebilir.

# Kağıt yollarını değiştirme

Sürekli formları yazıcıdan çıkarmadan tek sayfa yazdırmaya geçebilirsiniz.

#### Sürekli formlardan tek sayfaya

- **1.** Sürekli formu ayırma konumunda ayırın.
- 2. LOAD/EJECT (YÜKLE/ÇIKAR) düğmesine basın. Yazıcı, sürekli formu otomatik olarak geri çekecek ve yazıcıyı çevrimdışı modda ayarlayacaktır.
- 3. Kağıt Türü Kolunu Tek Sayfaya ayarlayın.
- 4. Tek sayfa yüklemek için bkz. "Tek sayfa yükleme", sayfa 27.

### Tek sayfadan sürekli formlara

- 1. Yazıcıdaki tek sayfaları çıkarın.
- 2. Kağıt Türü Kolunu Sürekli forma ayarlayın (REAR (ARKA) veya FRONT (ÖN) veya PULL (ÇEKMELİ)).
- 3. Sürekli formlar yüklemek için bkz. "Sürekli formları yükleme", sayfa 17.

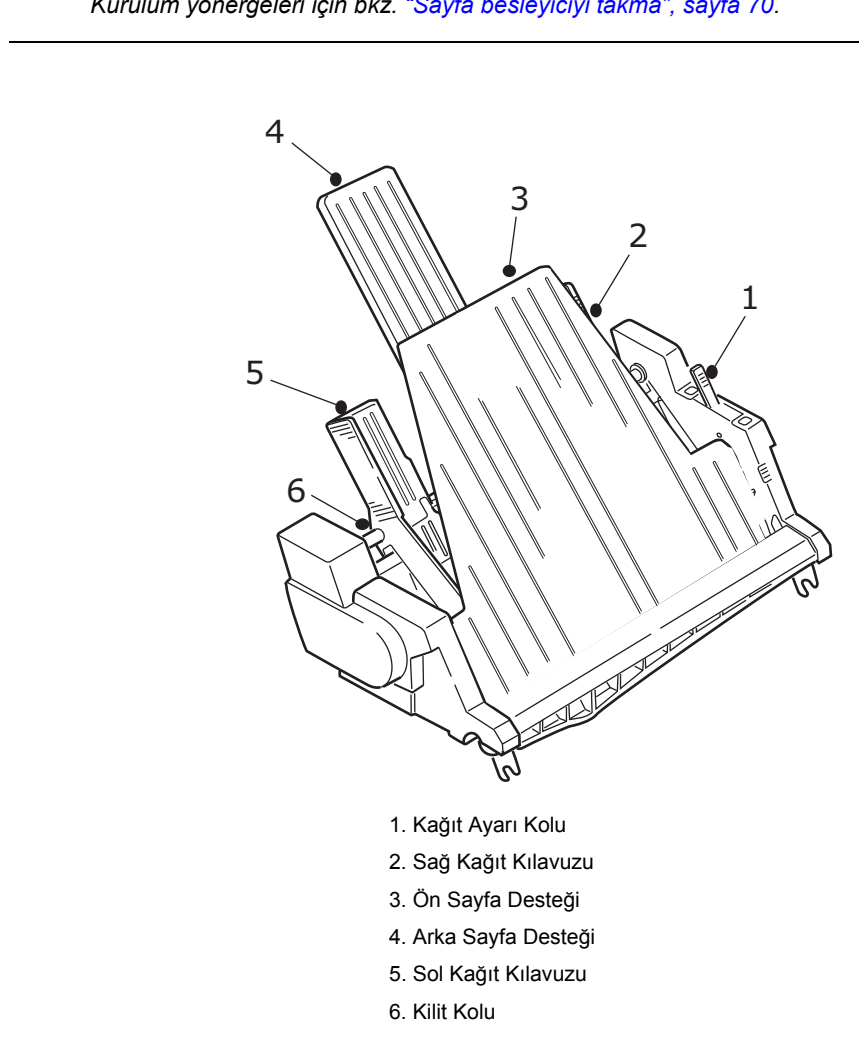

# İsteğe bağlı tek sayfa besleyiciyi yükleme

NOT Kurulum yönergeleri için bkz. "Sayfa besleyiciyi takma", sayfa 70.

- 1. Kağıt Türü Kolunun Tek Sayfaya ayarlandığından emin olun <sup>[J]</sup>.
- 2. Üst Kapağı açın ve Kağıt Kalınlığı Kolunu kağıda göre ayarlayın. Bkz: "Kağıt Kalınlığı kolunu ayarlama", sayfa 32.
- 3. Ön sayfa desteğini (3) çıkarın.
- 4. Kağıt ayarı kolunu RESET (SIFIRLAMA) konumuna (1) getirin.
- 5. Kilit kollarını (6) aşağı doğru iterek kağıt kılavuzlarını (2, 5) serbest bırakın.
- 6. Sol kağıt kılavuzunu kağıdın sol kenarını ayarlamak istediğiniz konuma getirin, böylece bu kağıt kılavuzunun kağıt çıkış sensörünün (kağıt silindirindeki yiv) sağına ayarlanmadığından emin olabilirsiniz.
- **7.** Bir deste kağıdı (en fazla 170 tane 60g/m² kağıt) "esnetin". Desteyi yerleştirin, ters çevirin ve esnetme işlemini yineleyin. Kağıt destesi 16 mm kalınlığı aşmamalıdır.
- 8. Kağıt destesini hazneye koyun ve sol kağıt kılavuzuna (5) doğru itin; kağıdın köşe ayırıcıların altına sığdığından emin olun.
- 9. Arka sayfa desteğini (4) merkeze doğru hareket ettirin.
- **10.** Sağ kağıt kılavuzunu kağıt genişliğine (2) ayarlayın.
- 11. Her iki kağıt kılavuzu kilit kolunu (6) yukarı doğru iterek kilitli konuma getirin.

**12.** Kağıt ayarı kolunu yavaşça arkaya doğru iterek SET (AYARLAMA) konumuna getirin.

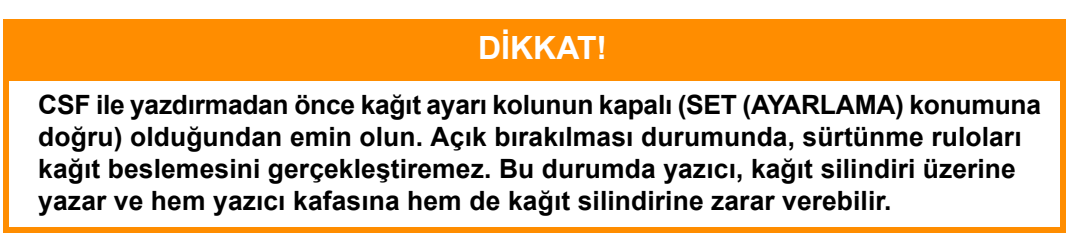

**13.** Ön sayfa desteğini (3) takın.

### İsteğe bağlı rulo kağıt standını yükleme (ML5720/ML5790)

NOT Kurulum yönergeleri için bkz. "Rulo kağıt standını yükleme (ML5720/ML5790)", sayfa 72.

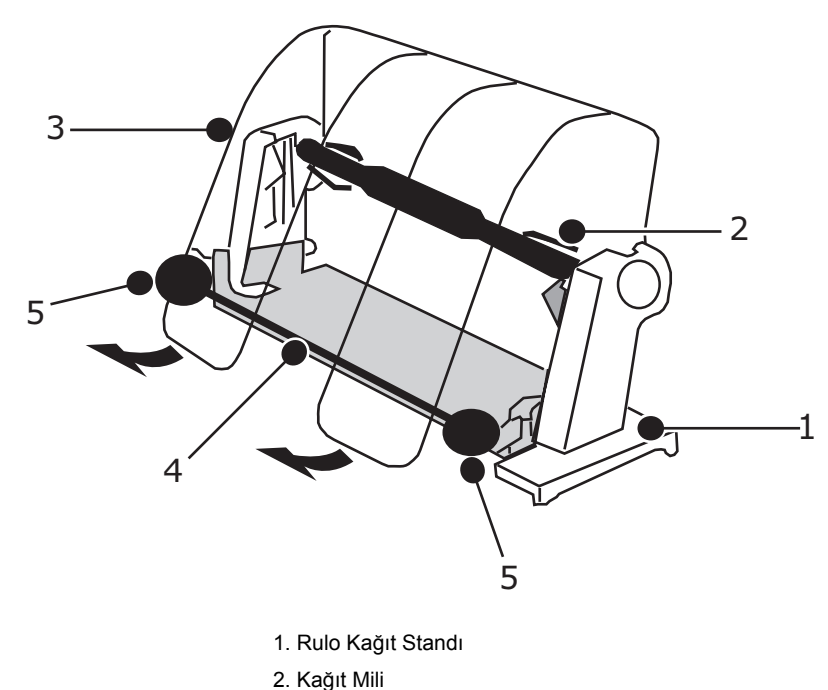

- 3. Kağıt Ayırıcı
- 4. Germe Çubuğu
- 5. Kağıt Kılavuzu
- 1. Kağıt Türü Kolunu RPS olarak ayarlayın.
- 2. Üst Kapağı açın ve Kağıt Kalınlığı Kolunu kağıda göre ayarlayın. Bkz: "Kağıt Kalınlığı kolunu ayarlama", sayfa 32.
- 3. Kağıt ayırıcıyı tamamen açın.
- Kağıt makarasını çıkarın. Makaranın sol ucunda bir disk olduğunu unutmayın.
- Makarayı kağıt tüpüne doğru kaydırın.
   Diskin sol tarafta olduğundan emin olun, kağıt alt kısımdan sarılmalıdır.
- 6. Kağıt makarasını disk solda kalacak şekilde standa geri takın.
- 7. Kağıdı standdaki makara üzerinden besleyin.
- 8. Kağıdı germe çubuğunun üst kısmından kağıt silindiri üzerine yerleştirin.

- **9.** Kağıt silindiri kolunu, kağıdın üst kenarı rulo kağıda ulaşıncaya kadar döndürün ve ardından kağıt konumunu kolaylıkla ayarlamak için Kağıt Türü Kolunu PULL (ÇEKMELİ) konumuna getirin.
- 10. Kağıdı çıkış ve giriş kağıt kenarları aynı hizada olacak şekilde hizalayın.
- **11.** Kağıt Türü Kolunu RPS olarak sıfırlayın.
- 12. Kağıt kılavuzunu hareket ettirin ve kağıt genişliğine ayarlayın.
- 13. Kağıt ayırıcıyı orijinal konumuna getirmek üzere alçaltın.
- 14. Kağıt silindiri kolunu, kağıdı yazdırma işleminin başlamasını istediğiniz noktaya getirmek üzere çevirin.

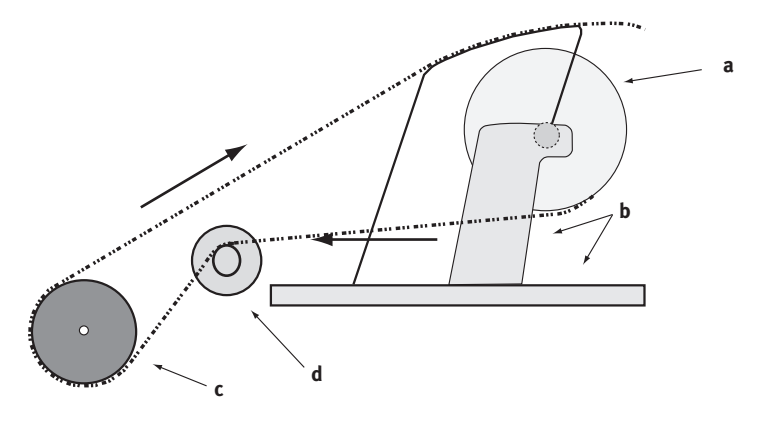

| DOĞRU KAĞİT YOLU   |                      |  |  |  |  |  |
|--------------------|----------------------|--|--|--|--|--|
| a. Kağıt Rulosu    | b. Rulo Kağıt Standı |  |  |  |  |  |
| c. Kağıt Silindiri | d. Kağıt Kılavuzu    |  |  |  |  |  |

### Kağıt Kalınlığı kolunu ayarlama

Yazdırma amacıyla kullanılan 10 kol konumu vardır. 10. konumun işlevi aynı zamanda şerit değiştirme işlemini kolaylaştırmaktır.

Farklı kağıt türleri için Kağıt Kalınlığı kolunu aşağıdaki gibi ayarlayın:

| κλζιτ τΰρΰ                                               | KOL KONUMU |   |   |   |   |   |   |   |   |    |               |
|----------------------------------------------------------|------------|---|---|---|---|---|---|---|---|----|---------------|
| RAGII TURU                                               | 1          | 2 | 3 | 4 | 5 | 6 | 7 | 8 | 9 | 10 | AÇIKLAMALAR   |
| Tek sayfa                                                |            |   |   |   |   |   |   |   |   |    | Aşağıya bakın |
| 52–81 gr/m²                                              | х          |   |   |   |   |   |   |   |   |    |               |
| 81–128 gr/m²                                             |            | х |   |   |   |   |   |   |   |    |               |
| 128–156 gr/m²                                            |            |   | х |   |   |   |   |   |   |    |               |
| Kartpostal                                               |            |   |   | х |   |   |   |   |   |    |               |
| Zarf                                                     |            |   |   |   |   |   | х |   |   |    |               |
| Sürekli kağıt                                            |            |   |   |   |   |   |   |   |   |    | Aşağıya bakın |
| 52–81 gr/m²                                              | х          |   |   |   |   |   |   |   |   |    |               |
| 81–128 gr/m²                                             |            | х |   |   |   |   |   |   |   |    |               |
| Karbon kağıt veya<br>Basınca duyarlı kağıt<br>(40 gr/m²) |            |   |   |   |   |   |   |   |   |    | Aşağıya bakın |

| KAĞIT TÜRÜ | KOL KONUMU |   |   |   |   |   |   |   |   |    |             |
|------------|------------|---|---|---|---|---|---|---|---|----|-------------|
|            | 1          | 2 | 3 | 4 | 5 | 6 | 7 | 8 | 9 | 10 | AÇIKLAMALAR |
| 2 parça    |            | Х |   |   |   |   |   |   |   |    |             |
| 3 parça    |            |   | Х |   |   |   |   |   |   |    |             |
| 4 parça    |            |   |   | Х |   |   |   |   |   |    |             |
| 5 parça    |            |   |   |   | Х |   |   |   |   |    |             |
| 6 parça    |            |   |   |   |   | Х |   |   |   |    |             |
| 7 parça    |            |   |   |   |   |   | Х |   |   |    |             |

Genel kağıt kalınlığı için Kağıt Kalınlığı kolunu aşağıdaki gibi ayarlayın:

| GENEL KAĞIT KALINLIĞI | KOL KONUMU |
|-----------------------|------------|
| 0,06–0,10 mm          | 1          |
| 0,11–0,15 mm          | 2          |
| 0,16–0,20 mm          | 3          |
| 0,21–0,25 mm          | 4          |
| 0,26–0,30 mm          | 5          |
| 0,31–0,35 mm          | 6          |
| 0,36–0,40 mm          | 7          |
| 0,41–0,45 mm          | 8          |
| 0,46–0,50 mm          | 9          |
| 0,51–0,53 mm          | 10         |

#### NOT

- > 5–10 kol konumları arasında yazdırma garantisi yoktur.
- Kol konumu kağıt kalınlığına uygun olmadığında, kağıt besleme ve yazdırmada sorun çıkabilir.
- Olası bir iğne kırılması veya şerit takılmasını önlemek için, hesap cüzdanlarına yazdırmayın.
- 5–10 arasında kol konumları seçildiğinde, karbon kağıt için yazdırma kalitesi düşebilir ve bunun sonucunda örneğin, okunması güç karakterler yazdırılabilir.

#### NOT

- > 3 inç genişliğinde ortam kullanırken, Menü Ayarlarındaki Ortalama Konumunu Mod 1 olarak değiştirin. Ortalama Konumu 1 olarak ayarlanmazsa Kağıt Sıkışması meydana gelir.
- Zarf yüklerken, kafa boşluğunu zarfın ince alanının değil, örtüşen ve yapıştırılmış alanlarının kalınlığına göre ayarlayın. Bu, zarfın bazı alanlarında koyu yazdırma olmasını engelleyecektir.
- Ayrıntılı bir şekilde test edilmediyse parlak kağıt kullanmayın. Bu tür kağıdın üzerinde kağıt besleme silindirlerinden veya temastan iz kalır. Ayrıca kağıt düzgün beslenmeyebilir ve bu da hatalı satır aralığına yol açabilir.
- Koruyucu kartların kullanılması (örneğin banka/kredi kartı ekstrelerini yazdırmak için), yazdırılan yüzler örtüştüğünde mürekkebin karışmasına neden olabilir. Soruna yol açmadığından emin olmak için ayrıntılı olarak test edin.

### DİKKAT!

- Yazdırma garantisi olmadığı için tek tek sayfalarda Etiket kullanmayın. Kullanmadan önce ayrıntılı olarak test edin.
- Yapıştırıcı güçlü değilse taşıyıcı sayfadan çıkabilecekleri için Etiketleri kullanırken dikkatli olun. Bu, kağıt sıkışmasına neden olabilir. Etiketleri Üst Tepsiden değil, Ön Tepsiden besleyin. Üst tepsiden besleme, Etiketlerin soyulmasına ve kağıt sıkışmalarına neden olabilir.

Zarfları, Etiketleri ve Kart stoku kağıdı kullanma hakkında bilgi için Teknik Başvuru Kılavuzuna bakın.

# Çalıştırma talimatları

# İşletim paneli

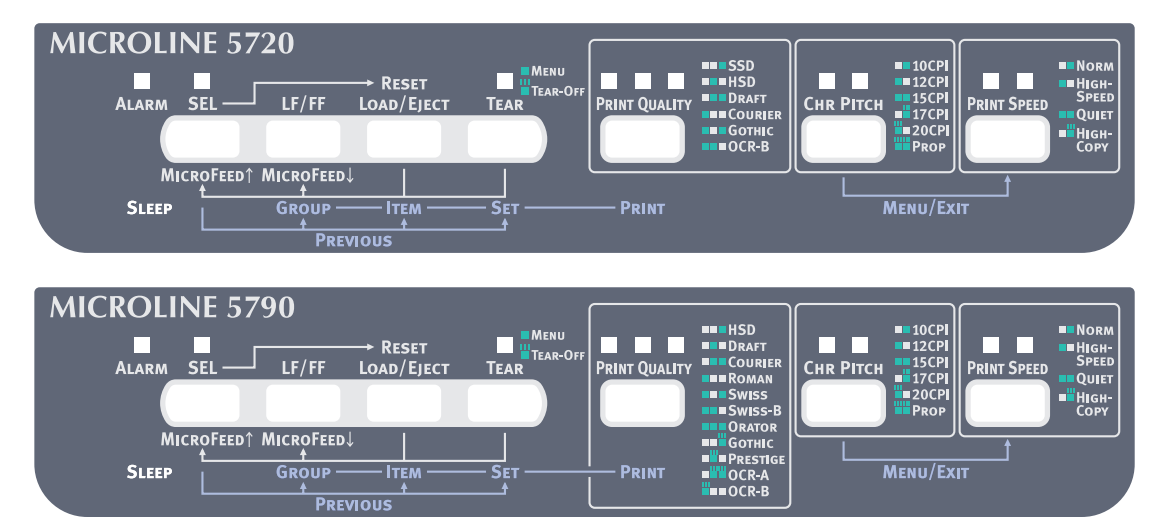

İşletim panelindeki durum/alarm göstergeleri ve düğmeler, yazıcının durumunu kontrol etmenize ve yazıcıyı denetlemenize olanak sağlar. OKI DIPUS yardımcı programlarını, yazıcı durumunu kontrol etmek ve yazıcıyı bilgisayarınızdan denetlemek için de kullanabilirsiniz. Bkz. "OKI DIPUS", sayfa 16.

# Göstergeler

| GÖSTERGELER                                                                                                    | RENK    | DURUM                                                                                 | ANLAMI                                                                                                    |  |  |  |  |  |
|----------------------------------------------------------------------------------------------------|---------|---------------------------------------------------------------------------------------|----------------------------------------------------------------------------------------------------|--|--|--|--|--|
| SEL (SEÇ)                                                                                                    | Yeşil   | AÇIK                                                                                  | Yazıcı çevrimiçi, diğer bir deyişle yazdırabilir.                                                                                                    |  |  |  |  |  |
|                                                                                                    |         | KAPALI                                                                                | Yazıcı çevrimdışı, diğer bir deyişle yazdıramaz.                                                                                                    |  |  |  |  |  |
|                                                                                                    |         | YANIP SÖNÜYOR                                                                         | ALARM gösterge ışığıyla birlikte yanıp söndüğünde,<br>bu aşamada yazdırmaya devam edilemez. Yazıcıyı<br>KAPATIN, kartuşun düzgün bir şekilde hareket<br>ettiğinden emin olun, ardından yazıcıyı yeniden AÇIN.<br>Yazıcıyı yeniden AÇTIĞINIZDA sorun devam ediyorsa,<br>satıcınızla görüşün.<br>TEAR (AYIR) göstergesiyle birlikte yanıp sönmesi Üst                                                                                                    |  |  |  |  |  |
| ALARM                                                                                                    | Kırmızı | ACIK                                                                                  | Kağıt bitmesi durumu, diğer bir devisle kağıt vok.                                                                                                    |  |  |  |  |  |
|                                                                                                    |         | KAPALI                                                                                | Yazıcı normal durumdadır                                                                                                    |  |  |  |  |  |
|                                                                                                    |         | YANIP SÖNÜYOR                                                                         | SEL (SEÇ) gösterge ışığıyla birlikte yanıp söndüğünde,<br>bu aşamada yazdırmaya devam edilemez. Yazıcıyı<br>KAPATIN, kartuşun düzgün bir şekilde hareket<br>ettiğinden emin olun, ardından yazıcıyı yeniden AÇIN.<br>Yazıcıyı yeniden AÇTIĞINIZDA sorun devam ediyorsa,<br>satıcınızla görüşün.<br>Kağıt sıkışması/ortam değişimi/hatalı kağıt kolu ayarı<br>durumunu gösterir<br>TEAR (AYIR) göstergesiyle birlikte yanıp sönmesi<br>Yüksek sıcaklık alarm durumunu gösterir. |  |  |  |  |  |
| TEAR (AYIR)                                                                                                    | Yeşil   | AÇIK                                                                                  | Menü modu.                                                                                                    |  |  |  |  |  |
|                                                                                                    |         | KAPALI                                                                                | Aşağı ayırma konumu.                                                                                                    |  |  |  |  |  |
|                                                                                                    |         | YANIP SÖNÜYOR                                                                         | Yukarı ayırma konumu.                                                                                                    |  |  |  |  |  |
| ML5720/ML5721                                                                                                    |         |                                                                                       |                                                                                                    |  |  |  |  |  |
| PRINT QUALITY<br>(BASKI KALITESI)<br>1 2 3<br>1 1 1<br>Print Quality                                                                       | Yeşil   | AÇIK<br>> LED 3<br>> LED 2<br>> LED 2 ve 3<br>> LED 1<br>> LED 1 ve 3<br>> LED 1 ve 2 | <ul> <li>ALARM göstergesi yanıp sönmediğinde:</li> <li>SSD'nin seçildiğini gösterir.</li> <li>HSD'nin seçildiğini gösterir.</li> <li>DRAFT'ın seçildiğini gösterir.</li> <li>COURIER'in seçildiğini gösterir.</li> <li>GOTHIC'in seçildiğini gösterir.</li> <li>OCR-B'nin seçildiğini gösterir.</li> </ul>                                                                                                    |  |  |  |  |  |
| CHR.PITCH<br>(KARAKTER                                                                                                    | Yeşil   | AÇIK<br>LED 1                                                                         | TEAR (AYIR) göstergesi AÇIK durumdayken:<br>Yazıcı MENU (MENÜ) ayarı modundadır.                                                                                                    |  |  |  |  |  |
| SIKLIGI)       AÇIK         1       2         •       •         LED 2         •       •         LED 1         •       •         LED 1 ve 2 |         | AÇIK<br>> LED 2<br>> LED 1<br>> LED 1 ve 2<br>ACIK                                    | Alarm göstergesi yanıp söndüğünde: <ul> <li>Kağıt yükleme sıkışmasını gösterir.</li> <li>Kağıt park/çıkarma sıkışmasını gösterir.</li> <li>Ortam ayarının hatalı olduğunu gösterir.</li> </ul>                                                                                                    |  |  |  |  |  |
|                                                                                                    |         | > LED 2<br>> LED 1<br>> LED 1 ve 2                                                    | <ul> <li>&gt; 10CPI'nin seçildiğini gösterir.</li> <li>&gt; 12CPI'nin seçildiğini gösterir.</li> <li>&gt; 15CPI'nin seçildiğini gösterir.</li> </ul>                                                                                                    |  |  |  |  |  |
|                                                                                                    |         | YANIP SÖNÜYOR <ul> <li>LED 2</li> </ul>                                               | <ul><li>Alarm göstergesi yanıp söndüğünde:</li><li>Kağıt kolu ayarının hatalı olduğunu gösterir.</li></ul>                                                                                                    |  |  |  |  |  |
|                                                                                                    |         | YANIP SÖNÜYOR<br>> LED 2<br>> LED 1<br>> LED 1 ve 2                                   | <ul> <li>Alarm göstergesi yanıp sönmediğinde:</li> <li>17CPI'nin seçildiğini gösterir.</li> <li>20CPI'nin seçildiğini gösterir.</li> <li>PROP (Orantılı) seçeneğinin belirtildiğini gösterir.</li> </ul>                                                                                                    |  |  |  |  |  |
| GÖSTERGELER                                                                                                    | RENK  | DURUM                                                                                                    | ANLAMI                                                                                                    |
|----------------------------------------------------------------------------------------------------|-------|----------------------------------------------------------------------------------------------------|----------------------------------------------------------------------------------------------------|
| ML5790/ML5791                                                                                                    |       |                                                                                                    |                                                                                                    |
| PRINT QUALITY<br>(BASKI KALITESI)<br>1 2 3<br>1 1 1<br>Print Quality                                                                                                    | Yeşil | AÇIK<br>> LED 3<br>> LED 2<br>> LED 2 ve LED 3<br>> LED 1<br>> LED 1 ve LED 3<br>> LED 1 ve LED 2<br>> LED 1, LED 2 ve LED 3                                                                                                    | <ul> <li>ALARM göstergesi yanıp sönmediğinde:</li> <li>HSD'nin seçildiğini gösterir.</li> <li>DRAFT'ın seçildiğini gösterir.</li> <li>COURIER'in seçildiğini gösterir.</li> <li>ROMAN'ın seçildiğini gösterir.</li> <li>SWISS'in seçildiğini gösterir.</li> <li>SWISS-B'nin seçildiğini gösterir.</li> <li>ORATOR'ın seçildiğini gösterir.</li> </ul> |
|                                                                                                    |       | YANIP SÖNÜYOR <ul> <li>LED 3</li> <li>LED 2</li> <li>LED 2 ve LED 3</li> <li>LED 1</li> </ul>                                                                                                    | <ul> <li>ALARM göstergesi yanıp sönmediğinde:</li> <li>GOTHIC'in seçildiğini gösterir.</li> <li>PRESTIGE'in seçildiğini gösterir.</li> <li>OCR-A'nın seçildiğini gösterir.</li> <li>OCR-B'nin seçildiğini gösterir.</li> </ul>                                                                                                    |
| CHR.PITCH Yeşil AÇ<br>LE                                                                                                    |       | AÇIK<br>LED 1                                                                                                    | TEAR (AYIR) göstergesi AÇIK durumdayken:<br>Yazıcı MENU (MENÜ) ayarı modundadır.                                                                                                    |
| 1 2<br><b>CHR PITCH</b>                                                                                                    |       | YANIP SÖNÜYOR<br>> LED 2<br>> LED 1<br>> LED 1 ve LED 2                                                                                                    | <ul> <li>ALARM göstergesi yanıp sönmediğinde:</li> <li>17CPI'nin seçildiğini gösterir.</li> <li>20CPI'nin seçildiğini gösterir.</li> <li>PROP (Orantılı) seçeneğinin belirtildiğini gösterir.</li> </ul>                                                                                                    |
| SIKLIĞI)                                                                                                    |       | AÇIK<br>> LED 2<br>> LED 1<br>> LED 1 ve LED 2                                                                                                    | <ul> <li>ALARM göstergesi yanıp söndüğünde:</li> <li>Kağıt yükleme sıkışmasını gösterir.</li> <li>Kağıt park/çıkarma sıkışmasını gösterir.</li> <li>Ortam ayarının hatalı olduğunu gösterir.</li> </ul>                                                                                                    |
|                                                                                                    |       | YANIP SÖNÜYOR <ul> <li>LED 2</li> </ul>                                                                                                    | <ul> <li>Alarm göstergesi yanıp söndüğünde:</li> <li>Kağıt kolu ayarının hatalı olduğunu gösterir.</li> </ul>                                                                                                    |
| PRINT SPEED     Yeşil     AÇIK     TEAR (       (YAZDIRMA HIZI)     > LED 2 AÇIK     > NOI       1     2     > LED 1 AÇIK     > HIG       1     2     > LED 1 ve 2 AÇIK     > QU |       | <ul> <li>TEAR (AYIR) göstergesi KAPALI durumdayken:</li> <li>NORM (Normal Hız) seçeneğinin belirtildiğini gösterir.</li> <li>HIGH SPEED (YÜKSEK HIZ) seçeneğinin belirtildiğini gösterir.</li> <li>QUIET (SESSİZ) baskının seçildiğini belirtir.</li> </ul> |                                                                                                    |
| PRINT SPEED                                                                                                    |       | YANIP SÖNÜYOR<br>> LED 2 YANIP<br>SÖNÜYOR                                                                                                    | <ul> <li>HIGH COPY (YÜKSEK KOPYA) seçeneğinin belirtildiğini<br/>gösterir.</li> </ul>                                                                                                    |
| SLEEP (UYKU)                                                                                                    | Yeşil | YANIP SÖNÜYOR                                                                                                    | Düşük güç tüketimi modu.                                                                                                    |

# Düğme işlevleri

Burada açıklanan düğme işlevleri Baskı modundaki işlevlerdir.

| DÜĞME                    | DURUM                                                                                                    | İŞLEV                                                                                                 |
|--------------------------|----------------------------------------------------------------------------------------------------|----------------------------------------------------------------------------------------------------|
| SEL (SEÇ)                | Çevrimiçi                                                                                                    | Yazıcıyı çevrimdışı yapar.                                                                            |
|                          | Çevrimdışı                                                                                                    | Yazıcıyı çevrimiçi yapar.                                                                             |
| LF/FF                    | Çevrimiçi/Çevrimdışı                                                                                                    | Kağıdı bir satır besler.<br>500ms'den uzun süre basıldığında form besleme<br>işlemini gerçekleştirir. |
| LOAD/EJECT (YÜKLE/ÇIKAR) | Çevrimiçi/Çevrimdışı<br>Kağıt yüklü olmadığında<br>Kağıt yüklü olduğunda:<br>Sürekli formlar<br>Tek sayfa<br>Çekici besleme | Kağıt beslemesi gerçekleştirir.<br>Formu İğne Çekiciye geri çeker.<br>Sayfayı çıkarır.<br>Etkisiz.    |

| DÜĞME                                         | DURUM                                                     | İŞLEV                                                                                                    |
|-----------------------------------------------|-----------------------------------------------------------|----------------------------------------------------------------------------------------------------|
| TEAR (AYIR)                                   | Çevrimiçi/Çevrimdışı<br>Sürekli formlar<br>Çekici besleme | Sürekli formu kesme konumuna getirir.<br>Etkisiz.                                                                               |
| PRINT QUALITY<br>(BASKI KALITESİ)             | Çevrimiçi/Çevrimdışı                                      | Bir yazı tipi seçin.                                                                                                    |
| CHR. PITCH<br>(KARAKTER SIKLIĞI)              | Çevrimiçi/Çevrimdışı                                      | Bir karakter sıklığı seçin.                                                                                                    |
| PRINT SPEED<br>(YAZDIRMA HIZI)                | Çevrimiçi/Çevrimdışı                                      | Yazdırma hızını seçin.                                                                                                    |
| SEL (SEÇ) + LF/FF                             | Çevrimiçi/Çevrimdışı                                      | Etkisiz.                                                                                                    |
| SEL (SEÇ) + LOAD/EJECT                        | Çevrimiçi                                                 | Etkisiz.                                                                                                    |
| (YUKLE/ÇIKAR)                                 | Çevrimdışı                                                | SEL (SEÇ) düğmesini basılı tutarak LOAD/EJECT<br>(YÜKLE/ÇIKAR) düğmesine basmanız, yeni Menü<br>ayarlarının başlamasını sağlar. |
| SEL (SEÇ) + CHR.PITCH                         | Çevrimiçi                                                 | Etkisiz.                                                                                                    |
| (KARAKTER SIKLIGI)                            | Çevrimdışı                                                | MENU (MENÜ) yapılandırmasını seçer.                                                                                             |
| LF/FF + LOAD/EJECT<br>(YÜKLE/ÇIKAR)           | Çevrimiçi/Çevrimdışı                                      | Etkisiz.                                                                                                    |
| LOAD/EJECT (YÜKLE/ÇIKAR)<br>+ SEL (SEÇ)       | Çevrimiçi/Çevrimdışı<br>ML5720/ML5721                     | Mikro besleme gerçekleştirir (düz) Kağıt yüklü<br>olduğunda 1/144 inç.                                                          |
|                                               | ML5790/ML5791                                             | Mikro besleme gerçekleştirir (düz) Kağıt yüklü<br>olduğunda 1/180 inç.                                                          |
| LOAD/EJECT (YÜKLE/ÇIKAR)<br>+ LF/FF           | Çevrimiçi/Çevrimdışı<br>ML5720/ML5721                     | Mikro besleme gerçekleştirir (ters) Kağıt yüklü<br>olduğunda 1/144 inç.                                                         |
|                                               | ML5790/ML5791                                             | Mikro besleme gerçekleştirir (ters) Kağıt yüklü<br>olduğunda 1/180 inç.                                                         |
| TEAR (AYIR) + SEL (SEÇ)                       | Çevrimiçi/Çevrimdışı<br>ML5720/ML5721                     | Kağıt ayırma konumunda olduğunda mikro besleme<br>(düz) 1/144 inç gerçekleştirir.                                               |
|                                               | ML5790/ML5791                                             | Kağıt ayırma konumunda olduğunda mikro besleme<br>(düz) 1/180 inç gerçekleştirir.                                               |
| TEAR + LF/FF                                  | Çevrimiçi/Çevrimdışı                                      |                                                                                                    |
|                                               | ML5720/ML5721                                             | Kağıt ayırma konumunda olduğunda mikro besleme (ters) 1/144 inç gerçekleştirir.                                                 |
|                                               | ML5790/ML5791                                             | Kağıt ayırma konumunda olduğunda mikro besleme<br>(ters) 1/180 inç gerçekleştirir.                                              |
| PRINT QUALITY (BASKI<br>KALİTESİ) + SEL (SEÇ) | Çevrimiçi/Çevrimdışı<br>ML5720/ML5721                     | Kağıt, Top of Form (Form Başı) konumunda olduğunda<br>1/144 inç mikro besleme (ters) gerçekleştirir                             |
|                                               | ML5790/ML5791                                             | Kağıt, Top of Form (Form Başı) konumunda olduğunda<br>1/180 inç mikro besleme (ters) gerçekleştirir.                            |

| DÜĞME                                                            | DURUM                                 | İŞLEV                                                                                                 |
|------------------------------------------------------------------|---------------------------------------|----------------------------------------------------------------------------------------------------|
| PRINT QUALITY (BASKI<br>KALİTESİ) + LF/FF                        | Çevrimiçi/Çevrimdışı<br>ML5720/ML5721 | Kağıt, Top of Form (Form Başı) konumunda olduğunda<br>1/144 inç mikro besleme (ileri) gerçekleştirir. |
|                                                                  | ML5790/ML5791                         | Kağıt, Top of Form (Form Başı) konumunda olduğunda<br>1/180 inç mikro besleme (ileri) gerçekleştirir. |
| CHR.PITCH (KARAKTER<br>SIKLIĞI) + PRINT SPEED<br>(YAZDIRMA HIZI) | Çevrimiçi/Çevrimdışı                  | Menü moduna girer.                                                                                    |

# Menü değerlerini ayarlama

Aşağıda verilen bilgilerde, yazıcı ayarları ve bunları nasıl değiştirebileceğiniz açıklanmıştır. Yazıcı öğeleri ve bunların değerleri başvuru amacıyla yazdırılmıştır.

#### Geçerli ayarları onaylama

Geçerli menü ayarlarını yazdırmak için, A4 boyutunda bir sayfa veya genişliği en az 254 mm olan sürekli formlar kullanın. Bu örnekte, A4 boyutunda iki kağıt kullanılmıştır.

- 1. Kağıt Türü kolunu tek sayfa moduna getirin.
- 2. Menü modunu etkinleştirmek için:
  - (a) Yazıcının AÇIK olduğundan emin olun.
  - (b) Sayfayı ön Kağıt Kaseti'ne yerleştirin.

Tek sayfa yazıcı tarafından tutulur.

- (c) Menü modunu girmek için CHR PITCH (KARAKTER SIKLIĞI) düğmesini ve ardından PRINT SPEED (YAZDIRMA HIZI) düğmesini basılı tutun. Print? (Yazdır) menüsü yazdırılır.
- **3.** PRINT QUALITY (PRINT) (BASKI KALİTESİ (BASKI)) düğmesine bastığınızda yazıcı, seçili olan tüm menü öğelerini ve bunlarla ilgili ayarları yazdırır.
- 4. Menü ayarlarından çıkın veya ayarları değiştirmek üzere ilerleyin:
  - (a) Menü ayarları onayından çıkmak için geçerli ayarları kaydedin, CHR PITCH (KARAKTER SIKLIĞI) ve PRINT SPEED (YAZDIRMA HIZI) düğmelerinin ikisine birden basın. Save (Saklama) menüsü yazdırılır.

Tek sayfayı çıkarmak için LOAD/EJECT (YÜKLE/ÇIKAR) düğmesine basın.

(b) Menü ayarlarını değiştirmek için bkz. "Menü ayarı", sayfa 39.

### Menü ayarı

NOT

Menü ayarlarını değiştirmeden önce, geçerli menü ayarlarını yazdırmak isteyebilirsiniz. Bunun için bkz. "Geçerli ayarları onaylama", sayfa 39.

- **1.** Yazıcının AÇIK olduğundan emin olun.
- 2. Tek sayfayı Kağıt Tepsisi'ne yerleştirin, kağıt yazıcı tarafından tutulur.
- **3.** Menü modunu girmek için CHR PITCH (KARAKTER SIKLIĞI) düğmesini ve ardından PRINT SPEED (YAZDIRMA HIZI) düğmesini basılı tutun. PRINT? (YAZDIR) Menüsü yazdırılır.
- **4.** İlk menü öğesini yazdırmak için LF/FF (GROUP) (GRUP) veya LOAD/EJECT (ITEM) (YÜKLE/ÇIKAR (ÖĞE)) veya TEAR (SET) (AYIR (KÜME)) düğmesine basın.

- 5. Bir ayarı değiştirmek için:
  - (a) İlerlemek için LF/FF düğmesine, gerekli gruba geri dönmek içinse SEL (SEÇ) + LF/FF düğmelerine basın.
  - (b) Gerekli Gruba ulaştığınızda, ilerlemek için LOAD/EJECT (YÜKLE/ÇIKAR) düğmesine, gerekli öğeye geri dönmek içinse SEL (SEÇ) + LOAD/EJECT (YÜKLE/ÇIKAR) düğmelerine basın.
  - (c) Gerekli Öğeye ulaştığınızda, ilerlemek için TEAR (AYIR) düğmesine, gerekli öğeye geri dönmek içinse SEL (SEÇ) + TEAR/MENU (AYIR/MENÜ) düğmelerine basın.

Diğer öğelerin ayarlarını değiştirmek için bu adımları yineleyin.

**6.** Menü ayarları onayından çıkmak için geçerli ayarları kaydedin, CHR PITCH (KARAKTER SIKLIĞI) ve PRINT SPEED (YAZDIRMA HIZI) düğmelerinin ikisine birden basın.

Save (Saklama) menüsü yazdırılır.

7. Tek sayfayı çıkarmak için LOAD/EJECT (YÜKLE/ÇIKAR) düğmesine basın.

#### NOT

- > GROUP (GRUP), işlevlerin/özelliklerin genel sınıflandırmasına verilen addır.
- > ITEM (ÖĞE), işlevin/özelliğin adıdır.
- > SET (KÜME), bir Öğenin içindeki değerdir.
- > Yazıcıyı KAPALI konuma getirme yeni ayarları kaydetmez.

# Menü öğeleri ve ayarları

Aşağıdaki menü ayarları tablolarında, varsayılan fabrika ayarları kalın yazıyla gösterilmiştir.

| GRUP                                       | ÖĞE                         | İŞLEV                                                                                                    | KÜMELER                                                        |                                                                                                    |
|--------------------------------------------|-----------------------------|----------------------------------------------------------------------------------------------------|----------------------------------------------------------------|----------------------------------------------------------------------------------------------------|
|                                            |                             |                                                                                                    | ML5720/ML5721                                                  | ML5790/ML5791                                                                                                    |
| Printer<br>Control<br>(Yazıcı<br>Denetimi) | Öykünme Modu                | Emülasyon modunu seçin.                                                                                                    | <b>IBM PPR</b> , EPSON FX,<br>ML                               | <b>EPSON LQ</b> , IBM PPR,<br>IBM AGM                                                                                                  |
| Font<br>(Yazı Tipi)                        | Yazdırma Modu               | ANK karakterlerinin tipini<br>seçin.                                                                                                    | Taslak<br>NLQ Courier<br>NLQ Gothic<br>NLQ OCR-B<br>HSD<br>SSD | LQ Courier<br>LQ Roman<br>LQ Swiss<br>LQ Swiss Bold<br>LQ Orator<br>LQ Gothic<br>LQ Prestige<br>LQ OCR- A<br>LQ OCR- B<br>DRAFT<br>HSD |
|                                            | Draft mode<br>(Taslak modu) | Taslak modunu seçin.                                                                                                    | HSD<br>SSD                                                     | -                                                                                                    |
|                                            | Sıklık                      | Karakter sıklığını seçin.                                                                                                    | <b>10 CPI</b><br>12 CPI<br>15 CPI<br>17.1 CPI<br>20 CPI        |                                                                                                    |
|                                            | Orantılı Aralık             | Orantılı aralık kullanılıp<br>kullanılmayacağını seçin.                                                                                           | Yes (Evet)<br><b>No</b> (Hayır)                                |                                                                                                    |
|                                            | Stil                        | İki yazı tipi stilinden birini<br>seçin.                                                                                                    | <b>Normal</b><br>İtalik                                        |                                                                                                    |
|                                            | Boyut                       | Karakter ölçeği boyutunu seçin.<br>Hem çift genişlik ve çift<br>yükseklik karakterini veya<br>tek genişlik ve tek yükseklik<br>karakterini seçer. | <b>Tek</b><br>Çift                                             |                                                                                                    |

| GRUP                                  | ÖĞE             | İŞLEV                                                                                                    | KÜMELER                                                                                                    |                                                                                                    |
|---------------------------------------|-----------------|----------------------------------------------------------------------------------------------------|----------------------------------------------------------------------------------------------------|----------------------------------------------------------------------------------------------------|
|                                       |                 |                                                                                                    | ML5720/ML5721                                                                                                    | ML5790/ML5791                                                                                                    |
| Symbol<br>Sets<br>(Simge<br>Kümeleri) | Karakter Kümesi | Karakter kodu tablosunu<br>seçin.                                                                                              | Küme I<br><b>Küme II</b><br>Standart<br>(yalnızca ML modu)<br>Satır Grafikleri<br>(yalnızca ML modu)<br>Blok Grafikleri<br>(yalnızca ML modu)                                                                                                    | Küme I<br>Küme II                                                                                                    |
|                                       | Dil Kümesi      | Dil karakter kümesini seçin.                                                                                                   | ASCII<br>Fransızca<br>Almanca<br>İngilizce<br>Danca I<br>İsveççe I<br>İtalyanca<br>İspanyolca I<br>Japonca<br>Norveççe<br>Danca II<br>İspanyolca II<br>Latin Amerika dili<br>Felemenkçe<br>TRS80<br>İsveççe II<br>İsveççe III<br>İsveççe IV<br>Türkçe<br>İsviçre dili I<br>İsviçre dili II<br>Yayımcı | ASCII<br>Fransızca<br>Almanca<br>İngilizce<br>Danca I<br>İsveççe I<br>İtalyanca<br>İspanyolca I<br>Japonca<br>Norveççe<br>Danca II<br>İspanyolca II<br>Latin Amerika dili<br>Felemenkçe<br>İsveççe II<br>İsveççe II<br>İsveççe IV<br>Türkçe<br>İsviçre dili I<br>İsviçre dili I<br>Yayımcı |
|                                       | Sıfır Karakteri | ANK kodunda 30H'de<br>konumlandırılmış bir sıfır<br>karakteri almak için iki<br>yazdırma yazı tipi<br>deseninden birini seçin. | Eğik çizgili<br><b>Eğik çizgisiz</b>                                                                                                    | Eğik çizgili<br><b>Eğik çizgisiz</b>                                                                                                    |

| GRUP                                            | ÖĞE                  | İŞLEV                                                                                                    | KÜMELER                                                                                                    |                                                                                                    |
|-------------------------------------------------|----------------------|----------------------------------------------------------------------------------------------------|----------------------------------------------------------------------------------------------------|----------------------------------------------------------------------------------------------------|
|                                                 |                      |                                                                                                    | ML5720/ML5721                                                                                                    | ML5790/ML5791                                                                                                    |
| Symbol<br>Sets<br>(Simge<br>Kümeleri)<br>devamı | Kod Sayfası          | Kod sayfası seçin.                                                                                                    | USA<br>Canada French<br>Multilingual<br>Portugal<br>Norway<br>Turkey<br>Greek_437<br>Greek_437<br>Greek_928<br>Greek_928<br>Greek_928<br>Greek_437 CYPRUS<br>Polska Mazovia<br>Serbo Croatic I<br>Serbo Croatic I<br>ECMA-94<br>Hungarian CWI<br>Windows Greek<br>Windows East Europe<br>Windows Cyrillic<br>East Europe Latin II - 852<br>Cyrillic I-855<br>Cyrillic I-856<br>Kamenicky(MJK)<br>ISO Latin 2<br>Hebrew NC (862)<br>Hebrew OC<br>Turkey_857<br>Latin 5 (Windows<br>Turkey)<br>Windows Hebrew<br>Ukrainian<br>Bulgarian<br>ISO Latin 6 (8859/10)<br>Windows Baltic<br>Baltic_774<br>KBL-Lithuanian<br>Cyrillic Latvia<br>Roman-8<br>Icelandic-861<br>Multilingual 858<br>ISO 8859-15<br>Greek_737<br>POL1<br>Macedonian<br>BRASCII<br>Abicomp | USA<br>Canada French<br>Multilingual<br>Portugal<br>Norway<br>Turkey<br>Greek_437<br>Greek_437<br>Greek_869<br>Greek_928<br>Greek_928<br>Greek_928<br>Greek_437 CYPRUS<br>Polska Mazovia<br>Serbo Croatic I<br>Serbo Croatic I<br>ECMA-94<br>Hungarian CWI<br>Windows Greek<br>Windows East Europe<br>Windows Cyrillic<br>East Europe Latin II - 852<br>Cyrillic I-855<br>Cyrillic I-855<br>Cyrillic I-866<br>Kamenicky (MJK)<br>ISO Latin 2<br>Hebrew NC (862)<br>Hebrew NC (862)<br>Hebrew OC<br>Turkey_857<br>Latin 5 (Windows<br>Turkey)<br>Windows Hebrew<br>Ukrainian<br>Bulgarian<br>ISO Latin 6 (8859/10)<br>Windows Baltic<br>Baltic_774<br>KBL-Lithuanian<br>Cyrillic Latvia<br>Roman-8<br>Icelandic-861<br>Multilingual 858<br>ISO 8859-15<br>Greek_737<br>Asmo 449+<br>Asmo 708<br>Arabic 864<br>Windows Arabic<br>POL1<br>Macedonian<br>BRASCII<br>Abicomp |
|                                                 | Eğik Çizgili 0 Harfi | ABD kod sayfasında 9BH<br>ve 9DH'de bulunan eğik<br>çizgili 0 harfinin dönüştürülüp<br>dönüştürülmeyeceğini<br>belirleyin. | Yes (Evet)<br><b>No</b> (Hayır)                                                                                                    |                                                                                                    |

| GRUP                | ÖĞE                                                                                 | İŞLEV                                                                                                    | KÜMELER                                                                                                    |                                  |
|---------------------|-------------------------------------------------------------------------------------|----------------------------------------------------------------------------------------------------|----------------------------------------------------------------------------------------------------|----------------------------------|
|                     |                                                                                     |                                                                                                    | ML5720/ML5721                                                                                                    | ML5790/ML5791                    |
| Rear Feed<br>(Push) | Line Spacing<br>(Satır Aralığı)                                                     | Satır besleme sıklığını seçin.                                                                                                    | <b>6 LPI</b><br>8 LPI                                                                                                    |                                  |
| (Itmeli))           | Form Tear-Off<br>(Form Ayırma)                                                      | Yazıcı boştayken (0,5, 1,0<br>veya 2,0 san.), kağıt, geçerli<br>yazdırma konumundan ayırma<br>konumuna gönderilir. Veriler<br>alındığında, kağıt orijinal<br>yazdırma konumuna taşınır. | El ile<br>0,5 saniye<br>1,0 saniye<br>2,0 saniye                                                                                                    |                                  |
|                     | Skip Over Perforation<br>(Delik Atlama)                                             | Delik atlama olup olmayacağını<br>seçin. (Delik atlama komutu<br>alındığında, alınan komut<br>öncelikli olur.)                                                                          | <b>No</b> (Hayır)<br>25,4 mm (1")                                                                                                    |                                  |
|                     | Page Width (Sayfa<br>Genişliği) (Yalnızca<br>ML5721 ve ML5791<br>için görüntülenir) | Dar kağıda yazdırmak için 8"<br>olarak değiştir.                                                                                                    | <b>345,44 mm (13,6")</b><br>203,2 mm (8")                                                                                                    |                                  |
|                     | Page Length<br>(Sayfa Uzunluğu)                                                     | Sürekli formun uzunluğunu<br>seçin.                                                                                                    | 279,4 mm (11")<br>296,3 mm (11 2/3")<br><b>304,8 mm (12")</b><br>355,6 mm (14")<br>431,8 mm (17")<br>76,2 mm (3")<br>82,6 mm (3.25")<br>84,7 mm (10/3")<br>88,9 mm (3,5")<br>93,1 mm (11/3")<br>101,6 mm (4")<br>127,0 mm (5")<br>139,7 mm (5,5")<br>152,4 mm (6")<br>177,8 mm (7")<br>203,2 mm (8")<br>215,9 mm (8,5") |                                  |
|                     | Initial Position<br>(Başlangıç Konumu)                                              | Yazıcı açıldığında dikey<br>yazdırma konumunu seçin.                                                                                                    | Yazdırma Konumu<br>Kesme Konumu                                                                                                    |                                  |
|                     | Cut Position Adjust<br>(Kesme Konumu<br>Ayarı)                                      | Sürekli formun kesileceği<br>konum için bir ayar değeri<br>seçin.                                                                                                    | -20 ~ -1<br><b>0</b><br>+1 ~ +20                                                                                                    | -30 ~ -1<br><b>0</b><br>+1 ~ +30 |
|                     | TOF Adjust<br>(TOF Ayarı)                                                           | Sürekli formun TOF konumuna<br>göre referans konumu için bir<br>ayar değeri seçin.                                                                                                    | -20 ~ -1<br><b>0</b><br>+1 ~ +20                                                                                                    | -30 ~ -1<br><b>0</b><br>+1 ~ +30 |

| GRUP                                                              | ÖĞE                                                                                | İŞLEV                                                                                                    | KÜMELER                                                                                                    |               |
|-------------------------------------------------------------------|------------------------------------------------------------------------------------|----------------------------------------------------------------------------------------------------|----------------------------------------------------------------------------------------------------|---------------|
|                                                                   |                                                                                    |                                                                                                    | ML5720/ML5721                                                                                                    | ML5790/ML5791 |
| Rear Feed<br>(Push)<br>(Arkadan<br>Besleme<br>(İtmeli))<br>devamı | Continuous Paper<br>Top of Form (Sürekli<br>Kağıt Form Başı)                       | Sürekli formun Form Başı<br>konumuna göre referans<br>konumu için bir ayar değeri<br>seçin.                                                                                             | 2,12 mm (1/12")<br>4,23 mm (2/12")<br>6,35 mm (3/12")<br>8,47 mm (4/12")<br>10,58 mm (5/12")<br>12,70 mm (6/12")<br>14,82 mm (7/12")<br>16,93 mm (8/12")<br>19,05 mm (9/12")<br>21,17 mm (10/12")<br><b>23,28 mm (11/12")</b><br>25,40 mm (12/12")<br>27,52 mm (13/12")<br>Kullanıcı Form Başı |               |
|                                                                   | LF Revise<br>(LF Düzenleme)                                                        | Satır besleme miktarını<br>ayarlayın.                                                                                                    | -2<br>-1<br><b>0</b><br>+1<br>+2                                                                                                    |               |
|                                                                   | Centering Position<br>(Ortalama Konumu)                                            | Dar sütunları yazdırırken yazıcı<br>kafası hareket mesafesini<br>kısıtlamak için seçin.<br>ML5720 ve ML5790 için<br>Mod 1'i seçin.<br>ML5721 için Mod 1'i veya 2'yi<br>seçin.           | <b>Varsayılan</b><br>Mod1<br>Mod2                                                                                                    |               |
| Front Feed<br>(Push)                                              | Line Spacing<br>(Satır Aralığı)                                                    | Satır besleme sıklığını seçin.                                                                                                    | <b>6 LPI</b><br>8 LPI                                                                                                    |               |
| (Önden<br>Besleme<br>(İtmeli))                                    | Form Tear-Off<br>(Form Ayırma)                                                     | Yazıcı boştayken (0,5, 1,0<br>veya 2,0 san.), kağıt, geçerli<br>yazdırma konumundan ayırma<br>konumuna gönderilir. Veriler<br>alındığında, kağıt orijinal<br>yazdırma konumuna taşınır. | El ile<br>0,5 saniye<br>1,0 saniye<br>2,0 saniye                                                                                                    |               |
|                                                                   | Skip Over Perforation<br>(Delik Atlama)                                            | Delik atlama olup olmayacağını<br>seçin. (Delik atlama komutu<br>alındığında, alınan komut<br>öncelikli olur.)                                                                          | <b>No</b> (Hayır)<br>25,4 mm (1")                                                                                                    |               |
|                                                                   | Page Width (Sayfa<br>Genişliği) (Yalnızca<br>ML5721 ve ML5791<br>için görüntülenir | Dar kağıda yazdırmak için 8"<br>olarak değiştir.                                                                                                    | <b>345,44 mm (13,6")</b><br>203,2 mm (8")                                                                                                    |               |

| GRUP                                               | ÖĞE                                                          | İŞLEV                                                                                                    | KÜMELER                                                                                                    |                                  |
|----------------------------------------------------|--------------------------------------------------------------|----------------------------------------------------------------------------------------------------|----------------------------------------------------------------------------------------------------|----------------------------------|
|                                                    |                                                              |                                                                                                    | ML5720/ML5721                                                                                                    | ML5790/ML5791                    |
| (Push)<br>(Önden<br>Besleme<br>(İtmeli))<br>devamı | Page Length<br>(Sayfa Uzunluğu)                              | Sürekli formun uzunluğunu<br>seçin.                                                                                                    | 279,4 mm (11")<br>296,3 mm (11 2/3")<br><b>304,8 mm (12")</b><br>355,6 mm (14")<br>431,8 mm (17")<br>76,2 mm (3")<br>82,6 mm (3.25")<br>84,7 mm (10/3")<br>88,9 mm (3,5")<br>93,1 mm (11/3")<br>101,6 mm (4")<br>127,0 mm (5")<br>139,7 mm (5,5")<br>152,4 mm (6")<br>177,8 mm (7")<br>203,2 mm (8")<br>215,9 mm (8,5") |                                  |
|                                                    | Initial Position<br>(Başlangıç Konumu)                       | Yazıcı açıldığında dikey<br>yazdırma konumunu seçin.                                                                                                    | Yazdırma Konumu<br>Kesme Konumu                                                                                                    |                                  |
|                                                    | Cut Position Adjust<br>(Kesme Konumu<br>Ayarı)               | Sürekli formun kesileceği<br>konum için bir ayar değeri<br>seçin.                                                                                                    | -20 ~ -1<br>0<br>+1 ~ +20                                                                                                    | -30 ~ -1<br>0<br>+1 ~ +30        |
|                                                    | TOF Adjust<br>(TOF Ayarı)                                    | Sürekli formun TOF konumuna<br>göre referans konumu için bir<br>ayar değeri seçin.                                                                                                    | -20 ~ -1<br><b>0</b><br>+1 ~ +20                                                                                                    | -30 ~ -1<br><b>0</b><br>+1 ~ +30 |
|                                                    | Continuous Paper<br>Top of Form (Sürekli<br>Kağıt Form Başı) | Sürekli formun Form Başı<br>konumuna göre referans<br>konumu için bir ayar değeri<br>seçin.                                                                                               | 2,12 mm (1/12")<br>4,23 mm (2/12")<br>6,35 mm (3/12")<br>8,47 mm (4/12")<br>10,58 mm (5/12")<br>12,70 mm (6/12")<br>14,82 mm (7/12")<br>16,93 mm (8/12")<br>19,05 mm (9/12")<br>21,17 mm (10/12")<br>23,28 mm (11/12")<br>25,40 mm (12/12")<br>27,52 mm (13/12")<br>Kullanıcı Form Başı                                 |                                  |
|                                                    | LF Revise<br>(LF Düzenleme)                                  | Satır besleme miktarını<br>ayarlayın.                                                                                                    | -2<br>-1<br><b>0</b><br>+1<br>+2                                                                                                    |                                  |
|                                                    | Centering Position<br>(Ortalama Konumu)                      | Dar sütunları yazdırırken yazıcı<br>kafası hareket mesafesini<br>kısıtlamak için seçin.<br>ML5720 ve ML5790 için<br>Mod 1'i seçin.<br>ML5721 ve ML5791 için<br>Mod 1 veya Mod 2'yi seçin. | Varsayılan<br>Mod 1<br>Mod 2                                                                                                    |                                  |

| GRUP             | ÖĞE                                                                              | İŞLEV                                                                                                    | KÜMELER                                                                                                    |                           |
|------------------|----------------------------------------------------------------------------------|----------------------------------------------------------------------------------------------------|----------------------------------------------------------------------------------------------------|---------------------------|
|                  |                                                                                  |                                                                                                    | ML5720/ML5721                                                                                                    | ML5790/ML5791             |
| Çekmeli          | Line Spacing<br>(Satır Aralığı)                                                  | Satır besleme sıklığını seçin.                                                                                                    | <b>6 LPI</b><br>8 LPI                                                                                                    |                           |
|                  | Skip Over Perforation<br>(Delik Atlama)                                          | Delik atlama olup olmayacağını<br>seçin. (Delik atlama komutu<br>alındığında, alınan komut<br>öncelikli olur.)                                                                          | <b>No</b> (Hayır)<br>25,4 mm (1")                                                                                                    |                           |
|                  | Page width (Sayfa<br>genişliği) (Yalnızca<br>ML5721/ML5791 için<br>görüntülenir) | Dar kağıda yazdırmak için 8"<br>olarak değiştir.                                                                                                    | <b>345,44 mm (13,6")</b><br>203,2 mm (8")                                                                                                    |                           |
|                  | Page Length<br>(Sayfa Uzunluğu)                                                  | Sürekli formun uzunluğunu<br>seçin.                                                                                                    | 279,4 mm (11")<br>296,3 mm (11 2/3")<br><b>304,8 mm (12")</b><br>355,6 mm (14")<br>431,8 mm (17")<br>76,2 mm (3")<br>82,6 mm (3.25")<br>84,7 mm (10/3")<br>88,9 mm (3,5")<br>93,1 mm (11/3")<br>101,6 mm (4")<br>127,0 mm (5")<br>139,7 mm (5,5")<br>152,4 mm (6")<br>177,8 mm (7")<br>203,2 mm (8")<br>215,9 mm (8,5") |                           |
|                  | LF Revise<br>(LF Düzenleme)                                                      | Satır besleme miktarını<br>ayarlayın.                                                                                                    | -2<br>-1<br><b>0</b><br>+1<br>+2                                                                                                    | -14 ~ -1<br>0<br>+1 ~ +14 |
|                  | Centering Position<br>(Ortalama Konumu)                                          | Dar sütunları yazdırırken yazıcı<br>kafası hareket mesafesini<br>kısıtlamak için seçin.<br>ML5720/ML5790 için Mod 1'i<br>seçin.<br>ML5721/ML5791 için Mod 1<br>veya Mod 2'yi seçin.     | Varsayılan<br>Mod 1<br>Mod 2                                                                                                    |                           |
| Cut Sheet<br>Top | Line Spacing<br>(Satır Aralığı)                                                  | Satır besleme sıklığını seçin.                                                                                                    | <b>6 LPI</b><br>8 LPI                                                                                                    |                           |
| Başı)            | Form Tear-Off<br>(Form Ayırma)<br>(RPS'ye<br>bağlanıldığında<br>görüntülenir)    | Yazıcı boştayken (0,5, 1,0<br>veya 2,0 san.), kağıt, geçerli<br>yazdırma konumundan ayırma<br>konumuna gönderilir. Veriler<br>alındığında, kağıt orijinal<br>yazdırma konumuna taşınır. | El ile<br>0,5 saniye<br>1,0 saniye<br>2,0 saniye                                                                                                    |                           |
|                  | Page width (Sayfa<br>genişliği) (Yalnızca<br>ML5721/ML5791<br>için görüntülenir) | Dar kağıda yazdırmak için 8"<br>olarak değiştir.                                                                                                    | <b>345,44 mm (13,6")</b><br>203,2 mm (8")                                                                                                    |                           |

| GRUP                                 | ÖĞE                                                                                                    | İŞLEV                                                                                                    | KÜMELER                                                                                                    |                                                                        |
|--------------------------------------|----------------------------------------------------------------------------------------------------|----------------------------------------------------------------------------------------------------|----------------------------------------------------------------------------------------------------|------------------------------------------------------------------------|
|                                      |                                                                                                    |                                                                                                    | ML5720/ML5721                                                                                                    | ML5790/ML5791                                                          |
| Top<br>(Tek Sayfa<br>Başı)<br>devamı | Page Length<br>(Sayfa Uzunluğu)                                                                               | Tek sayfanın uzunluğunu<br>seçin.                                                                                                    | 279,4 mm (11")<br>296,3 mm (11 2/3")<br><b>304,8 mm (12")</b><br>420,9 mm (16,57")<br>355,6 mm (14")<br>76,2 mm (3")<br>82,6 mm (3.25")<br>84,7 mm (10/3")<br>88,9 mm (3,5")<br>93,1 mm (11/3")<br>101,6 mm (4")<br>127,0 mm (5")<br>139,7 mm (5,5")<br>152,4 mm (6")<br>177,8 mm (7")<br>203,2 mm (8")<br>215,9 mm (8,5") |                                                                        |
|                                      | Initial Position<br>(Başlangıç Konumu)<br>(RPS'ye<br>bağlanıldığında<br>görüntülenir)<br>(ML5720/ML5790)      | Yazıcı açıldığında dikey<br>yazdırma konumunu seçin.                                                                                                    | <b>Yazdırma Konumu</b><br>Kesme Konumu                                                                                                    |                                                                        |
|                                      | Cut Position Adjust<br>(Kesme Konumu<br>Ayarı) (RPS'ye<br>bağlanıldığında<br>görüntülenir)<br>(ML5720/ML5790) | Sürekli formun kesileceği<br>konum için bir ayar değeri<br>seçin.                                                                                                    | -20 ~ -1<br><b>0</b><br>+1 ~ +20                                                                                                    | -30 ~ -1<br>0<br>+1 ~ +30                                              |
|                                      | Wait Time<br>(Bekleme Süresi)                                                                                 | Elle tek sayfa besleme modunda<br>yazıcı kağıt yerleştirilmesini<br>beklerken, kağıdı kaset üzerinde<br>ayarlama ve besleme arasındaki<br>bekleme süresini belirleyin.                                         | Geçersiz<br>0,5 saniye<br><b>1,0 saniye</b><br>1,5 saniye<br>2,0 saniye<br>3,0 saniye                                                                                                    |                                                                        |
|                                      | Paper Length Control<br>(Sayfa Uzunluğu<br>Denetimi)                                                          | Tek sayfanın uzunluğunu<br>denetleyin.                                                                                                    | MENU (MENÜ)<br>ayarına göre<br>Gerçek Sayfa<br>Uzunluğuna göre                                                                                                    | <b>MENU (MENÜ)<br/>ayarına göre</b><br>Gerçek Sayfa<br>Uzunluğuna göre |
|                                      | Cut Sheet Auto Eject<br>Position (Tek Sayfa<br>Otomatik Çıkarma<br>Konumu)                                    | Tek sayfa modunda<br>sayfaların alt tarafında<br>yazdırılabilir bir alan seçin<br>(karakter orta konumu).                                                                                                    | <b>6,35 mm (3/12")</b><br>12,70 mm (6/12")<br>14,82 mm (7/12")<br>Geçersiz                                                                                                    |                                                                        |
|                                      | TOF Adjust<br>(TOF Ayarı)                                                                                     | Tek sayfanın TOF konumuna<br>göre referans konumu için bir<br>ayar değeri seçin.<br>Konum, formun alt (+) ve<br>üst (-) kısmına /1/144"<br>(ML5720/ML5721) ve 1/180"<br>(ML5790/ML5791) artışlarla<br>ilerler. | -20 ~ -1<br>0<br>+1 ~ +20                                                                                                    | -30 ~ -1<br>0<br>+1 ~ +30                                              |

| GRUP                                              | ÖĞE                                                                              | İŞLEV                                                                                                    | KÜMELER                                                                                                    |                                                                |
|---------------------------------------------------|----------------------------------------------------------------------------------|----------------------------------------------------------------------------------------------------|----------------------------------------------------------------------------------------------------|----------------------------------------------------------------|
|                                                   |                                                                                  |                                                                                                    | ML5720/ML5721                                                                                                    | ML5790/ML5791                                                  |
| Cut Sheet<br>Top<br>(Tek Sayfa<br>Başı)<br>devamı | Cut Sheet Top of Form<br>(Tek Sayfa Form<br>Başı)                                | Tek sayfa beslerken TOF<br>konumu için referans<br>konumunu seçin. (İlk<br>satırdaki karakterlerin<br>ortasına kadar.)                                                 | 2,12 mm (1/12")<br>4,23 mm (2/12")<br>6,35 mm (3/12")<br>8,47 mm (4/12")<br>10,58 mm (5/12")<br>12,70 mm (6/12")<br>14,82 mm (7/12")<br>16,93 mm (8/12")<br>19,05 mm (9/12")<br>21,17 mm (10/12")<br><b>23,28 mm (11/12")</b><br>25,40 mm (12/12")<br>27,52 mm (13/12")<br>Kullanıcı Form Başı                             |                                                                |
|                                                   | LF Revise<br>(LF Düzenleme)                                                      | Tek sayfa modunda bir satır<br>beslemesi ayarlayın.                                                                                                    | -14 ~ -1<br>0<br>+1 ~ +14                                                                                                    |                                                                |
|                                                   | Centering Position<br>(Ortalama Konumu)                                          | Dar sütunları yazdırırken yazıcı<br>kafası hareket mesafesini<br>kısıtlamak için seçin.<br>ML5720 için Mod 1'i seçin.<br>ML5721 için Mod 1'i veya 2'yi<br>seçin.       | <b>Varsayılan</b><br>Mod 1<br>Mod 2                                                                                                    |                                                                |
| Cut Sheet<br>Front (Tek<br>Sayfa Önü)             | Line Spacing<br>(Satır Aralığı)                                                  | Satır besleme sıklığını seçin.                                                                                                    | <b>6 LPI</b><br>8 LPI                                                                                                    |                                                                |
|                                                   | Page width (Sayfa<br>genişliği) (Yalnızca<br>ML5721/ML5791<br>için görüntülenir) | Dar kağıda yazdırmak için 8"<br>olarak değiştir.                                                                                                    | <b>345,44 mm (13,6")</b><br>203,2 mm (8")                                                                                                    |                                                                |
|                                                   | Page Length<br>(Sayfa Uzunluğu)                                                  | Tek sayfanın uzunluğunu<br>seçin.                                                                                                    | 279,4 mm (11")<br>296,3 mm (11 2/3")<br><b>304,8 mm (12")</b><br>355,6 mm (14")<br>420,9 mm (16,57")<br>76,2 mm (3")<br>82,6 mm (3.25")<br>84,7 mm (10/3")<br>88,9 mm (3,5")<br>93,1 mm (11/3")<br>101,6 mm (4")<br>127,0 mm (5")<br>139,7 mm (5,5")<br>152,4 mm (6")<br>177,8 mm (7")<br>203,2 mm (8")<br>215,9 mm (8,5") |                                                                |
|                                                   | Wait Time<br>(Bekleme Süresi)                                                    | Elle tek sayfa besleme modunda<br>yazıcı kağıt yerleştirilmesini<br>beklerken, kağıdı kaset üzerinde<br>ayarlama ve besleme arasındaki<br>bekleme süresini belirleyin. | Geçersiz<br>0,5 saniye<br>1,0 saniye<br><b>1,5 saniye</b><br>2,0 saniye<br>3,0 saniye                                                                                                    |                                                                |
|                                                   | Paper Length Control<br>(Sayfa Uzunluğu<br>Denetimi)                             | Tek sayfanın uzunluğunu<br>denetleyin.                                                                                                    | MENU (MENÜ)<br>ayarına göre<br>Gerçek Sayfa<br>Uzunluğuna göre                                                                                                    | MENU (MENÜ)<br>ayarına göre<br>Gerçek Sayfa<br>Uzunluğuna göre |

| GRUP                                            | ÖĞE                                                                                                  | İŞLEV                                                                                                    | KÜMELER                                                                                                    |                           |
|-------------------------------------------------|----------------------------------------------------------------------------------------------------|----------------------------------------------------------------------------------------------------|----------------------------------------------------------------------------------------------------|---------------------------|
|                                                 |                                                                                                    |                                                                                                    | ML5720/ML5721                                                                                                    | ML5790/ML5791             |
| Cut Sheet<br>Front (Tek<br>Sayfa Önü)<br>devamı | Cut Sheet Auto Eject<br>Position (Tek Sayfa<br>Otomatik Çıkarma<br>Konumu)                           | Tek sayfa modunda sayfanın<br>alt tarafında yazdırılabilir bir<br>alan seçin (karakter orta<br>konumu).                                                                                             | <b>6,35 mm (3/12")</b><br>12,70 mm (6/12")<br>14,82 mm (7/12")<br>Geçersiz                                                                                                    |                           |
|                                                 | TOF Adjust<br>(TOF Ayarı)                                                                            | Tek sayfanın TOF konumuna<br>göre referans konumu için bir<br>ayar değeri seçin.<br>Konum, formun alt (+) ve üst (-)<br>tarafına 1/144" (ML5720/21) ve<br>1/180" (ML5790/91) artışlarla<br>ilerler. | -20 ~ -1<br>0<br>+1 ~ +20                                                                                                    | -30 ~ -1<br>0<br>+1 ~ +30 |
|                                                 | Cut Sheet Top of<br>Form (Tek Sayfa<br>Form Başı)                                                    | Tek sayfa beslerken TOF<br>konumu için referans<br>konumunu seçin.<br>(İlk satırdaki karakterlerin<br>ortasına kadar.)                                                                              | 2,12 mm (1/12")<br>4,23 mm (2/12")<br>6,35 mm (3/12")<br>8,47 mm (4/12")<br>10,58 mm (5/12")<br>12,70 mm (6/12")<br>14,82 mm (7/12")<br>16,93 mm (8/12")<br>19,05 mm (9/12")<br>21,17 mm (10/12")<br><b>23,28 mm (11/12")</b><br>25,40 mm (12/12")<br>27,52 mm (13/12")<br>Kullanıcı Form Başı |                           |
|                                                 | LF Revise (LF<br>Düzenleme)                                                                          | Tek sayfa modunda bir satır<br>beslemesi miktarı ayarlayın.                                                                                                    | -14 ~ -1<br>0<br>+1 ~ +14                                                                                                    |                           |
|                                                 | Centering Position<br>(Ortalama Konumu)                                                              | Dar sütunları yazdırırken yazıcı<br>kafası hareket mesafesini<br>kısıtlamak için seçin.<br>ML5720/ML5790 için Mod 1'i<br>seçin.<br>ML5721/ML5791 için Mod 1<br>veya Mod 2'yi seçin.                 | Varsayılan<br>Mod 1<br>Mod 2                                                                                                    |                           |
| Set-up<br>(Kurulum)                             | Graphics (Grafikler)                                                                                 | Satırda çift yükseklikli yazdırma<br>verisi bulunduğunda<br>kullanılacak yazdırma<br>yönünü belirleyin.                                                                                             | Tek yönlü<br><b>Çift yönlü</b>                                                                                                    |                           |
|                                                 | 7 or 8 Bits Graphics<br>(7 veya 8 Bit Grafikler)<br>(Yalnızca ML<br>Emülasyonu için<br>görüntülenir) | Grafik ayarlarını değiştirmek<br>için seçin.                                                                                                    | 7<br>8                                                                                                    | -                         |
|                                                 | Receive Buffer Size<br>(Alma Arabellek<br>Boyutu)                                                    | Alma arabellek boyutunu seçin.<br>"1 Satır" seçildiğinde, alma<br>arabellek boyutu 2 k bit olarak<br>ayarlanır.                                                                                     | 0 K<br>1 Satır<br>32 K<br>64 K<br><b>128 K</b>                                                                                                    |                           |

| GRUP                          | ÖĞE                                                                        | İŞLEV                                                                                                    | KÜMELER                           |               |
|-------------------------------|----------------------------------------------------------------------------|----------------------------------------------------------------------------------------------------|-----------------------------------|---------------|
|                               |                                                                            |                                                                                                    | ML5720/ML5721                     | ML5790/ML5791 |
| Set-up<br>(Kurulum)<br>devamı | Paper End Detection<br>(Kağıt Sonu<br>Algılama)                            | Kağıt sonunun algılanıp<br>algılanmayacağını belirleyin.<br>Algılayıcıyı geçersiz kılmak<br>ve sayfanın alt kısmına daha<br>yakın yazdırmak için OFF<br>(KAPALI) duruma getirin.                                | <b>On</b> (Açık)<br>Off (Kapalı)  | -             |
|                               | Print Registration<br>(Yazdırma Kaydı) 1                                   | Ters yönde yazdırmada<br>yazdırma başlangıç konumunu<br>ayarlayın. (Konum sağa veya<br>sola doğru 1/720 inçlik artışlarla<br>ilerler.)                                                                          | -10 ~ -1<br><b>0</b><br>+10 ~ +1  |               |
|                               | Print Registration<br>(Yazdırma Kaydı) 2                                   | Ters yönde yazdırmada<br>yazdırma başlangıç konumunu<br>ayarlayın. (Konum sağa veya<br>sola doğru 1/720 inçlik artışlarla<br>ilerler.)                                                                          | -10 ~ -1<br><b>0</b><br>+10 ~ +1  |               |
|                               | Print Registration<br>(Yazdırma Kaydı) 3                                   | Ters yönde yazdırmada<br>yazdırma başlangıç<br>konumunu ayarlayın. (Konum<br>sağa veya sola doğru 1/720<br>inçlik artışlarla ilerler.)                                                                          | -10 ~ -1<br><b>0</b><br>+10 ~ +1  |               |
|                               | Print Registration<br>(Yazdırma Kaydı) 4                                   | Ters yönde yazdırmada<br>yazdırma başlangıç konumunu<br>ayarlayın. (Konum sağa veya<br>sola doğru 1/720 inçlik artışlarla<br>ilerler.)                                                                          | -10 ~ -1<br><b>0</b><br>+10 ~ +1  |               |
|                               | 7 or 8 Bits Data Word<br>(7 veya 8 Bit Veri<br>Kelimesi)                   | Veri kelimesi uzunluğunu<br>seçin.                                                                                                    | 7<br>8                            | -             |
|                               | Operator Panel<br>Function (Operatör<br>Paneli İşlevi)                     | Tam veya kısıtlı işlemi seçin.                                                                                                    | <b>Tam İşlem</b><br>Kısıtlı İşlem |               |
|                               | Reset Inhibit<br>(Sıfırlamayı<br>Engelleme)                                | Bunu Yes (Evet) olarak<br>değiştirmeniz, bilgisayardan<br>bir sıfırlama sinyalinin<br>yazıcıyı varsayılan ayarlarına<br>döndürmesini engeller.                                                                  | No (Hayır)<br>Yes (Evet)          |               |
|                               | Print Suppress<br>Effective (Yazdırma<br>Bastırma Etkin)                   | Yazdırma bastırma ayarı<br>komutunun etkin mi yoksa<br>devre dışı mı olacağını seçin.                                                                                                    | No (Hayır)<br><b>Yes</b> (Evet)   |               |
|                               | Auto (Otomatik) LF                                                         | CR kodu alındığında otomatik<br>LF (SB) işlemi gerçekleştirilip<br>gerçekleştirilmeyeceğini<br>belirleyin. Baskılarınız sürekli<br>çift boşlukluysa No (Hayır)'ı,<br>üzerine yazılıyorsa Yes<br>(Evet)'i seçin. | <b>No</b> (Hayır)<br>Yes (Evet)   |               |
|                               | Auto CR (Otomatik<br>CR) (Yalnızca IBM<br>emülasyonu için<br>görüntülenir) | Satır sonunda bir Satır<br>Beslemesi alındığında bir<br>satırbaşı eklemek için Yes<br>(Evet)'i seçin.                                                                                                    | No (Hayır)<br>Yes (Evet)          |               |

| GRUP                          | ÖĞE                                                                                                 | İŞLEV                                                                                                    | KÜMELER                                                                                                |               |
|-------------------------------|----------------------------------------------------------------------------------------------------|----------------------------------------------------------------------------------------------------|----------------------------------------------------------------------------------------------------|---------------|
|                               |                                                                                                    |                                                                                                    | ML5720/ML5721                                                                                          | ML5790/ML5791 |
| Set-up<br>(Kurulum)<br>devamı | Print DEL Code<br>(DEL Kodunu Yazdır)<br>(Yalnızca ML<br>Emülasyonu için<br>görüntülenir)           | DEL kodunu (ondalık 27)<br>çizgili bir kutu olarak<br>yazdırmak için ayarı Yes<br>(Evet) olarak değiştirin.                                                                    | <b>No</b> (Hayır)<br>Yes (Evet)                                                                        | -             |
|                               | SI Select Pitch<br>(SI Seçme Sıklığı)<br>(10 CPI) (Yalnızca<br>IBM emülasyonu için<br>görüntülenir) | 10 CPI modunda alınan bir SI<br>komutunun nasıl işleneceğini<br>seçin.                                                                                                    | <b>17,1 CPI</b><br>15 CPI                                                                              |               |
|                               | SI Select Pitch<br>(SI Seçme Sıklığı)<br>(12 CPI) (Yalnızca<br>IBM emülasyonu için<br>görüntülenir) | 12 CPI modunda alınan bir SI<br>komutunun nasıl işleneceğini<br>seçin.                                                                                                    | <b>12 CPI</b><br>20 CPI                                                                                |               |
|                               | Time Out Print<br>(Zaman Aşımı<br>Yazdırma)                                                         | Geçerli veya geçersiz<br>seçeneğini belirtin.                                                                                                    | Geçersiz<br><b>Geçerli</b>                                                                             |               |
|                               | Auto Select<br>(Otomatik Seçme)                                                                     | Kağıt yüklediğinizde yazıcının<br>otomatik olarak seçilip<br>seçilmeyeceğini belirler. Form<br>Başı konumunu ayarlamak<br>istiyorsanız No (No (Hayır))<br>seçeneğini belirtin. | <b>Yes</b> (Evet)<br>No (Hayır)                                                                        |               |
|                               | Host Interface (Ana<br>Bilgisayar Arabirimi)                                                        | Yazıcının yazdırma komutları<br>almak için kullandığı<br>arabirimi seçer.                                                                                                    | <b>Otomatik Arabirim</b><br>Paralel<br>USB<br>İsteğe Bağlı                                             |               |
|                               | I/F Time Out<br>(I/F Zaman Aşımı)                                                                   | Herhangi bir yazdırma<br>komutu alınmadığında,<br>arabirimin ne kadar süre<br>sonunda boşta durumuna<br>geçeceğini belirler.                                                   | <b>15 saniye</b><br>30 saniye<br>45 saniye<br>1 dakika<br>2 dakika<br>3 dakika<br>4 dakika<br>5 dakika |               |
|                               | ESC SI Pitch (ESC<br>SI Sıklığı) (Yalnızca<br>IBM emülasyonu için<br>görüntülenir)                  | ESC SI komutu alındığında<br>kullanılan karakter sıklığını<br>ayarlar.                                                                                                    | <b>17,1 CPI</b><br>20 CPI                                                                              |               |
|                               | Select Language Set<br>(Dil Kümesi Seçin)                                                           | Dil kümesinin değiştirilmesi,<br>belirli standart simgeleri<br>yabancı dillerde kullanılan<br>özel karakterlerle değiştirir.                                                   | <b>Birleşik</b><br>Yalnızca Kod Sayfası                                                                |               |
|                               | Print Style<br>(Yazdırma Stili)                                                                     | Yazdırma vuruş modunu<br>seçin.                                                                                                    | <b>Normal</b><br>Yüksek Hız<br>Sessiz<br>Yüksek Kopya                                                  |               |
|                               | Select Quiet Mode<br>(Sessiz Modunu<br>Seçin)                                                       | Sessiz yazdırma modunu<br>seçin.                                                                                                    | Mod 1<br>Mod 2                                                                                         |               |
|                               | Select High Copy<br>Mode (Yüksek Kopya<br>Modunu Seçin)                                             | Yüksek Kopya yazdırma<br>modunu seçin.                                                                                                    | Mod 1<br>Mod 2<br>Mod 3<br>Mod 4                                                                       |               |

| GRUP                          | ÖĞE                                                                                          | İŞLEV                                                                                                    | KÜMI                                                                | ELER                    |
|-------------------------------|----------------------------------------------------------------------------------------------|----------------------------------------------------------------------------------------------------|---------------------------------------------------------------------|-------------------------|
|                               |                                                                                              |                                                                                                    | ML5720/ML5721                                                       | ML5790/ML5791           |
| Set-up<br>(Kurulum)<br>devamı | Reverse Feed<br>Control (Ters<br>Besleme Denetimi)                                           | Ters besleme denetimini<br>ayarlayın.                                                                                 | <b>TOF Durdur</b><br>TOF Bitti                                      |                         |
|                               | Print Direction at DH<br>Mode (DH Modunda<br>Yazdırma Yönü)                                  | Çift yükseklikli baskıda<br>yazdırma yönünü seçin.                                                                    | <b>Tek yönlü</b><br>Çift yönlü                                      |                         |
|                               | Sleep Time<br>(Uyku Süresi)                                                                  | Uyku moduna geçmeden<br>önceki boşta kalma süresini<br>ayarlayın.                                                     | <b>5 dakika</b><br>10 dakika<br>15 dakika<br>30 dakika<br>60 dakika |                         |
|                               | Pin Kontrolü                                                                                 | Satır yazdırma sırasında<br>yazdırma kontrolüne sahip<br>olup olmayacağınızı belirleyin.                              | -                                                                   | <b>Standart</b><br>Özel |
|                               | Pin Kontrolü Seçimi                                                                          | Pin Control (Pin Kontrolü)<br>menüsünde Special (Özel)<br>seçiliyse, satırları yazdırma<br>yöntemini belirleyin.      | -                                                                   | Mod1<br>Mod2            |
|                               | Paper End<br>(Kağıt Sonu)                                                                    | Ne zaman Kağıt Sonu<br>algılanacağını seçin.                                                                          | <b>Çevrimiçi</b><br>Çevrimdışı                                      |                         |
|                               | FF Function (İşlevi)                                                                         | Sayfa beslendikten sonra bir<br>FF kodu alındığında besleme<br>işlemini ayarlar.                                      | Çıkarma<br>Form Besleme                                             |                         |
|                               | Tek Sayfa Park İşlevi                                                                        | Tek sayfadan kağıt<br>beslemeyi etkinleştirmek için<br>Geçerli seçeneğini belirtin.                                   | <b>Geçersiz</b><br>Geçerli                                          |                         |
|                               | Feed Up when Menu<br>Printing (Menü<br>Yazdırma Sırasında<br>Besleme)                        | MENU (Menü) yazdırmayı<br>görmek için kağıdı üst<br>kapağa taşımak üzere Yes<br>(Evet) seçeneğini belirtin.           | No (Hayır)<br>Yes (Evet)                                            |                         |
| Paralel I/F                   | I-prime                                                                                      | I-PRIME alınarak başlatma<br>gerçekleştiğinde, arabellek<br>içeriğinin yazdırılacağını<br>veya temizleneceğini seçin. | Geçersiz<br><b>Arabellek Yazdırma</b><br>Arabellek Temizleme        |                         |
|                               | Auto Feed XT<br>(Otomatik Besleme XT)<br>(Yalnızca EPSON<br>emülasyonu için<br>görüntülenir) | Otomatik Besleme XT<br>sinyalinin geçerliliğini seçin.                                                                | Geçerli<br><b>Geçersiz</b>                                          |                         |
|                               | Çift yön                                                                                     | IEEE1284'e göre aygıt<br>kimliğinin döndürülüp<br>döndürülmeyeceğini belirleyin.                                      | <b>Etkin</b><br>Devre dışı                                          |                         |

| GRUP                                                                        | ÖĞE                                                                              | İŞLEV                                                                                                    | KÜM                                                                                      | ELER          |
|-----------------------------------------------------------------------------|----------------------------------------------------------------------------------|----------------------------------------------------------------------------------------------------|------------------------------------------------------------------------------------------|---------------|
|                                                                             |                                                                                  |                                                                                                    | ML5720/ML5721                                                                            | ML5790/ML5791 |
| Serial I/F<br>(Seri I/F)<br>(Seri<br>Arabirime<br>bağlanıl-                 | Parity (Eşlik)                                                                   | Yok: Eşlik biti yok<br>Tek: Tek eşlik biti<br>Çift: Çift eşlik biti<br>Yok say: Eşlik hatası durumunda<br>karakteri ox40'a dönüştürülmez. | <b>Yok</b><br>Tek<br>Çift<br>Yok say                                                     |               |
| görüntülenir)                                                               | Serial Data 7/8 Bits<br>(Seri Veri 7/8 Bit)                                      | Seri biti seçin.                                                                                                    | <b>8 bit</b><br>7 bit                                                                    |               |
|                                                                             | Protokol                                                                         | I/F meşgul denetim yöntemi<br>seçin.                                                                                                    | Hazır/Meşgul<br>X-On/X-OFF<br><b>Hazır/Meşgul &amp; X-ON/X-C</b>                         | DFF           |
|                                                                             | Diagnostic Test<br>(Tanılama Testi)                                              | RS-232C arabirim<br>sinyallerinin giriş/çıkış<br>tanılamasının yapılıp<br>yapılmayacağını seçin.                                          | No (Hayır)<br>Yes (Evet)                                                                 |               |
|                                                                             | Busy Line<br>(Hat Meşgul)                                                        | Meşgul Hattı ayarlamak için<br>seçin.                                                                                                    | SSD-<br>SSD+<br>DTR<br>RTS                                                               |               |
|                                                                             | Baud Rate (Hızı)                                                                 | Baud Hızını ayarlamak için<br>seçin.                                                                                                    | <b>9,600 bps</b><br>4800 bps<br>2400 bps<br>1200 bps<br>600 bps<br>300 bps<br>19,200 bps |               |
|                                                                             | DSR Sinyali                                                                      | DSR Sinyalini seçin.                                                                                                    | <b>Geçerli</b><br>Geçersiz                                                               |               |
|                                                                             | DTR Sinyali                                                                      | Bir seri arabirimin DTR sinyalini değiştirme yöntemini seçin.                                                                             | <b>Açıldığında Hazır</b><br>Seçildiğinde Hazır                                           |               |
|                                                                             | Busy Time<br>(Meşgul Süresi)                                                     | MEŞGUL ile HAZIR arasındaki<br>minimum süreyi seçin.                                                                                      | <b>0,2 saniye</b><br>1,0 saniye                                                          |               |
|                                                                             | Stop Bit<br>(Durdurma Biti)                                                      | Durdurma bitini seçin.                                                                                                    | <b>1 bit</b><br>2 bit                                                                    |               |
|                                                                             | Receive error<br>(Alma hatası)                                                   | Alma hatasını seçin.                                                                                                    | <b>Denetlendi</b><br>Denetlenmedi                                                        |               |
| CSF<br>Tablası 1                                                            | Line spacing<br>(Satır aralığı)                                                  | Satır besleme sıklığını seçin                                                                                                    | <b>6 LPI</b><br>8 LPI                                                                    |               |
| (Tek Tabla<br>Tek sayfa<br>besleyici<br>yüklendi-<br>ğinde<br>görüntülenir) | Page Width (Sayfa<br>Genişliği) (Yalnızca<br>ML5721/ML5791<br>için görüntülenir) | Letter boyutunda kağıda<br>yazdırmak için 8 inç olarak<br>değiştirin.                                                                     | <b>203,2 mm (8")</b><br>345,44 mm (13,6")                                                |               |

| GRUP                                                                                                    | ÖĞE                                                                        | İŞLEV                                                                                                    | KÜMELER                                                                                                    |               |
|----------------------------------------------------------------------------------------------------|----------------------------------------------------------------------------|----------------------------------------------------------------------------------------------------|----------------------------------------------------------------------------------------------------|---------------|
|                                                                                                    |                                                                            |                                                                                                    | ML5720/ML5721                                                                                                    | ML5790/ML5791 |
| CSF<br>Tablası 1<br>devamı<br>(Tek Tabla<br>Tek sayfa<br>besleyici<br>yüklendi-<br>ğinde<br>görüntülenir) | Page Length<br>(Sayfa Uzunluğu)                                            | Tek sayfanın uzunluğunu<br>seçin.                                                                                                    | 279,4 mm (11")<br><b>296,3 mm (11 2/3")</b><br>304,8 mm (12")<br>355,6 mm (14")<br>420,9 mm (16,57")<br>76,2 mm (3")<br>82,6 mm (3.25")<br>84,7 mm (10/3")<br>88,9 mm (3,5")<br>93,1 mm (11/3")<br>101,6 mm (4")<br>127,0 mm (5")<br>139,7 mm (5,5")<br>152,4 mm (6")<br>177,8 mm (7")<br>203,2 mm (8")<br>215,9 mm (8,5") |               |
|                                                                                                    | Cut Sheet Auto Eject<br>Position (Tek Sayfa<br>Otomatik Çıkarma<br>Konumu) | Tek sayfa modunda sayfanın<br>alt tarafında yazdırılabilir bir<br>alan seçin (karakter orta<br>konumu).                                                               | <b>6,35 mm (3/12 inç)</b><br>12,7 mm (6/12 inç)<br>14,82 mm (7/12 inç)                                                                                                    |               |
|                                                                                                    | TOF Adjust<br>(TOF Ayarı)                                                  | Tek sayfanın TOF konumuna<br>göre referans konumu için bir<br>ayar değeri seçin.<br>Konum, formun alt (+) veya<br>üst (-) tarafına 1/60 inçlik<br>artışlarla ilerler. | -20 ~ -1<br><b>0</b><br>+1 ~ +20                                                                                                    |               |
|                                                                                                    | Cut Sheet Top Of<br>Form (Tek Sayfa<br>Form Başı)                          | Tek sayfa beslerken TOF<br>konumu için referans<br>konumunu seçin.<br>(İlk satırdaki karakterlerin<br>ortasına kadar.)                                                | 2,12 mm (1/12")<br>4,23 mm (2/12")<br>6,35 mm (3/12")<br>8,47 mm (4/12")<br>10,58 mm (5/12")<br>12,70 mm (6/12")<br>14,82 mm (7/12")<br>16,93 mm (8/12")<br>19,05 mm (9/12")<br>21,17 mm (10/12")<br><b>23,28 mm (11/12")</b><br>25,40 mm (12/12")<br>27,52 mm (13/12")<br>Kullanıcı Form Başı                             |               |
|                                                                                                    | LF Revise<br>(LF Düzenleme)                                                | Tek sayfa modunda bir satır<br>beslemesi miktarı ayarlayın.                                                                                                    | -14 ~ -1<br><b>0</b><br>+1 ~ +14                                                                                                    |               |
|                                                                                                    | Centering Position<br>(Ortalama Konumu)                                    | Dar sütunları yazdırırken yazıcı<br>kafası hareket mesafesini<br>kısıtlamak için seçin.<br>ML5720 için Mod 1'i seçin.<br>ML5721 için Mod 1'i veya 2'yi<br>seçin.      | Varsayılan<br>Mod 1<br>Mod 2                                                                                                    |               |

| GRUP   | ÖĞE                                                       | İŞLEV                                                                                                    | KÜMELER                                                                                                    |               |
|--------|-----------------------------------------------------------|----------------------------------------------------------------------------------------------------|----------------------------------------------------------------------------------------------------|---------------|
|        |                                                           |                                                                                                    | ML5720/ML5721                                                                                                    | ML5790/ML5791 |
| Uzantı | Detect Sprocket Hole<br>(Diş Deliğini<br>Tespit Et)       | Sürekli form yüklerken diş<br>deliğini tespit etmek için<br>Enable (Etkin) seçeneğini<br>belirleyin ve deliğe<br>yazdırmaktan kaçının. | <b>Etkin</b><br>Devre dışı                                                                                         |               |
|        | Right Margin (Fanfold)<br>(Sağ Kenar (Fanfold))           | Sürekli formun sağ tarafındaki<br>boş alanı (genişlik) ayarlamak<br>için seçin.                                                        | Right Margin Over (Sağ Kenar Üzeri)<br>1 mm<br>3 mm<br>5,08 mm<br><b>10 mm</b><br>13 mm<br>15 mm<br>20 mm<br>25 mm |               |
|        | Right Margin<br>(Cut Sheet)<br>(Sağ Kenar<br>(Tek Sayfa)) | Tek sayfa kağıdın sağ<br>tarafındaki boş alanı (genişlik)<br>ayarlamak için seçin.                                                     | Right Margin (Sağ Kenar)<br><b>1 mm</b><br>2 mm<br>3 mm<br>4 mm<br>5 mm<br>6 mm                                    |               |

### Menü ayarlarını başlangıç durumuna getirme

Menü ayarlarını başlangıç değerlerine geri yüklemek için aşağıdaki adımları izleyin.

NOT

Aşağıdaki yordam, Ayar menüleri aracılığıyla ayarlanan değerleri başlangıç durumuna getirmez.

- 1. Güç Düğmesini OFF (KAPALI) konumuna getirin.
- 2. SEL (SEÇ) ve LF/FF düğmelerinin ikisini birden basılı tutun ve ardından Güç Düğmesini AÇIK konumuna getirin.

SEL LED (LED SEÇ) ışığı yanar.

3. TEAR (AYIR) düğmesini basılı tutun ve ardından tekrar SEL (SEÇ) düğmesine basın.

## TOF konumunu ayarlama

TOF'u referans konumuna (6,35 mm/0,25 inç) göre ayarlamak için aşağıdaki yordamı kullanın. Referans konumu kağıttaki ilk satır anlamına gelir; diğer bir deyişle kağıt otomatik olarak yüklenirken yazıcının kağıdı yerleştirdiği konumdur.

#### NOT

Tek sayfa modunda veya sürekli formlar modunda TOF ayarı yapılabilir.

- 1. Yazıcının menü ayarlarını yazdırın (bkz. "Geçerli ayarları onaylama", sayfa 39) ve TOF'un (tek sayfa modunda veya sürekli formlar modunda) 23,28 mm (11/12 inç) olduğunu doğrulayın.
- 2. LOAD/EJECT (YÜKLE/ÇIKAR) düğmesine basarak tek sayfayı çıkarın veya sürekli formu "Sürekli formları çıkarma", sayfa 25 bölümünde açıklandığı biçimde geri çekin.
- 3. Kağıt Tipi kolunu kullanılacak kağıt türüne göre ayarlayın.
- **4.** Tek sayfayı Kağıt Tepsisi'ne (ön veya üst) yerleştirin ve kağıt kılavuzlarını kağıdın genişliğine göre ayarlayın.

Sürekli formların kullanılması durumunda, kağıdı Pin Çekici üzerine yerleştirin.

Tek sayfayı yüklemek için Form Başı konumunda yerleştirin, kağıt otomatik olarak yüklenecektir.
 Sürekli formu yüklemek için LOAD/EJECT (YÜKLE/ÇİKAR) düğmesine basın.

NOT TOF varsayılan ayarı 23,28 mm'dir (11/12 inç).

6. Aşağıdaki adımları izleyerek kağıdı ilk yazdırma satırı konumuyla hizalayın:

ML5720/ML5721:

- Kağıdı biraz ilerletmek için (1/144 inç), LOAD/EJECT (YÜKLE/ÇIKAR) ve SEL (SEÇ) düğmelerine birlikte basın.
- Kağıdı biraz geri almak için (1/144 inç), LOAD/EJECT (YÜKLE/ÇIKAR) ve LF/FF düğmelerine birlikte basın.

ML5790/ML5791:

- Kağıdı biraz ilerletmek için (1/180 inç), LOAD/EJECT (YÜKLE/ÇIKAR) ve SEL (SEÇ) düğmelerine birlikte basın.
- Kağıdı biraz geri almak için (1/180 inç), LOAD/EJECT (YÜKLE/ÇIKAR) ve LF/FF düğmelerine birlikte basın.

NOT

- > TOF ayarını yapmadan önce sürekli formu taşımak için TEAR (AYIR) düğmesine basın.
- > ML5720/ML5721 için: belirtilen düzeltme aralığı ± 20/144 inçtir
- > ML5790/ML5791 için: belirtilen düzeltme aralığı ± 30/180 inçtir
- Kağıt istenilen TOF konumuna geldiğinde, yukarıdaki 6. adımda basılan düğmeleri serbest bırakın. Bu konumu TOF olarak kaydetmek için, SEL (SEÇ) düğmesini basılı tutun ve ardından LF/FF düğmesine basın.

# Sorun Giderme

## Kağıt sıkışmalarını giderme

### Tek sayfa sıkışması

UYARI! Güç Düğmesi ON (AÇIK) konumundayken yazıcı içinde herhangi bir işlem yapmayın.

- 1. Güç Düğmesini OFF (KAPALI) konumuna getirin.
- 2. Üst Kapağı açın.

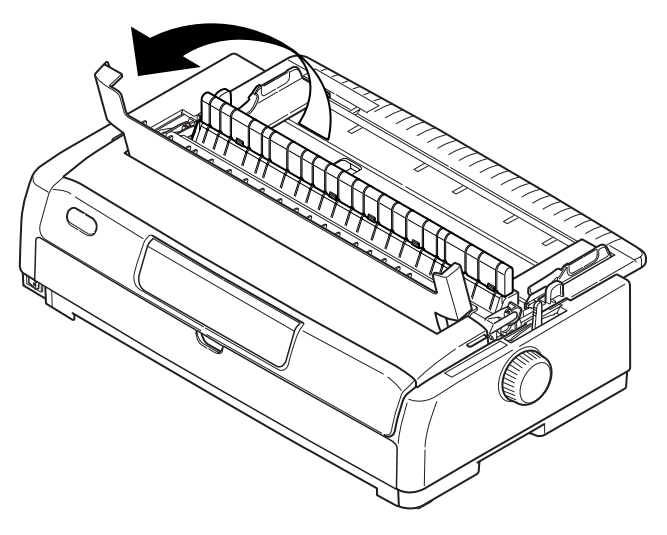

**3.** Kağıt Kalınlığı kolunu konum 10'a getirin.

### UYARI!

Yazdırmadan sonra Yazıcı Kafası sıcak olabilir. Dokunmadan önce soğumasını bekleyin.

- 4. Şerit kartuşunu çıkarın. Bkz. "Şerit kartuşu değiştirme", sayfa 66.
- 5. Yazıcı kafasını kağıttan uzaklaştırın.

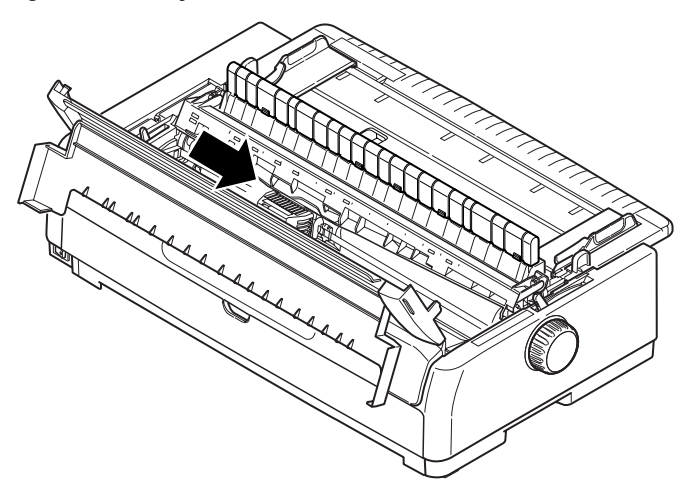

6. Kağıt silindiri kolunu gereken yöne döndürün ve sayfayı yazıcının üst tarafından çekip dışarı çıkarın.

- 7. Bir kağıt parçasının yazıcı içinde kalması durumunda:
  - (a) bir cımbızla kağıdı çekip çıkarın ya da
  - (b) üçe katlanmış bir sayfayı Kağıt Kasetine yerleştirin ve kağıt silindiri kolunu çevirerek katlanmış kağıdın yazıcı içinden geçip kağıt parçasını dışarı itmesini sağlayın.

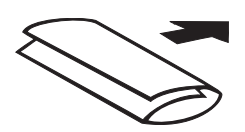

8. Kağıt sıkışmaları temizlendiğinde, şerit kartuşunu değiştirin, kağıt kalınlığı kolunu sıfırlayın ve yazıcının üst kapağını kapatın.

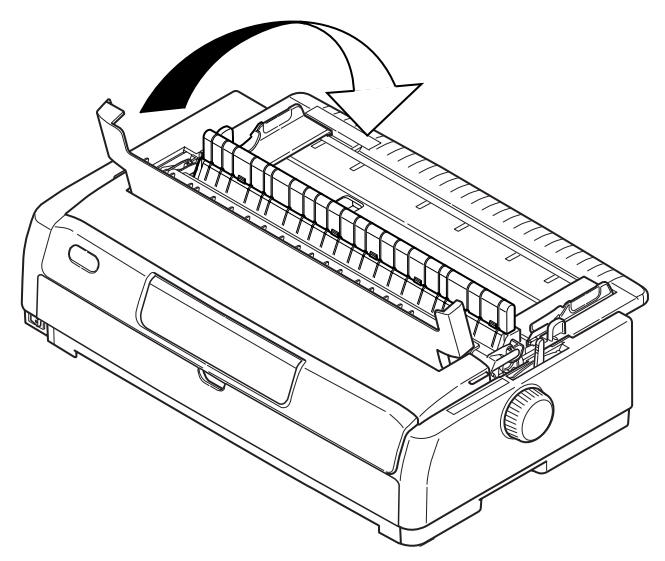

9. Güç Düğmesini ON (AÇIK) konumuna getirin.

#### NOT

Tek sayfa ön beslemeyi kullanırken kağıt sıkışmasını gidermek için yukarıdaki prosedürü kullanın.

#### Sürekli formların sıkışması

#### **UYARI!**

Güç Düğmesi ON (AÇIK) konumundayken yazıcı içinde herhangi bir işlem yapmayın.

- 1. Güç Düğmesini OFF (KAPALI) konumuna getirin.
- 2. Üst Kapağı açın.
- 3. Yazdırılmamış sürekli formları koparıp ayırın.

4. Üst Kağıt Tepsisini iki yandaki kulakçıklardan tutup çekerek yazıcıdan çıkarın.

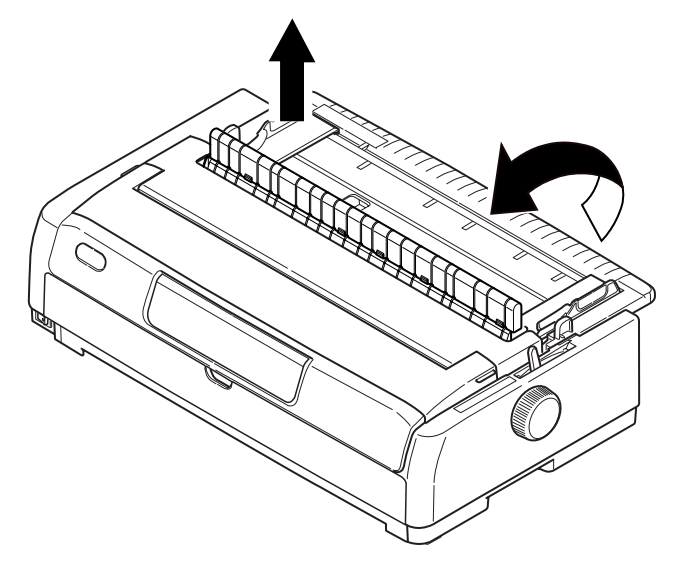

5. Pin Çekici kapaklarını kaldırın ve sürekli formları Pin Çekicilerden çıkarın.

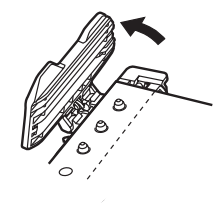

- 6. Kağıt silindiri kolunu döndürün ve yazıcının ön tarafından formları çıkarın.
- 7. Yazıcının içinde kağıt parçası kalırsa, iki veya üç formu bir arada Pin Çekicilere yerleştirin ve kağıt silindiri kolunu çevirerek parçanın yazıcıdan çıkmasını sağlayın.
- 8. Kağıt sıkışmaları temizlendiğinde, üst Kağıt Tepsisini alçaltın ve işaretler aynı hizaya gelinceye dek yazıcının önüne doğru kaydırın.

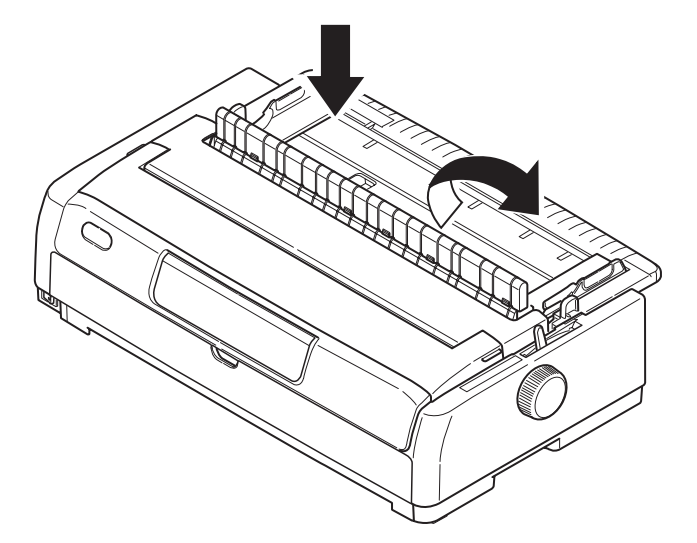

9. Üst Kapağı kapatın.

**10.** Güç Düğmesini ON (AÇIK) konumuna getirin.

NOT Önden itmeli sürekli formu kullanırken kağıt sıkışmasını gidermek için yukarıdaki prosedürü kullanın.

### Alarm durumlarında yapılması gerekenler

Belirtilen alarm durumlarında, neler yapılması gerektiğini öğrenmek için aşağıdaki tabloyu rehber olarak kullanın.

| GÖSTERGE      |               | ALARMIN ANLAMI VE ALINACAK ÖNLEMLER                                                                                                    |
|---------------|---------------|----------------------------------------------------------------------------------------------------|
| SEL (SEÇ)     | ALARM         |                                                                                                    |
| KAPALI        | AÇIK          | Kağıt bitmiş. Kağıt ekleyip SEL düğmesine basın.                                                                                                    |
| KAPALI        | Yanıp sönüyor | Kullanılan kağıt için Kağıt Türü kolu ayarı doğru değil. SEL düğmesine basın ve Kağıt Türü kolunu doğru konuma getirin.                                                                                                    |
| KAPALI        | Yanıp sönüyor | Tek sayfa beslemede sorun var. Sayfayı çıkarın.                                                                                                    |
| Yanıp sönüyor | AÇIK          | Yazdırma verisi alındı; ancak kağıt beslemesi olmadığı için yazdırma başlatılamıyor. Kağıt yerleştirin.                                                                                                    |
| Yanıp sönüyor | Yanıp sönüyor | Bu aşamada yazdırma işlemine devam edilemiyor. Yazıcıyı KAPATIN,<br>kartuşun düzgün bir şekilde hareket ettiğinden emin olun, ardından<br>yazıcıyı yeniden AÇIN.<br>Yazıcıyı yeniden AÇTIĞINIZDA sorun devam ediyorsa, satıcınızla görüşün. |

## Genel sorunlarla karşılaşıldığında yapılacaklar

Olası nedenleriyle birlikte belirtileri tanımanıza yardımcı olması için aşağıdaki tabloyu kullanın ve önerilen çözümleri uygulayın.

| SORUN                                                           | NEDEN                                        | YAPILMASI GEREKEN                                                                            |
|-----------------------------------------------------------------|----------------------------------------------|----------------------------------------------------------------------------------------------|
| Güç yok                                                         |                                              |                                                                                              |
| Güç yok                                                         | Güç kablosu düzgün bağlanmamış.              | Hem prizde hem de yazıcıda güç<br>kablosunun düzgün bağlanıp<br>bağlanmadığını kontrol edin. |
|                                                                 | Güç prizi sorunu veya elektrik<br>kesintisi. | Aynı prize başka bir aygıt takarak<br>prizin çalışıp çalışmadığını kontrol<br>edin.          |
| Yazdırma gerçekleşmiyor                                         |                                              |                                                                                              |
| SEL gösterge ışığı yanmıyor.                                    | Yazıcı sürücüsü düzgün<br>yüklenmemiş.       | Yazıcı sürücüsünü düzgün bir<br>şekilde yeniden yükleyin.                                    |
|                                                                 | Yazdırma işlemi bir anda durdu.              | SEL (Başlat) düğmesine basın.                                                                |
|                                                                 | Yazıcıda kağıt kalmamış.                     | Kağıt yükleyin.                                                                              |
| SEL gösterge ışığı yanıyor ama                                  | Arabirim kablosu bağlı değil.                | Arabirim kablosunu takın.                                                                    |
| yazunna yapinnyoi.                                              | Kullanılan arabirim kablosu yanlış.          | Doğru arabirim kablosunu kullanın.                                                           |
| Yazıcı kafası hareket ediyor ama<br>yazdırma işlemi yapılmıyor. | Şerit kartuş takılı değil.                   | Şerit kartuşu takın.                                                                         |

| SORUN                                                          | NEDEN                                                                                            | YAPILMASI GEREKEN                                                                                                    |
|----------------------------------------------------------------|--------------------------------------------------------------------------------------------------|----------------------------------------------------------------------------------------------------|
| Yazdırma konumu ofset                                          |                                                                                                  |                                                                                                    |
| Yatay yazdırma konumu ofset.                                   | Yazıcı açıldıktan sonra başlangıç<br>konumu değişmiş olabilir.                                   | Yazıcı açıldıktan sonra, SEL<br>düğmesine basarak yazıcıyı<br>çevrimdışı modundan çevrimiçi<br>moduna alın. Başlangıç<br>konumunu sıfırlayın. Başlangıç<br>konumunu değiştirmeden önce,<br>Güç Düğmesini OFF (KAPALI)<br>konumuna getirmeniz gerekir. |
| Yazdırma hızı düşük                                            |                                                                                                  |                                                                                                    |
| Yazdırma yönü aniden değişip<br>yazdırma tek yönlü oluyor.     | Yazıcı kafası aşırı ısındığında,<br>yazıcı otomatik olarak tek yönlü<br>ayrık yazdırmaya başlar. | Yazı kafasındaki sıcaklık yeterli<br>ölçüde azaldığında, yazıcı orijinal<br>çalışma şekline döner.                                                                                                    |
| PE uyarısı                                                     |                                                                                                  |                                                                                                    |
| Yazdırma kartuşu çalışmıyor.                                   | Kartuş mili kirlenmiş.                                                                           | Kuru bir bez kullanarak kartuş<br>üzerindeki kağıt tozlarını ve<br>pislikleri temizleyin.                                                                                                    |
| Yazdırma bulanıklaşıyor                                        |                                                                                                  |                                                                                                    |
| Yazdırılan karakterler kağıt üzerinde okunmayacak kadar silik. | Kağıt Kalınlığı kolunun konumu<br>kullanılan kağıt için uygun değil.                             | Kağıt Kalınlığı kolu ayarını<br>düzeltin.                                                                                                    |
|                                                                | Yazıcı yüksek hızda yazdırmaya<br>ayarlanmış.                                                    | Hız ayarını normal yapın.                                                                                                    |
|                                                                | Şeridin ömrü sona ermiş.                                                                         | Yeni bir şerit takın.                                                                                                    |
|                                                                | Şerit kartuşu doğru takılmamış.                                                                  | Şerit kartuşunu çıkarıp doğru bir<br>şekilde takın.                                                                                                    |
|                                                                | Şerit yanlış sarılmış.                                                                           | Şerit kartuşunu yenisiyle değiştirin.                                                                                                    |
|                                                                | Şerit gerektiği gibi aktarmıyor.                                                                 | Şerit kartuşunu yenisiyle değiştirin.                                                                                                    |
| Yazdırma satırı eksik.                                         | Kablo iğneleri kırılmış.                                                                         | Satıcınızla görüşün.                                                                                                    |
| Çıktı, ekrandaki görüntüsünden f                               | arklı.                                                                                           |                                                                                                    |
| Çıktıda baştan aşağı farklı<br>karakterler veya simgeler var.  | Kullanıcı uygulamasının yazdırma<br>ayarları yanlış.                                             | Önceliğe göre uygulamalar için<br>yazdırma ayarlarını yeniden<br>belirleyin.                                                                                                    |
|                                                                | Önceki yazdırma işlemine ait<br>uygulama kontrol kodları hala etkin.                             | Yazıcıyı başlatın.                                                                                                    |
|                                                                | Giriş uygulama kontrol sinyali<br>yanlış.                                                        | Altılı boşaltma modunda yazdırın<br>ve veri içeriğini doğrulayın.<br>Uygulamada gerekli düzeltmeleri<br>yapın.                                                                                                    |
|                                                                | Arabirim kablosu düzgün<br>bağlanmamış.                                                          | Kabloyu doğru olarak yeniden<br>bağlayın.                                                                                                    |
| TOF çok yüksek veya çok düşük                                  | TOF doğru seçilmemiş.                                                                            | Yazıcıyı başlatın.                                                                                                    |
| yazurmanın başıadığı yerde).                                   |                                                                                                  | Tek sayfa ve sürekli formlar için doğru TOF'u seçin.                                                                                                    |
|                                                                |                                                                                                  | İlk satır yazdırma konumunu seçin<br>ve kağıt üst konumunu ayarlayın.                                                                                                    |
|                                                                |                                                                                                  | Kenar boşluğunu uygulamada<br>doğru olarak yeniden seçin.                                                                                                    |

| SORUN                                                                                  | NEDEN                                                                                                    | YAPILMASI GEREKEN                                                                                                 |
|----------------------------------------------------------------------------------------|----------------------------------------------------------------------------------------------------|----------------------------------------------------------------------------------------------------|
| Sol ve/veya sağ kenar boşlukları<br>çok geniş ya da çok dar.                           | Sol veya sağ kenar boşluğu doğru<br>seçilmemiş.                                                                 | Kağıt Kılavuzu veya Pin Çekici<br>konumları yanlış. Kağıt türüne göre<br>konumu yeniden seçip ayarlayın.          |
|                                                                                        |                                                                                                    | Uygulamada sol ve sağ kenar<br>boşluklarını doğru olarak yeniden<br>seçin.                                        |
| Sürekli formlar kullanıldığında,<br>tek bir formun içeriği iki forma<br>yazdırılıyor.  | Uygulamada seçilen kağıt<br>uzunluğu fiziksel kağıt<br>uzunluğuyla aynı değil.                                  | Uygulamada seçilen kağıt uzunluğu<br>ile kullanılan kağıdın uzunluğunun<br>aynı olmasını sağlayın.                |
| Tek sayfalar kullanıldığında, tek<br>bir sayfanın içeriği iki sayfaya<br>yazdırılıyor. | Uygulamada seçilen kağıt ayarı<br>fiziksel kağıt boyutuyla aynı değil.                                          | Uygulamada seçilen kağıt ayarı<br>ile kullanılan kağıt boyutunun aynı<br>olmasını sağlayın.                       |
|                                                                                        | Yazıcı otomatik olarak algıladığında,<br>sayfa başına satırla eşleşmiyor.                                       | Uygulamada yeterli üst ve alt<br>kenar boşluğu bırakın.                                                           |
|                                                                                        |                                                                                                    | Tek sayfa LF ayarını düzeltin.                                                                                    |
| Tek bir satırın içeriği iki satıra<br>yazdırılıyor.                                    | Sol ve/veya sağ kenar boşlukları<br>doğru seçilmemiş.                                                           | Uygulamada sol ve sağ kenar<br>boşluklarını doğru olarak yeniden<br>seçin.                                        |
| Sürekli formlar kullanıldığında,<br>çıktıda birçok boş satır görünüyor.                | Ayırma delik aralığı seçilmiş.                                                                                  | Ayırma delik aralığını iptal edin.                                                                                |
| Kırık ve eğri dikey çizgiler.                                                          | Bu durum iki yönlü yazdırmada<br>meydana gelebilir.                                                             | Adjustment (ayarlama) modunda<br>Print Registration (Yazdırma<br>Kaydını) kullanarak gerekli<br>ayarlamayı yapın. |
| Satır aralığı çok geniş veya<br>çok dar.                                               | Satır aralığı doğru seçilmemiş.                                                                                 | Uygulamada doğru satır aralığını<br>seçin.                                                                        |
| Ayrık yazdırma                                                                         |                                                                                                    |                                                                                                    |
| Grafik çıktılarında boşluklar<br>görünüyor.                                            | Bu, kağıt beslemeyle ilgili bir sorundur<br>ve özellikle normal karakterleri<br>yazdırırken dikkat çekici olur. | Bu bir hata değil.                                                                                                |
| Çift yükseklikli türde veya diğer                                                      | Bu, tek karakterle yazdırırken                                                                                  | Bu bir hata değil.                                                                                                |
| genişletilmiş turlerde boşluklar<br>veya bozuk karakterler meydana<br>geliyor.         | satir beslemeden kaynaklanan<br>kağıt besleme sorunudur.                                                        | Önemli belgeleri veya faturaları<br>yazdırırken yazıcının yerleşik yazı<br>tiplerini kullanın.                    |
| Uygun olmayan tek sayfa beslem                                                         | e                                                                                                    |                                                                                                    |
| Kağıt yerleştirilmemiş.                                                                | Sayfalar kağıt kılavuzunun dışına<br>yerleştirilmiş.                                                            | Sayfaları sol kenarları kağıt<br>kılavuzuna yaslı olacak şekilde<br>yükleyin.                                     |
|                                                                                        | Sayfalar sonuna kadar yüklenmemiş.                                                                              | Sayfaları sonuna kadar yükleyin.                                                                                  |
| Sayfalar yerine sürekli formlar<br>besleniyor.                                         | Yazıcı sürekli formlar modunda.                                                                                 | Sürekli formları çıkarın ve yazıcıyı<br>tek sayfa moduna alın.                                                    |
| Kağıtta bozukluk.                                                                      | Sayfalar sonuna kadar yüklenmemiş<br>veya düzgün yerleştirilmemişler.                                           | Sayfaları sonuna kadar yükleyin.                                                                                  |
|                                                                                        | Kağıtta kırışıklıklar, katlanmalar<br>veya başka bozukluklar var.                                               | Kağıdı değiştirin.                                                                                                |
|                                                                                        | Kağıt yazıcıya uygun değil.                                                                                     | Yazıcıya uygun kağıt türlerinden<br>birini kullanın.                                                              |
| Kağıt çıkarılamıyor.                                                                   | LF/FF düğmesine basılmış.                                                                                       | LOAD/EJECT (YÜKLE/ÇIKAR)<br>düğmesine basın.                                                                      |

| SORUN                                                                                    | NEDEN                                                                                                    | YAPILMASI GEREKEN                                                                                                    |  |  |  |  |
|------------------------------------------------------------------------------------------|----------------------------------------------------------------------------------------------------|----------------------------------------------------------------------------------------------------|--|--|--|--|
| Uygun olmayan sürekli form besleme.                                                      |                                                                                                    |                                                                                                    |  |  |  |  |
| Satır besleme ve kağıt besleme<br>olmuyor.                                               | Kağıt Pin Çekicilerden çıkmış.                                                                                       | Çekicilerden çıkmış. Kağıdı düzgün bir şekilde yeniden<br>yükleyin.                                                                                                    |  |  |  |  |
|                                                                                          | Ayar kolunun konumu kullanılan<br>kağıt türü için uygun değil.                                                       | Ayar kolunu uygun konuma getirin.                                                                                                    |  |  |  |  |
| Kağıt bozukluğu veya sıkışması.                                                          | Yüklenen formların sol taraftaki<br>delikleriyle sağ taraftakiler aynı<br>hizada değil.                              | Formları, sol taraftaki delikleriyle<br>sağ taraftakiler aynı hizada olacak<br>şekilde yükleyin.                                                                        |  |  |  |  |
|                                                                                          | Sol ve sağ Pin Çekiciler arasındaki<br>mesafe yeterli değil ve bu durum<br>kağıdın gevşek kalmasına neden<br>oluyor. | Pin Çekicileri kağıdın gerilmesini<br>sağlayacak şekilde yeniden<br>yerleştirin.                                                                                        |  |  |  |  |
|                                                                                          | Eğri kağıt besleme.                                                                                                  | Kağıdı düzeltin.                                                                                                    |  |  |  |  |
|                                                                                          | Kağıt hareketi engelleniyor.                                                                                         | Engeli kaldırın.                                                                                                    |  |  |  |  |
|                                                                                          | Kağıt kaynağı yazıcıdan çok<br>uzakta.                                                                               | Kağıt kaynağını yazıcıya<br>yaklaştırın.                                                                                                    |  |  |  |  |
|                                                                                          | Kağıt yazıcıya uygun değil.                                                                                          | Bu yazıcıya uygun kağıt<br>türlerinden birini kullanın.                                                                                                    |  |  |  |  |
| Çıktıda boş satırlar görünüyor.                                                          | Atlama delik aralığı seçilmiş. Atlama delik aralığını iptal                                                          |                                                                                                    |  |  |  |  |
| Seçilen atlama delik aralığı fiziki<br>ayırma deliği konumlarıyla<br>eşleşmiyor.         | Uygulamada seçilen kağıt<br>uzunluğu fiziki kağıt uzunluğuyla<br>aynı değil.                                         | Uygulamada seçilen kağıt uzunluğu<br>uyla ile kullanılan kağıdın uzunluğunun<br>aynı olmasını sağlayın.<br>Kağıt uzunluğunu uygulamada<br>satır sayısı cinsinden seçin. |  |  |  |  |
| Tek sayfa ve sürekli formlar mod                                                         | ları arasında anormal geçiş.                                                                                         |                                                                                                    |  |  |  |  |
| Tek sayfa besleme yapılmıyor.                                                            | Yazıcı sürekli formlar modunda.                                                                                      | Kağıt Türü kolunu tek sayfa<br>moduna getirin.                                                                                                    |  |  |  |  |
| Sürekli form besleme işlemi<br>yapılmıyor.                                               | Yazıcı tek sayfa modunda.                                                                                            | Kağıt Türü kolunu sürekli formlar moduna getirin.                                                                                                    |  |  |  |  |
| Hem tek sayfa hem de sürekli<br>formlar için kağıt besleme işlemi<br>gerçekleştiriliyor. | Sayfa çıkarılmamış.                                                                                                  | Sayfayı çıkarın.                                                                                                    |  |  |  |  |

# Yazıcınızı temizleme

Düzgün çalışır durumda tutmak için, yazıcınızı düzenli olarak temizlemeniz önerilir.

UYARI! Yazıcıyı temizlemeden önce, Güç Düğmesini KAPALI konumuna getirin ve güç kablosu ile yazıcı arasındaki bağlantıyı kesin.

### Yazıcının dış kısmı

DİKKAT!

Yazıcının içine deterjan girmesini önlemek için Üst Kapağı kapalı tutun.

Yazıcının dış kısmını gerektikçe temizleyin; fakat en az altı ayda bir veya 300 saat kullanımdan sonra (hangisi önce gerçekleşirse) temizlemeyi unutmayın.

> Bir parça pamuklu bezi seyreltik nötr bir deterjanla nemlendirin ve yazıcının dış kısmını dikkatlice silin.

## Yazıcının iç kısmı

| UYARI!                                                                                                    |
|----------------------------------------------------------------------------------------------------|
| Yazdırma işlemi sırasında yazıcı kafası ısınır; bu yüzden yazıcının iç kısmını<br>temizlemeye başlamadan önce yazıcı kafasının soğumasını bekleyin.<br>Yazıcıyı temizlemek için yanıcı çözücüler kullanmayın; aksi takdirde yangın<br>veya elektrik çarpması tehlikesiyle karşı karşıya kalabilirsiniz. |

Yazıcının iç kısmını her 6 ayda bir veya 300 saat kullanımdan sonra (hangisi önce gerçekleşirse) temizleyin.

Yumuşak bir bez, pamuklu temizlik çubukları ve bir elektrikli süpürge kullanarak yazıcının iç kısmını aşağıda anlatılan şekilde temizleyin:

|                                                                      | TEMİZLENECEK KISIM | TEMİZLENECEK ŞEY                                                |  |
|----------------------------------------------------------------------|--------------------|-----------------------------------------------------------------|--|
| Kartuş ve çevresindeki alan<br>Kağıdın üzerinde hareket ettiği yüzey |                    | Kağıt artıklarını, kir, toz ve şerit<br>parçalarını temizleyin. |  |

DİKKAT!

Yazıcının iç kısmını elektrikli süpürgeyle temizlerken, emme ağzından küçük parçaları temizlemeye çalışmayın.

Yazıcının zarar görmemesi için, iç kısımdaki işleyen parçaları emme ağzıyla temizlemeyin.

# Sarf malzemeleri ve aksesuarlar

# Sarf malzemeleri

Basılan görüntü soluklaşmaya veya eksik kalmaya başladığında şerit kartuşu değiştirin.

### Şerit kartuşu değiştirme

# DİKKAT! Donanımınızdan en iyi kalite ve performansı elde etmek için yalnızca Orijinal sarf malzemelerini kullanın. Orijinal olmayan ürünler yazıcınızın performansına zarar verebilir ve garantinizi geçersiz kılabilir. UYARI!

Güç Düğmesi ON (AÇIK) konumundayken şerit kartuşu değiştirmeyin.

- 1. Güç Düğmesini OFF (KAPALI) konumuna getirin.
- 2. Üst Kapağı açın ve Kağıt Kalınlığı kolunu konum 10'a ayarlayın.

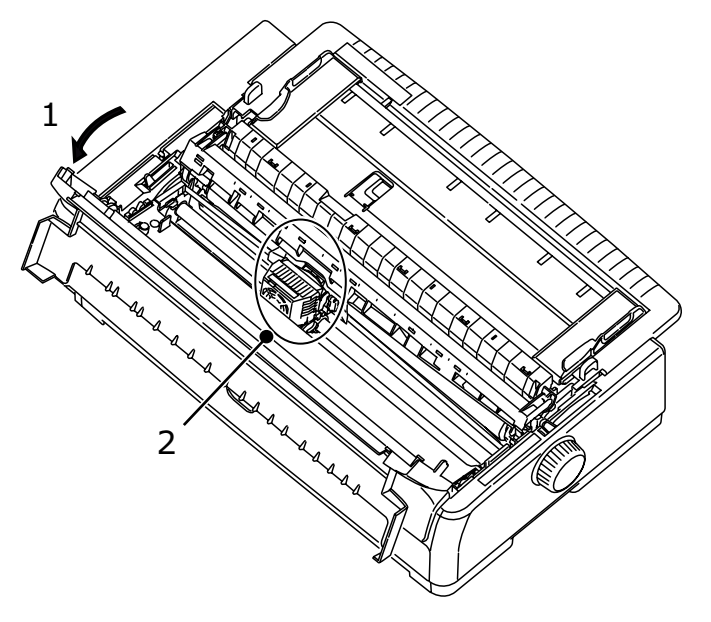

#### UYARI!

Yazdırma işleminden sonra, yazıcı kafası ve çevresi sıcak olabilir. Dokunmadan önce soğumasını bekleyin.

3. Kartuşu şerit değiştirme konumu için merkeze (2) taşıyın.

4. Şerit kılavuzunu kenarlarından tutarak yukarı doğru eğin ve taşıyıcıdan çıkarın.

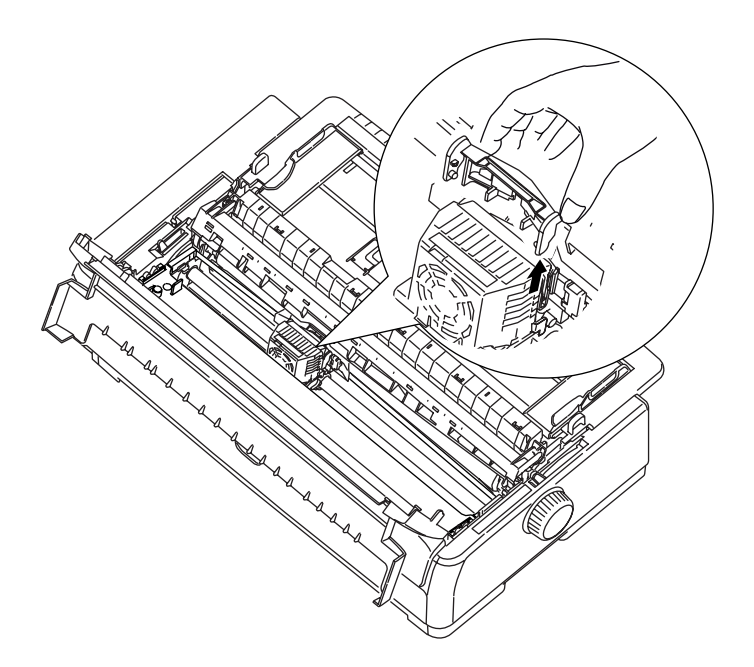

**5.** Şerit kartuşu iki ucuna yakın yerlerden tutup serbest kalana kadar yukarı doğru eğip çekin ve oklarla gösterilen yönde çıkarın.

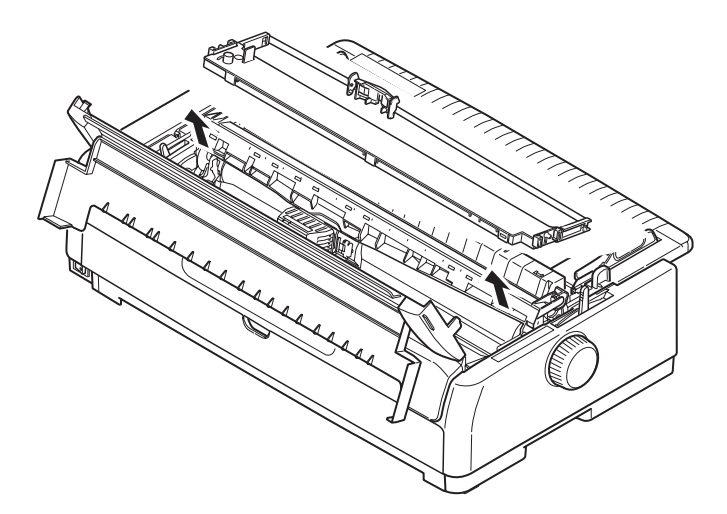

- 6. Kartuşu yerel düzenlemelere uygun şekilde atın.
- 7. Yeni şerit kartuşu paketinden çıkarın ve Şerit Kılavuzu (1), Düğme (2) ve İğne (3) konumunu not edin.

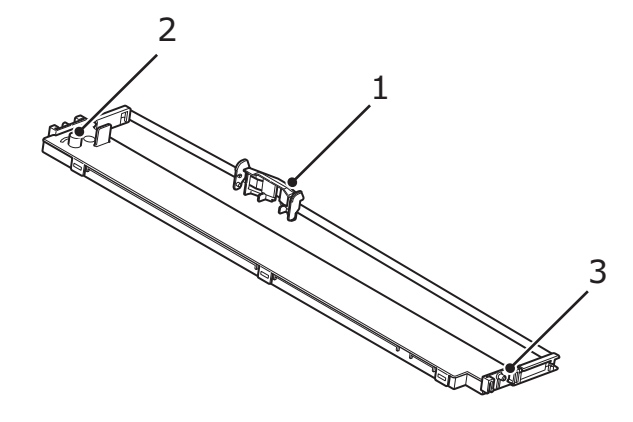

8. Şerit kartuşu tamamen yerine oturana kadar şerit kartuşun (1) her iki ucundaki iğneleri okların gösterdiği yönde yazıcıdaki U oluklara (2) yerleştirin.

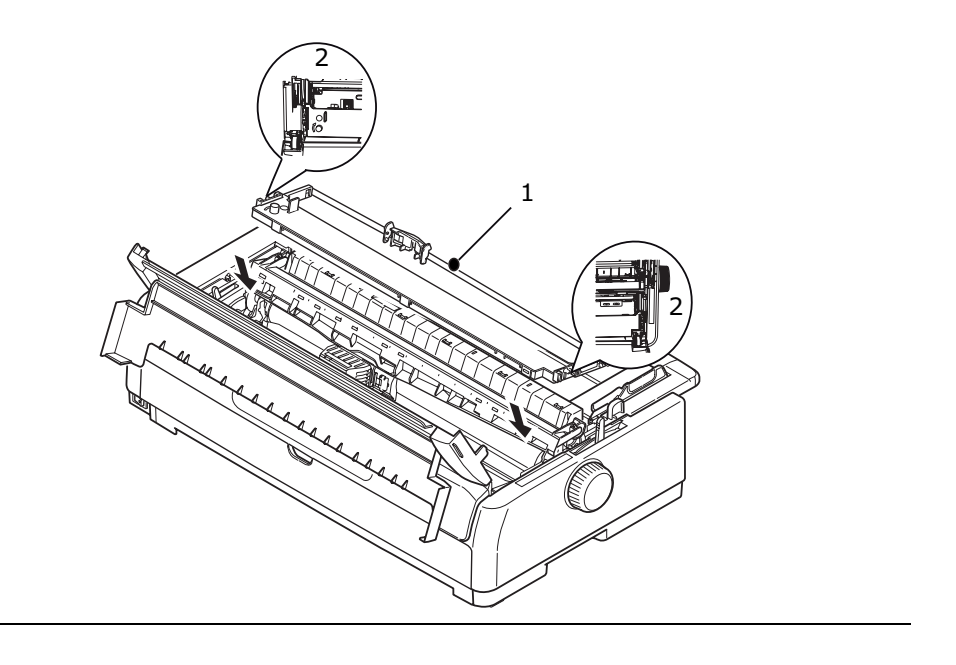

NOT

Şerit kartuşu olukların üst kısmıyla aynı hizaya getirmek kartuşu yerine takmanızı kolaylaştırabilir. Ayrıca, şeridin biraz gevşek olması da şerit kartuşu takmanızı kolaylaştırabilir.

**9.** Şerit kılavuzunu kenarlarından tutarak yazıcı kafasının yuvasıyla aynı hizaya gelene kadar aşağı doğru eğin.

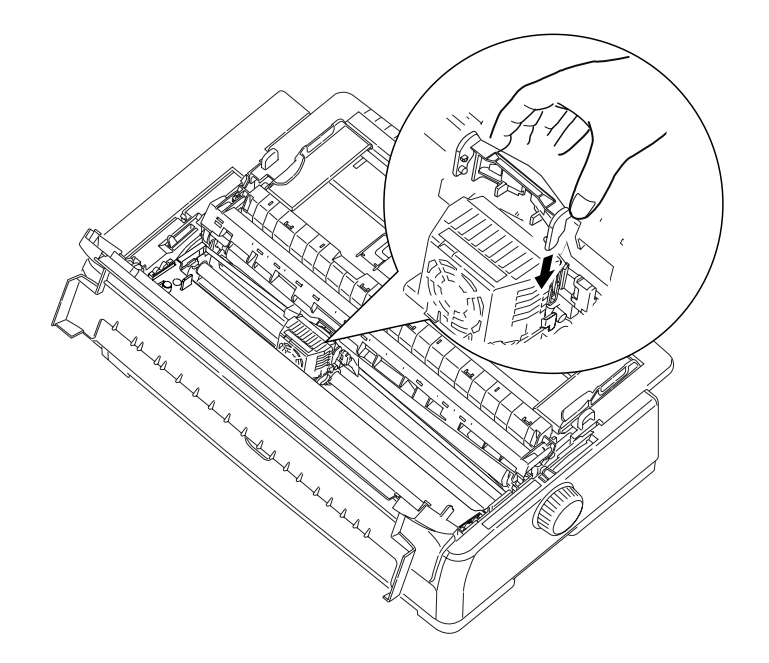

NOT Kılavuzu yazıcı kafasının sonuna kadar itin.

**10.** Şeridin doğru bir şekilde takıldığından emin olmak için yazıcı kafasını yatay yönde hareket ettirin.

**11.** Şeridi sarmak için düğmeyi (1) saat yönünde (okla gösterilen yönde) döndürün.

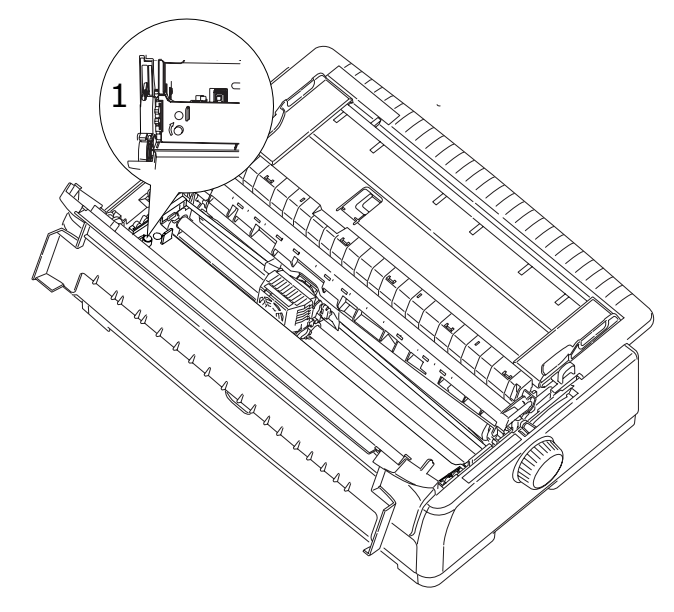

## DİKKAT!

- > Düğmeyi saat yönüne ters yönde çevirmeyin; aksi takdirde şerit sıkışabilir.
  - Şerit, Yazıcı Kafası ile şerit kılavuzu arasındaki boşluktan geçtiğinde şeridin bükülmüş veya hasarlı olmamasına dikkat edin.
- **12.** Kağıt Kalınlığı kolunu kullanılan kağıda göre ayarlayın. (Bkz: "Kağıt Kalınlığı kolunu ayarlama", sayfa 32.)
- 13. Üst Kapağı kapatın.

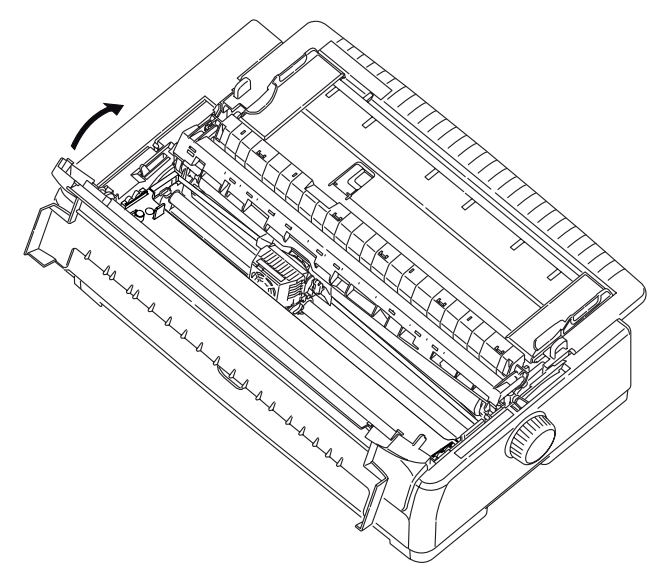

14. Yazıcının Güç Düğmesini ON (AÇIK) konumuna getirin.

#### Sarf malzemeleri sipariş bilgileri

| ÖĞE                   | MODEL         | ÖMÜR               | SIPARIŞ NO. |
|-----------------------|---------------|--------------------|-------------|
| Şerit kartuşu (Siyah) | ML5720/ML5790 | 8 milyon karakter  | 44173405    |
|                       | ML5721/ML5791 | 13 milyon karakter | 44173406    |

# Yükleme Seçenekleri

# Sayfa besleyiciyi takma

İsteğe bağlı tek sayfa besleyiciyi (CSF) yüklemek için şunları uygulayın:

- 1. Yazıcının KAPALI olduğundan emin olun.
- 2. Kağıt Türü Kolunun Tek Sayfa olarak ayarlandığından emin olun.

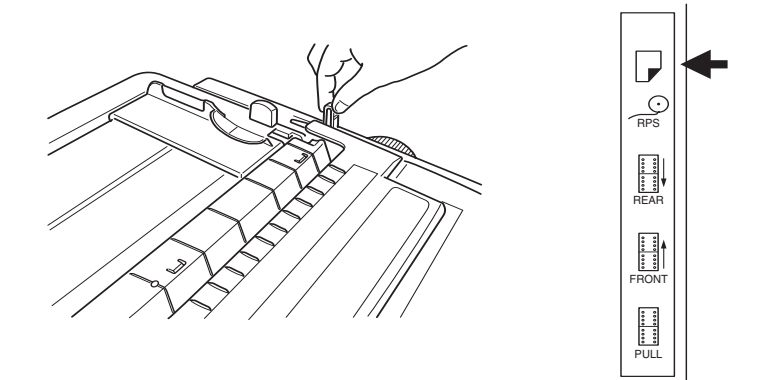

- **3.** Üst erişim kapağını açın ve Kağıt Kalınlığı Kolunu kağıda göre ayarlayın. Bkz: "Kağıt Kalınlığı kolunu ayarlama", sayfa 32.
- **4.** Üst tepsiyi iki yandaki kulakçıklardan (1) tutup çekerek yazıcıdan çıkarın.

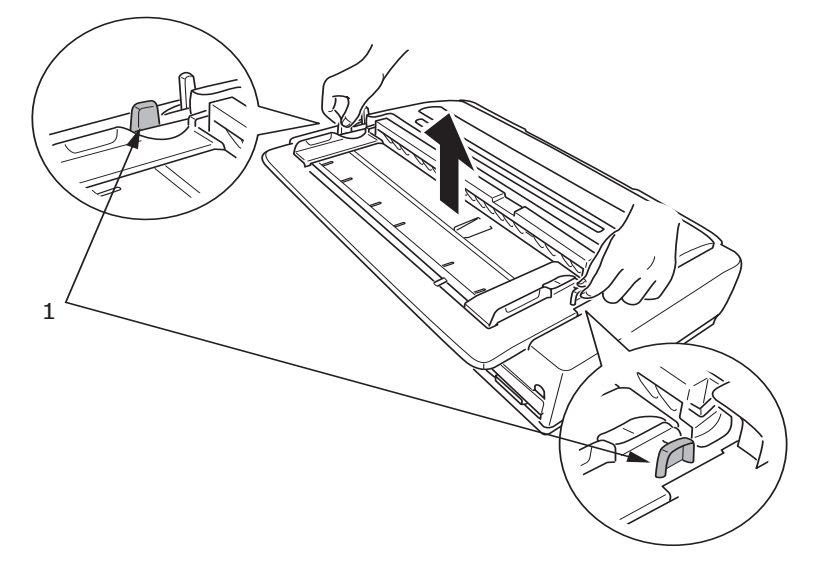

5. Çekiş Kılavuzu düzeneğini (1), her iki taraftaki mandalları (2) açıp ileri doğru çekerek (3), ardından da yukarı doğru (4) tutarak çıkarın.

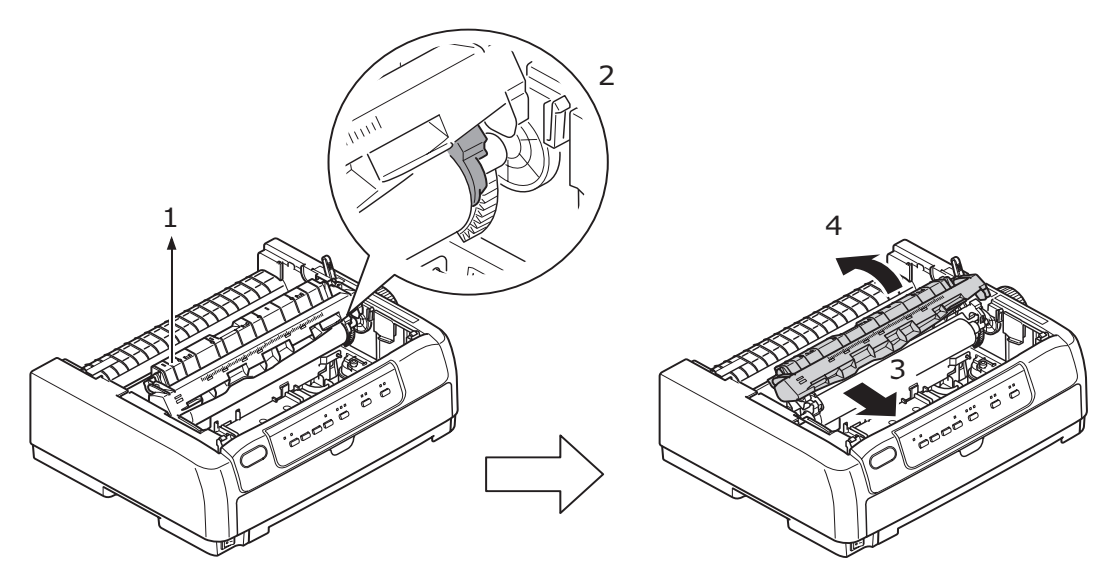

6. Tek sayfa besleyicinin kenarını her iki taraftan yazıcı silindirine ilerletin ve yerine kilitlemek için aşağı doğru bastırın.

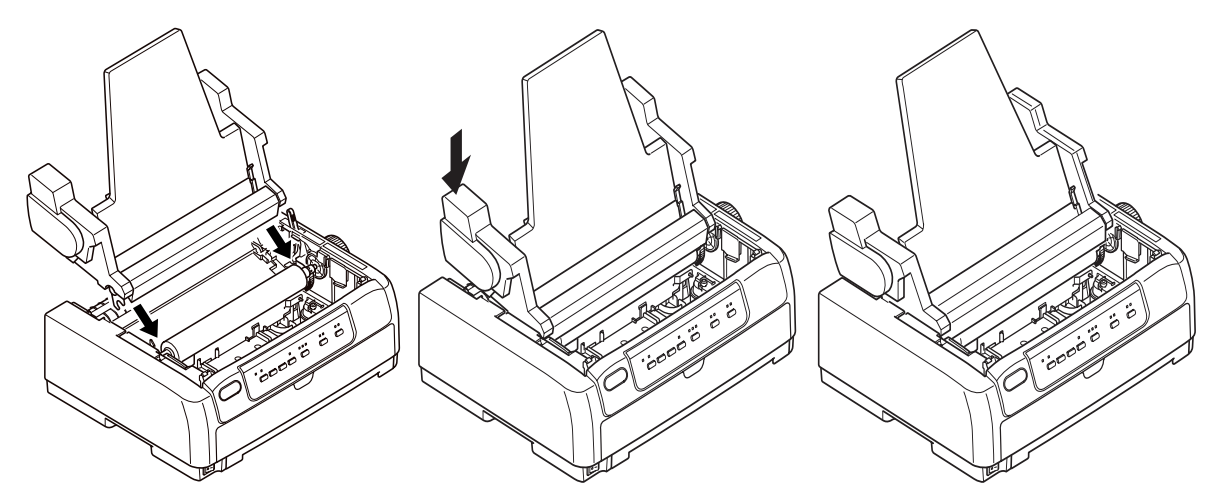

7. CSF konektörünü yazıcının arka tarafındaki CSF bağlantı noktasına takın.

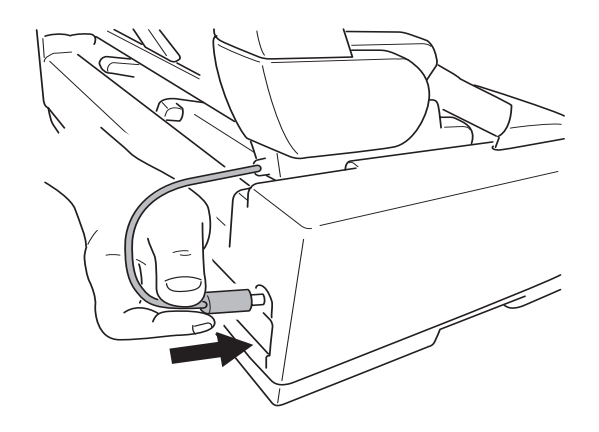

8. Yazıcının Güç düğmesini ON (AÇIK) konumuna getirin.

NOT CSF ile gelen Kılavuz Düzeneği ML5720/ML5721 üzerinde kullanılamaz.

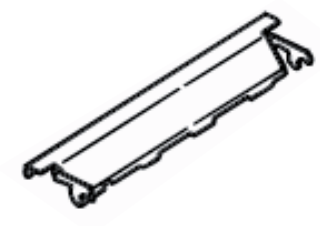

## Rulo kağıt standını yükleme (ML5720/ML5790)

İsteğe bağlı Rulo Kağıt Standını (RPS) yüklemek için şunları uygulayın:

- 1. Yazıcının KAPALI olduğundan emin olun.
- 2. Kağıt Türü Kolunun RPS olarak ayarlandığından emin olun.

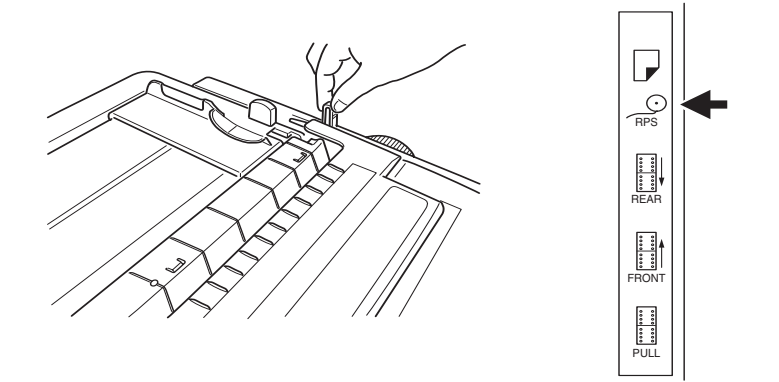

3. Çekiş Kılavuzu düzenek desteğini kaldırın.

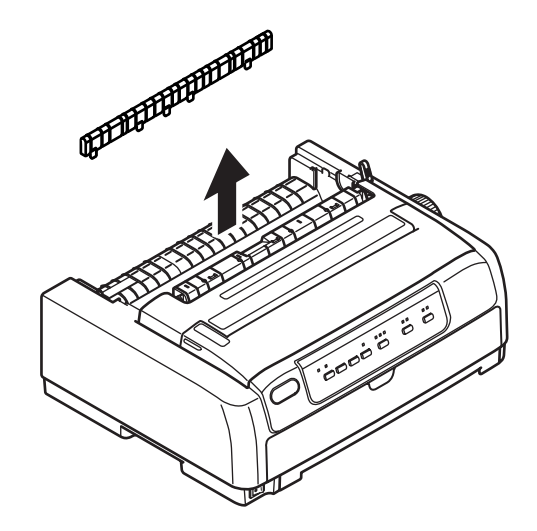
4. Üst tepsiyi iki yandaki kulakçıklardan tutup çekerek yazıcıdan çıkarın.

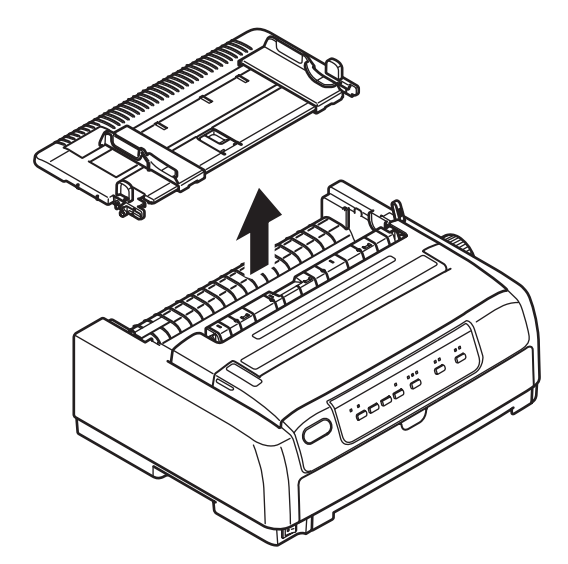

5. Ayırıcıyı (1) takın. RPS'yi (2) ayırıcılardaki takma yuvalarına (3) yerleştirin ve geriye doğru (4) itin.

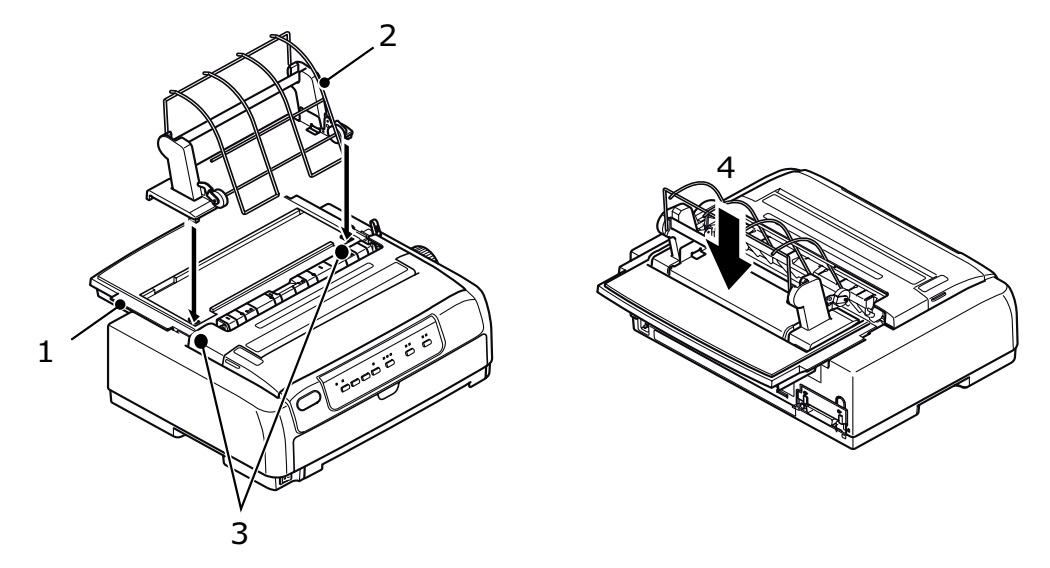

6. RPS konektörünü yazıcının arka tarafındaki bağlantı noktasına takın.

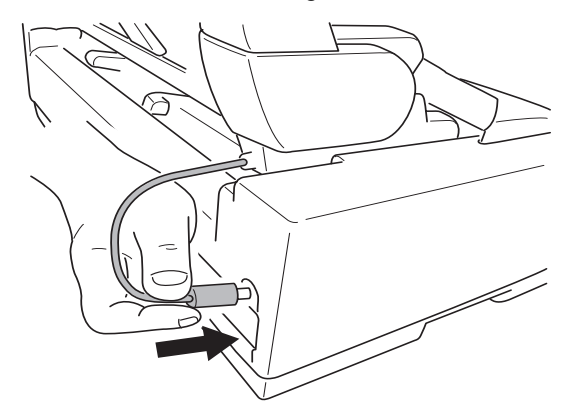

### Ağ ve seri arabirim kartını yükleme

Aşağıdaki seçeneklerden herhangi birini yüklemek için seçenekle birlikte verilen ayrıntılı kurulum sayfasında yazanları uygulayın.

## Seçenek sipariş numaraları

| SEÇENEK                          | MODEL                          | SIPARİŞ NUMARASI                   |
|----------------------------------|--------------------------------|------------------------------------|
| Çekme Çekici                     | ML5720/ML5790                  | 44753902                           |
|                                  | ML5721/ML5791                  | 44754002                           |
| Sayfa Besleyici Tek Tabla        | ML5720/ML5790                  | 44497402                           |
|                                  | ML5721/ML5791                  | 44497502                           |
| Rulo Kağıt Standı                | ML5720/ML5790                  | YA4053-1057G015                    |
| Çekici Birimi                    | ML5720/ML5790                  | 44454902                           |
|                                  | ML5721/ML5791                  | 44455002                           |
| RS-232C Seri Arabirim            | ML5720/ML5721<br>ML5790/ML5791 | 44455102                           |
| 100BASE-TX/10BASE-T Ağ Arabirimi | ML5720/ML5721<br>ML5790/ML5791 | lütfen OKI satıcınızla<br>görüşün. |

# Özellikler

| MODEL  | MODEL NUMARASI |
|--------|----------------|
| ML5720 | D22540B        |
| ML5721 | D22550B        |
| ML5790 | D22560B        |
| ML5791 | D22570B        |

| ÖĞE                                                                                                    | ÖZELLİK                                                                                                    |
|----------------------------------------------------------------------------------------------------|----------------------------------------------------------------------------------------------------|
| Yazdırma yöntemi                                                                                                    | Nokta vuruşlu matriks                                                                                                    |
| Yazıcı kafası<br>ML5720/ML5721<br>ML5790/ML5791                                                                                               | 18 iğneli, 0,3 mm (0,012 inç) çap<br>24 iğneli, 0,2 mm (0,0079 inç) çap                                                                                                    |
| Boyutlar<br>ML5720/ML5790<br>ML5721/ML5791                                                                                                    | 438mm (G) x 375mm (D) x 191mm (Y)<br>592mm (G) x 375mm (D) x 191mm (Y)<br>(kağıt silindiri kolu, çekiş kılavuzu düzenek desteği ve kağıt<br>ayırıcıyla birlikte)                                                    |
| Ağırlık<br>ML5720/ML5790<br>ML5721/ML5791                                                                                                    | 7,5 kg<br>10 kg                                                                                                    |
| Güç sınıflaması<br>Voltaj<br>Frekans                                                                                                    | 220–240 V ± %10<br>50/60 Hz ± %2                                                                                                    |
| Elektrik tüketimi (isteğe bağlı<br>seçenekler eklenmeden)<br>Kullanım<br>ML5720/ML5721<br>ML5790/ML5791<br>Bekleme modu<br>Güç tasarrufu modu | Tür 59 W (ISO/IEC10561/Letter/Draft Range 1 (Çekim Aralığı))<br>Tür 88 W (ISO/IEC10561/Letter/Draft Range 1 (Çekim Aralığı))<br>15 W<br>2,0 W                                                                       |
| Ortam koşulları<br>İşletme<br>Depolama                                                                                                    | 5°C–35°C, %20–%80 BN (Yazdırma hassasiyetini test etme<br>koşulları: 15°C–30°C, %40–%70 BN)<br>10°C–50°C, %5–%95 BN<br>Yazıcıyı kullanmayıp saklayacağınız zaman orijinal ambalajına<br>koyun ve nemden uzak tutun. |
| Gürültü düzeyi                                                                                                    | Bu ürünün akustik gürültü düzeyi, EN ISO 7779'a uygun olarak<br>57 dB (A) (ML5720/ML5721) ve 57 dB (A) (ML5790/ML5791)<br>değerinden düşüktür.                                                                      |

# Dizin

### Α

| AÇMA11<br>alarm göstergeleri61<br>arabirim |  |
|--------------------------------------------|--|
| paralel14                                  |  |
| USB14                                      |  |

### Ç

| 35 |
|----|
| 37 |
| 36 |
|    |
| 20 |
| 24 |
|    |
|    |

### D

| delikleri hizalama25        | 5 |
|-----------------------------|---|
| DIPUS                       |   |
| durum monitörü16            | 3 |
| düğme ayarı yardımcı        |   |
| programı16                  | 3 |
| menü ayarı yardımcı         |   |
| programı16                  | 3 |
| TOF ayarı yardımcı          |   |
| programi16                  | 3 |
| DIPUS'u kullanarak yazıcıyı |   |
| kontrol etme16              | 3 |
| dosyaları yazdırma16        | 3 |
|                             |   |

### H

| hata bulma61        |
|---------------------|
| i                   |
| isteğe bağlı        |
| rulo kağıt standı30 |

#### rulo kağıt standını yükleme......30 tek sayfa besleyiciyi yükleme......30

### Κ

| lee Xudu euleennee         |    |
|----------------------------|----|
| kağıdı çıkarma             |    |
| sürekli formlar            | 25 |
| tek sayfa                  | 29 |
| kağıt kalınlığını ayarlama | 32 |
| kağıt sıkışmaları          |    |
| sürekli formlar            | 59 |
| tek sayfa                  | 58 |
| kağıt yollarını değiştirme |    |
| sürekli formlardan         |    |
| tek sayfaya                | 29 |
| tek sayfadan               |    |
| sürekli formlara           | 29 |
| kağıt yükleme              |    |
| sürekli formlar            | 17 |
| tek sayfa                  | 27 |
| KAPATMA                    | 12 |
| kullanım kılavuzu          |    |
| liste                      | 7  |
| yazdırma                   | 8  |
|                            |    |

### Μ

| menü ayarları<br>başlangıç durumuna |              |
|-------------------------------------|--------------|
| getirme                             | 56           |
| liste                               | 41           |
| onaylama                            | 39           |
| Ö<br>öykünmeler<br>özellikler       | . 15<br>. 75 |

### S

| seçenek sipariş numaraları 7 | 4  |
|------------------------------|----|
| sürekli formlar              |    |
| arkadan besleme 1            | 8  |
| önden besleme 2              | 21 |
| sürücüler 1                  | 5  |

#### **Ş** şer

| erit           |    |
|----------------|----|
| değiştirme6    | 6  |
| sipariş verme6 | 39 |

### Т

| -            |    |
|--------------|----|
| temizleme    |    |
| dış kısım    | 65 |
| iç kısım     | 65 |
| test sayfası | 15 |
| TOF          |    |
| ayarlama     | 56 |
| kaydetme     | 57 |
|              |    |

## Υ

| yazıcı              |    |
|---------------------|----|
| konum               | 11 |
| parçalar            | 9  |
| test baskısı        | 13 |
| yükleme seçenekleri |    |
| ağ arabirim kartı   |    |
| rulo kağıt standı   |    |
| sayfa besleyici     |    |
| seri arabirim kartı |    |

### **Contact Us**

Italia Français Deutschland United Kingdom Ireland España Portuguesa Sverige Danmark Norge Suomi Nederland België/Belgique Österreich Schweiz/Suisse/Svizzera Polska Česká Slovenská Magyarország Россия Україна Türkiye'ye Serbia Croatia Greece Romania **OKI Europe** Singapore Malaysia ประเทศไทย Australia New Zealand United States Canada Brasil México Argentina Colombia Other countries

www.oki.com/it www.oki.com/fr www.oki.com/de www.oki.com/uk www.oki.com/ie www.oki.com/es www.oki.com/pt www.oki.com/se www.oki.com/dk www.oki.com/no www.oki.com/fi www.oki.com/nl www.oki.com/be www.oki.com/at www.oki.com/ch www.oki.com/pl www.oki.com/cz www.oki.com/sk www.oki.com/hu www.oki.com/ru www.oki.com/ua www.oki.com/tr www.oki.com/rs www.oki.com/hr www.oki.com/gr www.oki.com/ro www.oki.com/eu www.oki.com/sq/ www.oki.com/my/ www.oki.com/th/printing/ www.oki.com/au/ www.oki.com/nz/ www.oki.com/us/ www.oki.com/ca/ www.oki.com/br/printing www.oki.com/mx/ www.oki.com/la/ www.oki.com/la/ www.oki.com/printing/

| OKI EUROPE LIMITED<br>Blavs House                      | ٠ | ٠ | ٠ | ٠ | ٠ | ٠ | ٠ | ٠ | ٠ | ٠ | ٠ | ٠ | ٠ | ٠ | ٠ | ٠ | ٠ | ٠ | ٠ | ٠ | ٠ | ٠ | ٠ | ٠ |
|--------------------------------------------------------|---|---|---|---|---|---|---|---|---|---|---|---|---|---|---|---|---|---|---|---|---|---|---|---|
| Wick Road                                              | ٠ | ٠ | ٠ | ٠ | ٠ | ٠ | ٠ | ٠ | • | ٠ | ٠ | ٠ | ٠ | ٠ | • | ٠ | ٠ | ٠ | ٠ | ٠ | • | • | ٠ | ٠ |
| Egham<br>Surrey TW20 0HI                               | ٠ | ٠ | * | ٠ | ٠ | ٠ | ٠ | • | • | ٠ | ٠ | ٠ | ٠ | • | ٠ | ٠ | ٠ | ٠ | ٠ | • | ٠ | • | ٠ | • |
| United Kingdom                                         | • | • | • | • | • | • | • | • | • | • | • | • | • | • | • | • | • | • | • | • | • | • | • | • |
|                                                        | • |   | • | • |   |   |   | • | • | • |   |   |   | • | • | • |   |   |   | • |   |   |   |   |
|                                                        |   |   |   | ٠ | ٠ |   | ٠ |   |   |   |   |   | ٠ |   |   |   |   |   |   |   | ٠ |   |   |   |
| Tel: +44 (0) 208 219 2190<br>Fax: +44 (0) 208 219 2199 | ٠ | • | • | ٠ | ٠ | ٠ | ٠ | • | • | ٠ | ٠ | ٠ | ٠ | • | • | ٠ | ٠ | ٠ | ٠ | • | ٠ | • | • | ۰ |
| www.oki.com/eu                                         | ٠ | ٠ | * | ٠ | ٠ | ٠ | ٠ | ٠ | • | ٠ | ٠ | ٠ | ٠ | ٠ | • | ٠ | ٠ | ٠ | ٠ | ٠ | ٠ | ٠ | ٠ | ٠ |
|                                                        | ٠ | ٠ | * | ٠ | ٠ | ٠ | ٠ | ٠ | ٠ | ٠ | ٠ | ٠ | ٠ | ٠ | ٠ | ٠ | ٠ | ٠ | ٠ | ٠ | ٠ | ٠ | ٠ | ٠ |
|                                                        | • | • | • | • | • | • | • | • | • | • | • | • | • | • | • | • | • | • | • | • | • | • | • | • |
|                                                        |   |   |   |   |   |   |   |   |   |   |   |   |   |   |   |   |   |   |   |   |   |   |   |   |